# 8. Ecología

### Introducción

En este módulo usted podrá ingresar información del tipo: taxón, área de distribución y tiempo (*periodo*), esto es información poblacional. La siguiente figura muestra el concepto y las capacidades del módulo, en la cual se observa que una 'población' según Biótica esta definida por:

- Taxón. P. ejem. Astrocaryum mexicanum.
- Área de distribución. P. ejem. Los Tuxtlas.
- En un tiempo dado [*ti-tf*] P. ejem. 01/06/1985 a 01/06/1987.

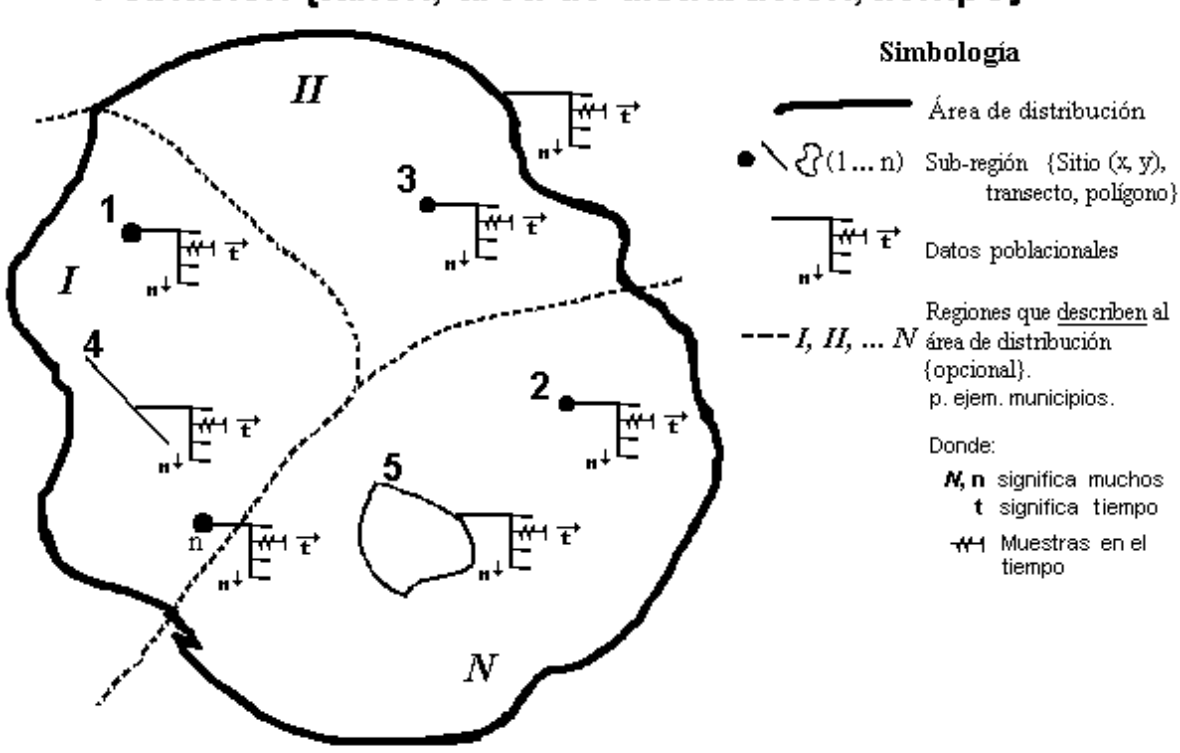

## Población {taxón, área de distribución, tiempo}

Figura 8.1

Se pueden asociar datos a una 'población', ya sea a toda el área de distribución, o a subregiones contenidas en dicha región ('plots'), estos datos pueden ser registrados para todo el tiempo del estudio o para una fecha especifica.

Al conjunto de datos asociados a una 'población', se le llama en el sistema 'estudio poblacional'.

# **Biótico** 5.0

Para la captura de la información conforme a una estructura como la que se muestra en la figura 8.1 (taxón, área de distribución {región - subregión}, tiempo {periodo}), el módulo ecología se ha dividido en cuatro secciones (véase en la figura 8.1.1), tres son catálogos y la opción **Poblaciones por taxón**, en este último es en donde se integran los datos que se tengan de la población, véase el capítulo **8.1 Secciones del módulo ecológico**. A su vez la sección **Poblaciones por taxón** se ha dividido en tres grupos de datos (carpetas):

L. Población: Este grupo entre otros datos contiene los que definen a la 'población' (según Biótica): Especie a la que se refiere la población, sin embargo el Taxón: sistema le permite capturar, a cualquier nivel taxonómico. Área de Indica el área de distribución de la población. distribución: Dada la dificultad en ciertos casos de describir el área de distribución en términos de un área geográfica especifica, descrita por una poligonal, el sistema le permitirá ingresar en un campo de texto el nombre de dicha área, así como asociar una o más regiones que describan al área de distribución de la población, como por ejemplo describir el área mediante los municipios que la contienen (véase figura 8.1, 8.5.5 y 8.5.6). Si puede describir el área de distribución por una poligonal o es ampliamente conocida, la manera recomendada de ingresar el área, es crear una región con su nombre en la estructura jerárquica de región que este utilizando. Un ejemplo de este caso sería: el área natural protegida de Manantlán para México. Podrá describir el tiempo del 'estudio poblacional', de Tiempo: varias formas, las cuales se resumen como fecha inicial, fecha final, periodo y periodicidad, únicamente la fecha inicial es obligatoria, tanto fecha final, periodo y periodicidad son opcionales, el sistema no hace ningún tipo de validación de esta información salvo que si existe fecha final esta sea posterior a la inicial. Investigador(es): Nombre(s) de(los) investigador(es), responsables del 'estudio poblacional'. Son datos asociados a una 'población', relativos a toda II. Datos el área de distribución de la población (región), estos asociados a la datos pueden ser registrados para todo el periodo del estudio o en una fecha especifica. (véase figura 8.1). población: P. ejem. La media de precipitación para toda el área de distribución de la población.

# III. Muestreo:Datos poblacionales que corresponden a sitios (x, y) o<br/>sub-regiones definidas dentro del área de distribución<br/>de la población ('plots'), estos datos pueden ser<br/>registrados para todo el periodo del estudio o para una<br/>fecha especifica. (véase figura 8.1).

Como se observa en la figura 8.1, el área de distribución de una población puede ser descrita con 'mayor facilidad' mediante el uso de otros tipos de regiones que no describen exactamente la distribución geográfica de una población, pero son fáciles de representar en un mapa como por ejemplo: Estado y/o municipio, es por esto que la definición del área de distribución de una población puede incluir varias regiones como se mostrará en un ejemplo más adelante en este capítulo, <u>NO confundir esta capacidad del sistema, con la posibilidad de dar de alta más de una población por 'estudio poblacional'</u>. Las figuras 8.5.5 y 8.5.6 muestran un ejemplo.

Como ya se mencionó, para introducir los datos que caracterizan a la población puede hacerse sobre toda el área de distribución de la población, o a sub-regiones ´plots´, los cuales pueden ser sitios, transectos, polígonos contenidos dentro de la región que define el área de distribución de la población, como se muestra en la figura 8.1, tanto los datos asignados a toda el área de distribución o sub-regiones, pueden corresponder a todo el periodo del estudio o a una fecha especifica como se observa en la figura 8.1 y 8.2. Los transectos y los polígonos (solo de cuatro lados) también pueden ingresarse en el sistema en forma geográfica, descritos mediante líneas (latitud-longitud inicial y final) y polígonos de cuatro lados (latitud-longitud noreste y suroeste).

El mismo tipo de información (contenida en los catálogos) se puede ingresar para toda el área de distribución de la población como para cada una de las sub-regiones. Como se muestra en la figura 8.1 y 8.2.

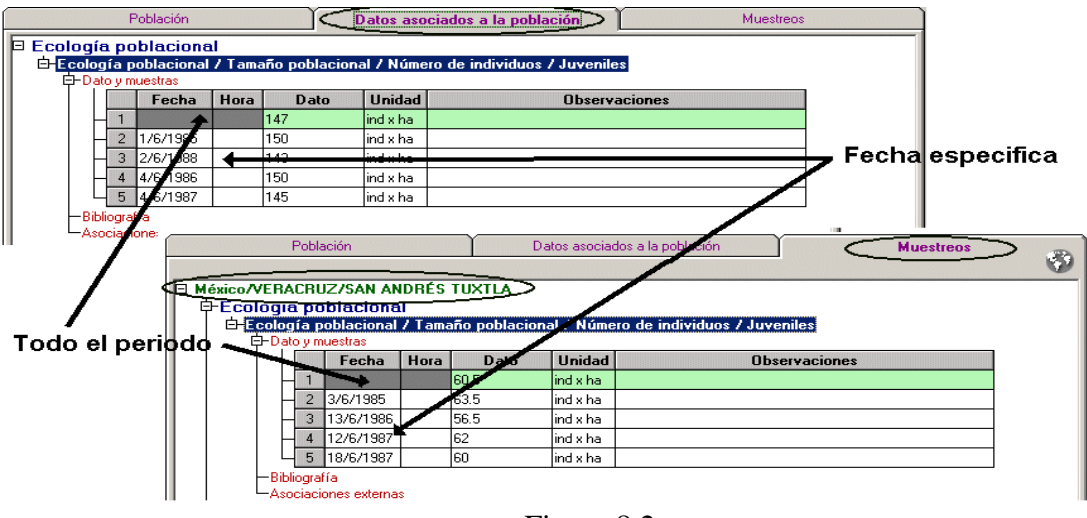

Figura 8.2

Es obligatoria la información correspondiente al(los) investigador(es) que realizaron el estudio.

### 8.1 Secciones del módulo ecológico

El módulo esta compuesto por cuatro secciones (menús) a los que puede acceder mediante la opción **Ecología** del menú principal de Biótica, véase figura 8.1.1.

Tres de ellos dedicados a la construcción de catálogos, que permiten la homogenización de la información y su captura rápida:

- 1. **Parámetros asociados a la población**: Contiene la información que será posible asociar al estudio y que puede ser modificada en cualquier momento por el usuario.
- 2. **Estudios sobre**: Permite ingresar los diferentes tipos de organismos que están asociados al 'estudio poblacional' (Organismos vivos modificados, silvestre, etc).
- 3. **Investigadores**: Contiene la información sobre los investigadores principales del estudio.

Y la sección **Poblaciones por taxón** para la captura del conjunto de datos que se tiene del 'estudio poblacional'.

| E INFORMACIÓ    | IN BIÓTICA                                                          | v. 5.0                                                                                                    |                                                                                                    |                                                                                                    |                                                                                                    |                                                                                                    |                                                                                                    |                                                                                                    |
|-----------------|---------------------------------------------------------------------|----------------------------------------------------------------------------------------------------|----------------------------------------------------------------------------------------------------|----------------------------------------------------------------------------------------------------|----------------------------------------------------------------------------------------------------|----------------------------------------------------------------------------------------------------|----------------------------------------------------------------------------------------------------|----------------------------------------------------------------------------------------------------|
| Nomenclatural   | Ejemplar                                                            | Ecología                                                                                                    | Geográfico                                                                                                    | Bibliografía                                                                                                    | Colecciones                                                                                                    | Herramientas                                                                                                    | Ayuda                                                                                                    |                                                                                                    |
| Configuración a | ctiva: Confi <u>c</u>                                               | Config Catálogo de parámetros asociados a la población                                                        |                                                                                                    |                                                                                                    | ión                                                                                                    |                                                                                                    |                                                                                                    |                                                                                                    |
| perez\BIOTICA50 | )\Biotica50(                                                        | Catalo<br>Catálo                                                                                              | igo de estudio<br>Igo de investi                                                                                                    | s sobre<br>gadores                                                                                                    |                                                                                                    |                                                                                                    |                                                                                                    |                                                                                                    |
|                 | E INFORMACIÓ<br>Nomenclatural<br>Configuración a<br>perez\BIOTICA50 | E INFORMACIÓN BIÓTICA<br>Nomenclatural Ejemplar<br>Configuración activa: Config<br>perez\BIOTICA50\Biotica500 | E INFORMACIÓN BIÓTICA v. 5.0<br>Nomenclatural Ejemplar Ecología<br>Configuración activa: Config<br>Catálo<br>Derez\BIOTICA50\Biotica500<br>Catálo<br>Deblac | E INFORMACIÓN BIÓTICA v. 5.0<br>Nomenclatural Ejemplar Ecología Geográfico<br>Configuración activa: Config<br>perez\BIOTICA50\Biotica500<br>Catálogo de estudio<br>Catálogo de investi | E INFORMACIÓN BIÓTICA v. 5.0<br>Nomenclatural Ejemplar Ecología Geográfico Bibliografía<br>Configuración activa: Config<br>perez\BIOTICA50\Biotica500<br>Catálogo de estudios sobre<br>Catálogo de investigadores<br>Poblacianos por taván | E INFORMACIÓN BIÓTICA v. 5.0<br>Nomenclatural Ejemplar Ecología Geográfico Bibliografía Colecciones<br>Configuración activa: Config<br>Derez\BIOTICA50\Biotica500<br>Catálogo de estudios sobre<br>Catálogo de investigadores<br>Poblaciones por taxéo | E INFORMACIÓN BIÓTICA v. 5.0<br>Nomenclatural Ejemplar Ecología Geográfico Bibliografía Colecciones Herramientas<br>Configuración activa: Config<br>Catálogo de parámetros asociados a la población<br>Catálogo de estudios sobre<br>Catálogo de investigadores<br>Boblaciones por taxén | E INFORMACIÓN BIÓTICA v. 5.0<br>Nomenclatural Ejemplar Ecología Geográfico Bibliografía Colecciones Herramientas Ayuda<br>Configuración activa: Config<br>Derez\BIOTICA50\Biotica500<br>Catálogo de estudios sobre<br>Catálogo de investigadores<br>Deblaciones por taxén |

Figura 8.1.1

### 8.2 Catálogo de parámetros asociados a la población

Esta pantalla contiene información sobre los diversos parámetros que podrían capturarse en un estudio.

CONABIO distribuye un catálogo para estudios poblacionales resultado de un <u>taller de</u> <u>expertos</u><sup>1</sup>, pero se podrán agregar nuevos parámetros y jerarquizarlos conforme a las necesidades del usuario. Los parámetros que se agreguen podrán ser modificados o eliminados en cualquier momento, figura 8.2.1.

<sup>&</sup>lt;sup>1</sup> Taller: Diseño de un modelo ecológico. 1999, CONABIO.

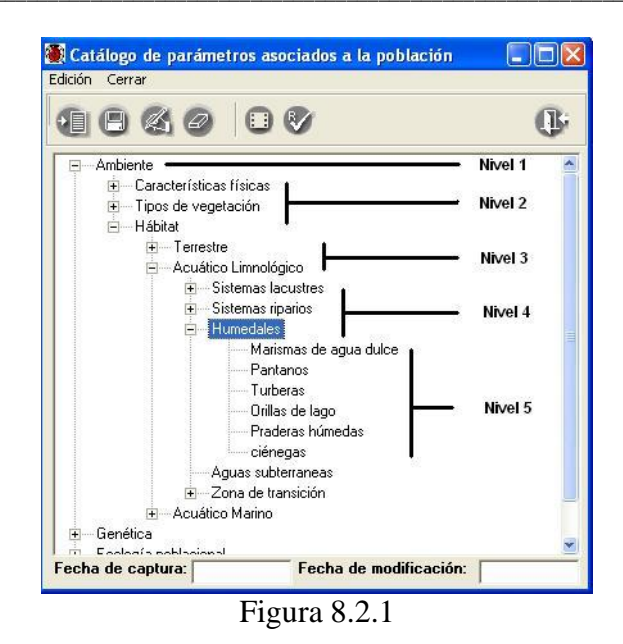

Nota: Es posible manejar hasta siete niveles (véase el capítulo 10.6 Agregar nivel).

#### Alta de un parámetro

Para conformar el catálogo de parámetros poblacionales de acuerdo a las necesidades de cada usuario, Biótica permite ingresar tantos parámetros como se requiera, para lo cual se deberán seguir los siguientes pasos:

Haga clic con el botón derecho del ratón en algún parámetro cuyo nivel jerárquico sea el mismo que para el nuevo parámetro, elija la opción **Insertar** y posteriormente **Mismo nivel** o puede hacer clic en el botón **Insertar elemento** (1) figura 8.2.2 o teclee **CTRL** + **N**.

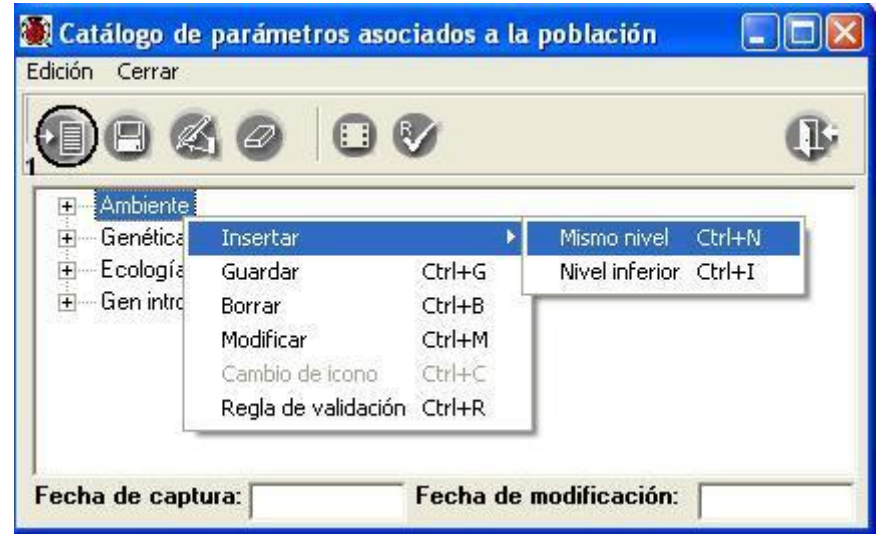

Figura 8.2.2

# **Biótico** 5.0

Ahora proporcione el nombre del nuevo parámetro, cuando haya terminado haga clic en el botón **Guardar elemento (2)** o teclee **CTRL** + **G** figura 8.2.3.

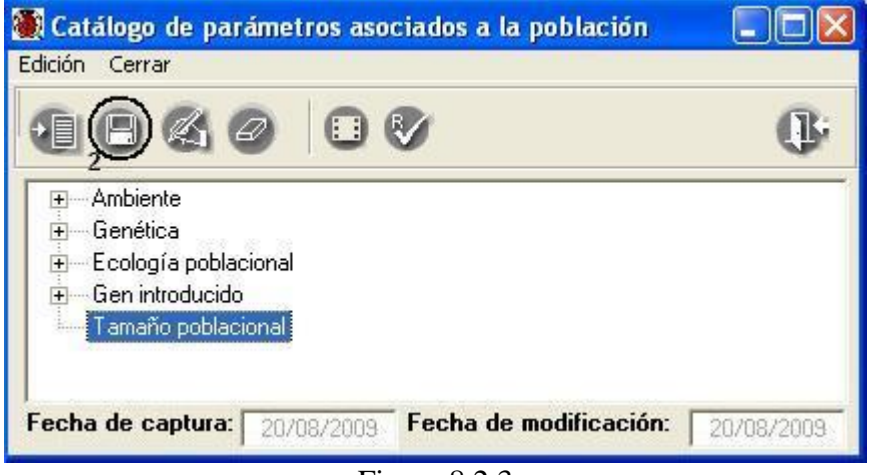

Figura 8.2.3

Con lo anterior se habrá guardado el parámetro, usted podrá ingresar parámetros a niveles jerárquicos inferiores, para esto deberá seguir el mismo proceso, con excepción de que primero se debe seleccionar el parámetro del nivel superior jerárquico del que va a depender el nuevo parámetro y posteriormente elegir la opción **Insertar, Nivel inferior** del menú, figura 8.2.4 o teclee **CTRL** + **I**. Cuando se desee ingresar un nivel inferior no podrá utilizarse el botón **Insertar elemento** (1) figura 8.2.2, ya que este sólo nos permite insertar elementos al mismo nivel jerárquico del parámetro seleccionado.

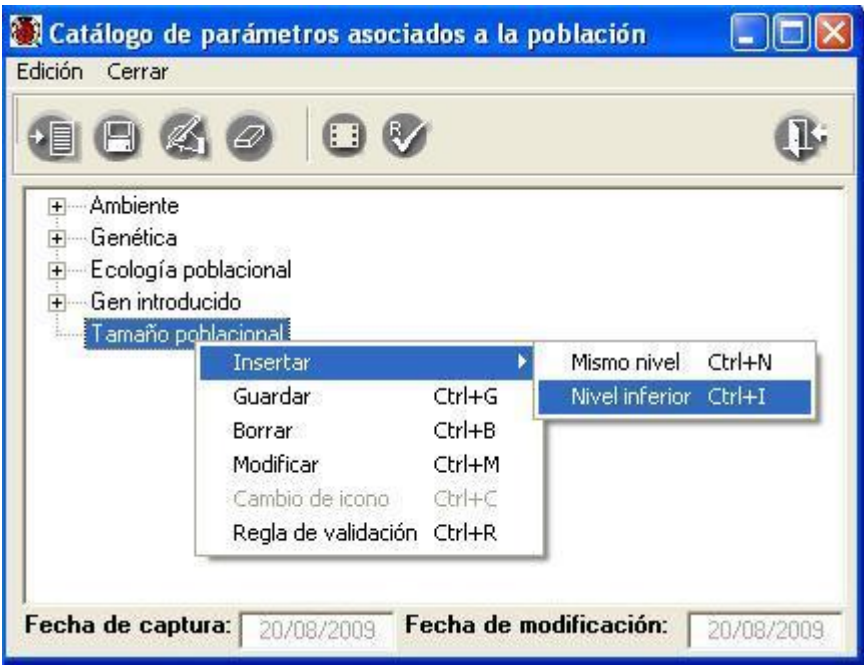

Figura 8.2.4

| 🌉 Catálogo de parámetros asociados a la población   |            |
|-----------------------------------------------------|------------|
| Edición Cerrar                                      |            |
|                                                     | 0          |
|                                                     |            |
| 庄 – Genética                                        |            |
| 😟 🗄 Ecología poblacional                            |            |
| 😟 💮 Gen introducido                                 |            |
| 🚊 — Tamaño poblacional                              |            |
| Abundancia                                          |            |
| Densidad absoluta                                   |            |
| Fecha de captura: 20/08/2009 Fecha de modificación: | 20/08/2009 |
| Figura 8.2.5                                        |            |

#### Modificaciones de un parámetro

Para modificar el parámetro, selecciónelo y haga doble clic sobre el texto a modificar, o en su defecto selecciónelo y haga clic con el botón derecho del ratón, elija la opción **Modificar** y entonces podrá realizar los cambios, al terminar haga clic en el botón **Guardar (2)** figura 8.2.3 o teclee **CTRL** + **G**.

También puede hacer clic en el botón **Modificar elemento (3)** de la barra de herramientas figura 8.2.5, o teclee **CTRL** + **M**, una vez seleccionado el texto a modificar.

#### Borrado de un parámetro

Si desea borrar un parámetro, este no deberá tener jerarquías inferiores, para borrarlo selecciónelo y haga clic con el botón derecho del ratón, elija la opción **Borrar** y posteriormente haga clic en el botón aceptar del mensaje de confirmación; una vez hecho esto se eliminará el parámetro de la lista.

También puede elegir el parámetro a eliminar y hacer clic en el botón **Borrar elemento (4)** figura 8.2.5 de la barra de herramientas o teclee **CTRL** + **B**.

Para borrar un parámetro que pertenezca a una jerarquía inferior siga el mismo procedimiento, si dicho parámetro esta asociado a algún estudio u otros parámetros no podrá ser eliminado.

Nota: Los parámetros que tengan asociaciones en estudios no podrán ser eliminados.

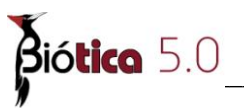

#### Regla de validación

La finalidad de esta opción es especificar valores, rangos, cadenas, etc., para los datos ingresados al sistema en el módulo ecológico, estableciendo para ello una regla de validación, la cual nos permitirá tener una información más confiable y dentro de ciertos parámetros establecidos para cada parámetro asociado a la población.

Cuando se traten de ingresar datos que no cumplen con la regla de validación establecida, el sistema no lo permitirá. Es importante señalar que se podrá asignar sólo una regla de validación por cada parámetro.

Para asignar una regla de validación, basta con seleccionar el parámetro y a continuación hacer clic en el botón **Regla de validación** figura 8.2.6, o haciendo clic con el botón derecho del ratón, se presentará un menú de acceso rápido, elija la opción **Regla de validación**.

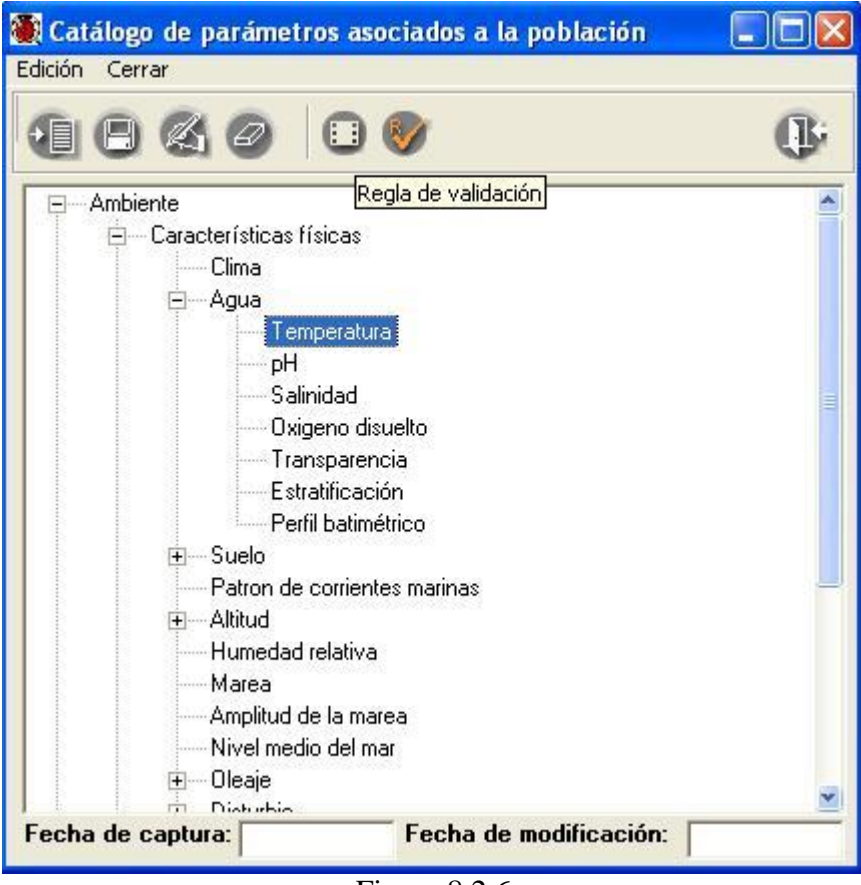

Figura 8.2.6

Si ya existiera una regla de validación asociada al parámetro seleccionado, el sistema mostrará dicha regla de validación, la cual se podrá modificar o borrar si así se requiere.

| 🏽 Regla de valida                                                              | ción    |          |         | ×           |  |  |
|--------------------------------------------------------------------------------|---------|----------|---------|-------------|--|--|
| <u>E</u> dición <u>C</u> errar                                                 |         |          |         |             |  |  |
| 808                                                                            | 1       |          |         |             |  |  |
| Regla de validación para:<br>Ambiente/Características físicas/Agua/Temperatura |         |          |         |             |  |  |
|                                                                                |         |          |         |             |  |  |
| Tipo de dato:                                                                  | 1       |          |         | 🗖 Requerido |  |  |
| <u>(, NOT</u>                                                                  | Campo   | Operador | Valor   | ), And, Or  |  |  |
|                                                                                |         |          |         |             |  |  |
| Comprobación —<br>Valor                                                        | Validar |          | Jnidad: |             |  |  |

Figura 8.2.7

La pantalla para asignar una regla de validación esta compuesta por:

Un menú que tiene las opciones de Edición, Cerrar y una barra de herramientas que contiene las opciones de Guardar, Borrar, Cancelar y Cerrar.

En la parte superior de la pantalla se muestra el recuadro regla de validación para : (1) figura 8.2.8, el cual nos indica el nombre del parámetro previamente seleccionado al que se le asociará una regla de validación.

| Regla de validación para: | Ambiente/Características físicas/Agua/Temperatura | 1 |  |
|---------------------------|---------------------------------------------------|---|--|
|                           |                                                   |   |  |
|                           | Figura 8 2 8                                      |   |  |

Figura 8.2.8

El tipo de dato es obligatorio ya que sin él no podremos determinar que tipo de valores se permitirán ingresar.

| Tipo de dato:<br>Texto<br>Numérico<br>Fecha | <ul> <li>Texto En el cual se aceptarán datos alfanuméricos.</li> <li>Numérico Solamente números.</li> <li>Fecha Únicamente fechas, el formato es (día/mes/año).</li> </ul> |
|---------------------------------------------|----------------------------------------------------------------------------------------------------|
| Figura 8 2 9                                |                                                                                                    |

Figura 8.2.9

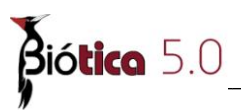

La columna (, **NOT**( no es obligatoria y permite abrir un paréntesis para realizar una agrupación de expresiones o bien seleccionar el operador lógico NOT para negar una expresión.

La columna **Campo**, nos muestra el nombre del parámetro seleccionado previamente de nuestro catálogo de parámetros asociados a la población.

La columna **Operador** es obligatoria y se podrán elegir los siguientes tipos de operadores para construir nuestra expresión:

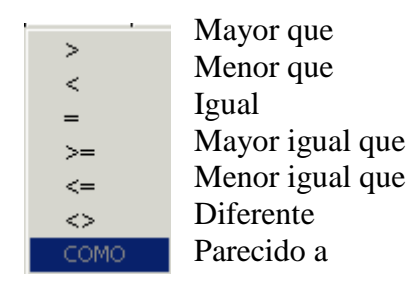

Figura 8.2.10

En la columna **Valor** se podrán escribir los valores o rangos que se pueden aceptar dentro de la regla de validación, éste es un dato obligatorio. Es en la única columna en la que se permite ingresar información.

En la Columna ), And, Or contiene el paréntesis que cierra así como los operadores lógicos And y Or que nos van a permitir agregar otra expresión.

Nota: Es posible seleccionar ) – paréntesis que cierra – y posteriormente en la misma columna seleccionar otro operador (And u Or), para construir reglas como las siguientes: () And () o () Or ().

La opción **Requerido** se utiliza para que la regla no acepte valores en blanco o vacíos, de esta forma se exige que se ingrese un valor.

|   | ☑   | Re  | querio | jo  |  |
|---|-----|-----|--------|-----|--|
| F | Fig | ura | 8.2    | .11 |  |

En el recuadro **Unidad** se podrá asignar una unidad de medida correspondiente al elemento del catálogo, basta con colocarse en el recuadro de unidad y proporcionarla.

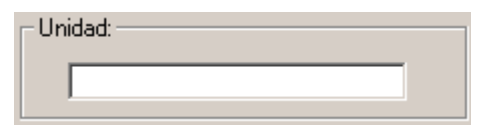

Figura 8.2.12

Una vez que se guarde la regla de validación haciendo clic al botón de **Guardar** que se encuentra en la barra de herramientas, se puede comprobar su funcionamiento introduciendo un valor en el recuadro **Comprobación** que se encuentra en la parte inferior izquierda de la pantalla, dando un clic en el botón **Validar**, por medio de un mensaje nos indicará si el valor ingresado cumple o no con la regla de validación establecida.

| Comprobación |         |
|--------------|---------|
| Valor        | Validar |
|              |         |

Figura 8.2.13

#### Ingresar regla de validación

Supongamos que deseamos asignar una regla de validación para el parámetro **Temperatura** del agua del catálogo ecológico, selecciónelo y haga clic con el botón derecho del ratón, elija la opción **Regla de validación** o haga clic en el botón **Regla de validación** (1), figura 8.2.14 o teclee **CTRL** + **R**.

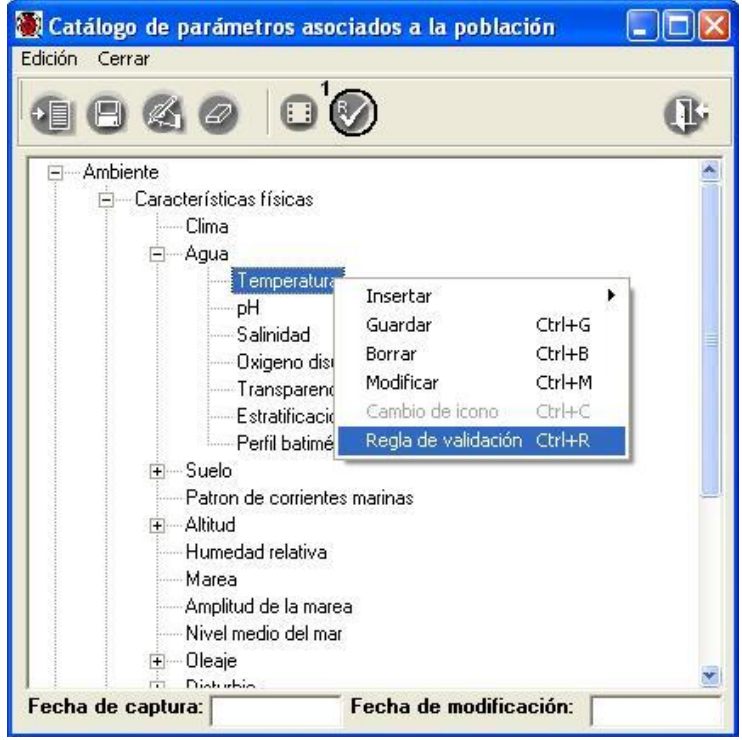

Figura 8.2.14

Para nuestro ejemplo la temperatura solamente aceptará valores mayores que cero y menores que 40. La regla seria: (*temperatura* >0) y (*temperatura* <40).

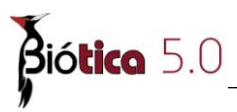

Para ingresar la regla de validación siga los siguientes pasos:

**1.-** Seleccione el tipo de dato que va a permitir la regla, en este ejemplo sería un tipo de dato numérico. Una vez elegido el tipo de dato, se agregará un renglón y en la columna Campo (2) figura 8.2.15 se mostrará el nombre del parámetro.

| 🌉 Regla de valida              | ción                            |                        |           | ×           |
|--------------------------------|---------------------------------|------------------------|-----------|-------------|
| <u>E</u> dición <u>C</u> errar |                                 |                        |           |             |
| $\square \oslash \otimes$      | <b>B</b>                        |                        |           |             |
| ⊂ Regla de validació           | n para:<br>Ambiente/Característ | ticas físicas/Agua/Ter | nperatura |             |
|                                |                                 |                        |           |             |
| Tipo de dato:                  | ]                               |                        |           | 🗖 Requerido |
|                                | Campo<br>  Temperatura          | Operador               | Valor     | ), And, Or  |
| Comprobación                   | Validar                         |                        | :         |             |

Figura 8.2.15

**2**.- Para colocar los paréntesis, coloque el cursor en la primera columna (, *NOT*(, y haciendo clic con el botón derecho en el recuadro en blanco, se mostrará un menú que contiene las opciones de paréntesis que abre, la negación y la eliminación de todo un renglón, elija la primera opción, figura 8.2.16.

| (, NOT |          | Campo         | Operador | Valor | ), And, Or |
|--------|----------|---------------|----------|-------|------------|
|        |          | L Temperatura |          |       |            |
|        | (        |               |          |       |            |
|        | Not (    |               |          |       |            |
|        | Eliminar |               |          |       |            |
|        |          |               |          |       |            |
|        |          |               |          |       |            |
|        |          |               |          |       |            |

Figura 8.2.16

**3**.- Haga clic con el botón derecho del ratón sobre la columna *Operador*, se mostrará un menú que contiene los operadores aritméticos que se pueden asignar, elija el operador mayor que '>', haciendo clic sobre él, figura 8.2.17.

| (, NOT | Campo       | Ope | >    | Valor | ), And, Or |
|--------|-------------|-----|------|-------|------------|
|        | Temperatura |     | <    | ·     |            |
|        |             |     | =    |       |            |
|        |             |     | >=   |       |            |
|        |             |     | <=   |       |            |
|        |             |     | <>   |       |            |
|        |             |     | COMO |       |            |

Figura 8.2.17

**4**.- Coloque el cursor en la columna **Valor**, y teclee el número '0', enseguida ubíquese en la columna ), *And*, *Or* y haga clic con el botón derecho del ratón sobre el recuadro en blanco, se mostrará un menú con los operadores lógicos **And**, **Or** y ), elija el paréntesis que cierra, figura 8.2.18.

| (, NOT | Campo       | Operador | Valor | ), And, Or |
|--------|-------------|----------|-------|------------|
| [ (    | Temperatura | >        | 0     |            |
|        |             |          |       | And        |
|        |             |          |       | Or         |
|        |             |          |       |            |
|        |             |          |       |            |
|        |             |          |       |            |
|        |             |          |       |            |
| ,      |             |          |       |            |

Figura 8.2.18

Ahora haga clic con el botón derecho del ratón sobre el recuadro que contiene el paréntesis que cierra, elija el operador **And**, (las opciones se van concatenando). figura 8.2.19

| (, NOT | Campo       | Operador | Valor | ), And, Or |
|--------|-------------|----------|-------|------------|
| [ (    | Temperatura | >        | 0     | <u> </u>   |
|        |             |          |       | And        |
|        |             |          |       | Or         |
|        |             |          |       | )          |
|        |             |          |       |            |
|        |             |          |       |            |
|        |             |          |       |            |

Figura 8.2.19

**5**.- De inmediato se mostrará un nuevo renglón. Repita la operación del paso 2 ahora con el símbolo '<', el valor '40' y seleccione de la última columna el paréntesis que cierra. La regla de validación se verá como en la figura 8.2.20.

| (, NOT | Campo       | Operador | Valor | ), And, Or |
|--------|-------------|----------|-------|------------|
| (      | Temperatura | >        | 0     | ) And      |
| [ (    | Temperatura | <        | 40    | )          |
|        |             |          |       |            |
|        |             |          |       |            |
|        |             |          |       |            |
|        |             |          |       |            |
|        |             |          |       |            |

Figura 8.2.20

Si desea que la regla de validación además de estas restricciones no acepte valores en blanco o vacíos, haga clic a la opción **Requerido.** 

También se podrá asignar una unidad de medida por omisión correspondiente a ese parámetro, para este ejemplo seria: *Grados centígrados*.

El último paso es guardar la regla de validación, haga clic en el botón **Guardar (6)** figura 8.2.22, o seleccione del menú **Edición** la opción **Guardar**, o teclee **CTRL** + **G**. El sistema le mostrará el siguiente mensaje (figura 8.2.21):

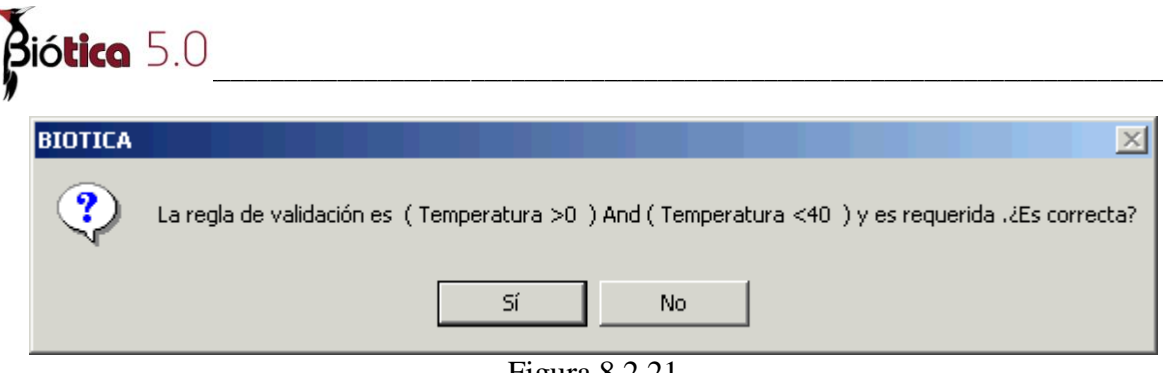

Figura 8.2.21

Una vez guardada la regla de validación se mostrará ésta en la pantalla (3) figura 8.2.22.

| 🕘 Regla de validaci       | ón                       |                       |                    | ×           |
|---------------------------|--------------------------|-----------------------|--------------------|-------------|
| Edición Cerrar            |                          |                       |                    |             |
| ۩                         | <b>B</b>                 |                       |                    |             |
| Regla de validación p     | ara: Ambiente/Caracterís | iticas físicas/Agua/1 | Femperatura        |             |
|                           | (Temperatura >0          | ) And (Temperatura    | < <u>40</u> )>3    |             |
| Tipo de dato:<br>Numérico |                          |                       |                    | 🔽 Requerido |
| [, NOT                    | Campo                    | Operador              | Valor              | ), And, Or  |
|                           | Temperatura              | >                     | 0                  | ) And       |
|                           | Temperatura              | <                     | 40                 | ]           |
| Comprobación              |                          | Uni                   | dad                |             |
| Valor                     | Validar                  | <b>4</b> [            | Grados Centígrados |             |

Figura 8.2.22

#### Comprobación de la regla

En la parte inferior de la pantalla se muestra la opción Comprobación, en donde se podrá verificar que la regla de validación que ingresamos admite los valores deseados, basta con teclear un valor y hacer clic en el botón Validar (4) figura 8.2.22, se mostrará un mensaje indicando si el valor cumple o no con la regla de validación.

#### Modificar

Para realizar algún cambio a la regla de validación basta con cambiar los datos que se requieran dentro de las columnas, recuerde hacer clic en el botón de **Guardar (6)** figura 8.2.22, o seleccione del menú **Edición** la opción **Guardar**, o teclee **CTRL** + **G**. Se presentará el siguiente mensaje (figura 8.2.23):

| BIOTICA |                                                                                                    |
|---------|----------------------------------------------------------------------------------------------------|
| ?       | Es posible que los datos previamente capturados no cumplan con esta regla de validación. ¿Desea reemplazarla? |
|         | Sí No                                                                                                    |
|         | Eigurg 9 2 22                                                                                                 |

Figura 8.2.23

Esta advertencia nos indica que es posible que los datos que se introdujeron con anterioridad al sistema ya no cumplan con la nueva regla de validación, verifique su información antes de cambiar la regla, ya que el sistema no lo hará y conservará toda la información previamente asociada a dicho parámetro.

Si por equivocación realiza un cambio en alguna regla de validación previamente ingresada y aun no ha guardado dicho cambio; el botón de **Cancelar** mostrará la regla original.

#### Borrar

Para borrar una regla de validación, seleccione del menú la opción **Borrar** o haga clic al botón **Borrar** (5) de la barra de herramientas, figura 8.2.22, se mostrará el siguiente mensaje de advertencia (figura 8.2.24):

| BIOTICA | ×                                                |
|---------|--------------------------------------------------|
| ?       | ¿Está seguro de eliminar la regla de validación? |
|         | Sí No                                            |

Figura 8.2.24

Al aceptar se eliminará la regla de validación para el parámetro seleccionado.

### 8.3 Catálogo de estudios sobre ...

Dado que no existe diferenciación nomenclatural para organismos vivos modificados, cultivados, silvestres, etc., se ha creado una forma de indicar a que tipo de organismo esta asociado el estudio.

La pantalla **Catálogo de estudios sobre ...** contiene información acerca del tipo de organismo del que se trata.

| Edición Datos Cerrar      |     |   | <u> </u> |
|---------------------------|-----|---|----------|
| 0,0,0                     | 22¢ | 0 |          |
| Estudios                  |     |   |          |
| Cultivada                 |     |   |          |
| Introducida               |     |   |          |
| Organismo vivo modificado |     |   |          |
| Silvestre                 |     |   |          |
|                           |     |   |          |
|                           |     |   | 1. 1.    |
| 4 tipos                   |     |   | • •      |

#### Figura 8.3.1

#### Alta de un tipo de estudio sobre ...

Seleccione del menú **Edición** la opción **Insertar** o utilice el botón **Nuevo** (1) que se encuentra en la barra de herramientas figura 8.3.1, o teclee **CRTL** + **I**, se creará un nuevo renglón al final de la lista, donde podrá ingresar el nuevo tipo. Al finalizar no olvide guardar su información seleccionando del menú **Edición** la opción **Guardar** o utilice el botón **Guardar modificación o nuevo** (3) que se encuentra en la barra de herramientas figura 8.3.1, o teclee **CRTL** + **G**.

#### Baja de un tipo de estudio sobre ...

Seleccione el tipo de estudio a eliminar, y del menú **Edición** seleccione la opción **Borrar** o utilice el botón **Borrar** (2) de la barra de herramientas figura 8.3.1, o teclee **CRTL** + **B**. Se mostrará un aviso de confirmación de borrado, acepte y el dato será eliminado.

*Nota:* No podrá eliminar ningún tipo de estudio que haya sido asociado previamente a algún estudio poblacional.

### 8.4 Catálogo de investigadores

La pantalla **Catálogo de investigadores** contiene información sobre los especialistas que han realizado algún estudio.

| Apellido paterno<br>ND | Apellido materno<br>ND | Nombre ND | Área<br>ND | Instit<br>ND |
|------------------------|------------------------|-----------|------------|--------------|
| Barrera                | García                 | Claudia   | Ciencias   | nulo         |
| Davalos                | Mondragón              | Arturo    | Ciencias   | nulo         |
| Kerkolt                | Hessi                  | Sike      | Liencias   | nulo         |
| Lopez                  | Perez                  | Manuel    | Liencias   | nulo         |
|                        |                        |           |            |              |

Figura 8.4.1

#### Alta de un investigador

Seleccione del menú **Edición** la opción **Insertar**, o utilice el botón **Insertar** (1) que se encuentra en la barra de herramientas figura 8.4.1, o teclee **CRTL** + **I**, se creará un nuevo renglón al final de la lista, donde podrá ingresar los datos del nuevo investigador. Al finalizar no olvide guardar su información seleccionando del menú **Edición** la opción **Guardar**, o utilice el botón **Guardar modificación o nuevo** (3) que se encuentra en la barra de herramientas figura 8.4.1, o teclee **CRTL** + **G**.

#### Baja de un investigador

Seleccione el investigador a eliminar, y del menú **Edición** seleccione la opción **Borrar**, o utilice el botón **Borrar investigador** (2) de la barra de herramientas figura 8.4.1, o teclee **CRTL** + **B**. Se mostrará un aviso de confirmación de borrado, acepte y el dato será eliminado.

*Nota:* No podrá eliminar ningún investigador que haya sido asociado previamente a algún estudio.

### 8.5 Poblaciones por taxón

En la pantalla de **Poblaciones** podrá consultar cuantos estudios poblacionales posee cada taxón, ver los datos mínimos de cada uno de estos, capturar nuevos estudios, consultar o modificar los datos de los mismos así como eliminarlos. Es posible ingresar estudios poblacionales a partir de cualquier nivel taxonómico.

Para llevar a cabo cualquiera de estas acciones, seleccione en la pantalla de **Poblaciones**, el reino al cual pertenece el taxón al que esta asociado el estudio.

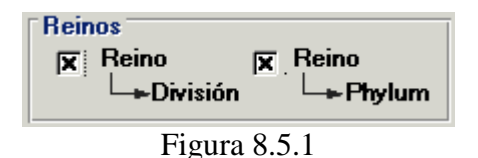

Los **Reinos** están divididos en 'Reino-División' y 'Reino-Phylum' debido a que para el reino Plantae se utiliza el nivel taxonómico de 'división' mientras que el resto de los reinos (Protista, Monera, Fungi y Animalia) utilizan el nivel correspondiente de 'phylum'.

**Nota:** El sistema seleccionará de manera automática la opción **Reino-División** si se encuentra el reino Plante en la base de datos; de igual manera seleccionará de manera automática la opción **Reino-Phylum** si se encuentra cualquier otro reino (Protista, Monera, Fungi o Animalia) en dicha base.

Una vez elegido el Reino puede seleccionar el tipo de **Ordenamiento** de los nombres, ya que a partir del nivel seleccionado, se desplegarán los nombres en la pantalla por orden alfabético o filogenético y ordenados por reino, seleccione el **Nivel taxonómico** al que pertenece el taxón sobre el que se realizó el estudio. También es posible elegir algún nivel taxonómico superior al que pertenece dicho taxón, y haciendo doble clic en cada uno ir expandiendo el árbol de nombres científicos.

Si el taxón no se encuentra podrá ingresarlo haciendo clic en el primer botón de esta pantalla llamado **Ingresar Taxón (3)** figura 8.5.2, para el ingreso de la información véase el capítulo **6.4 Nombre**, en el apartado **Alta de un taxón**.

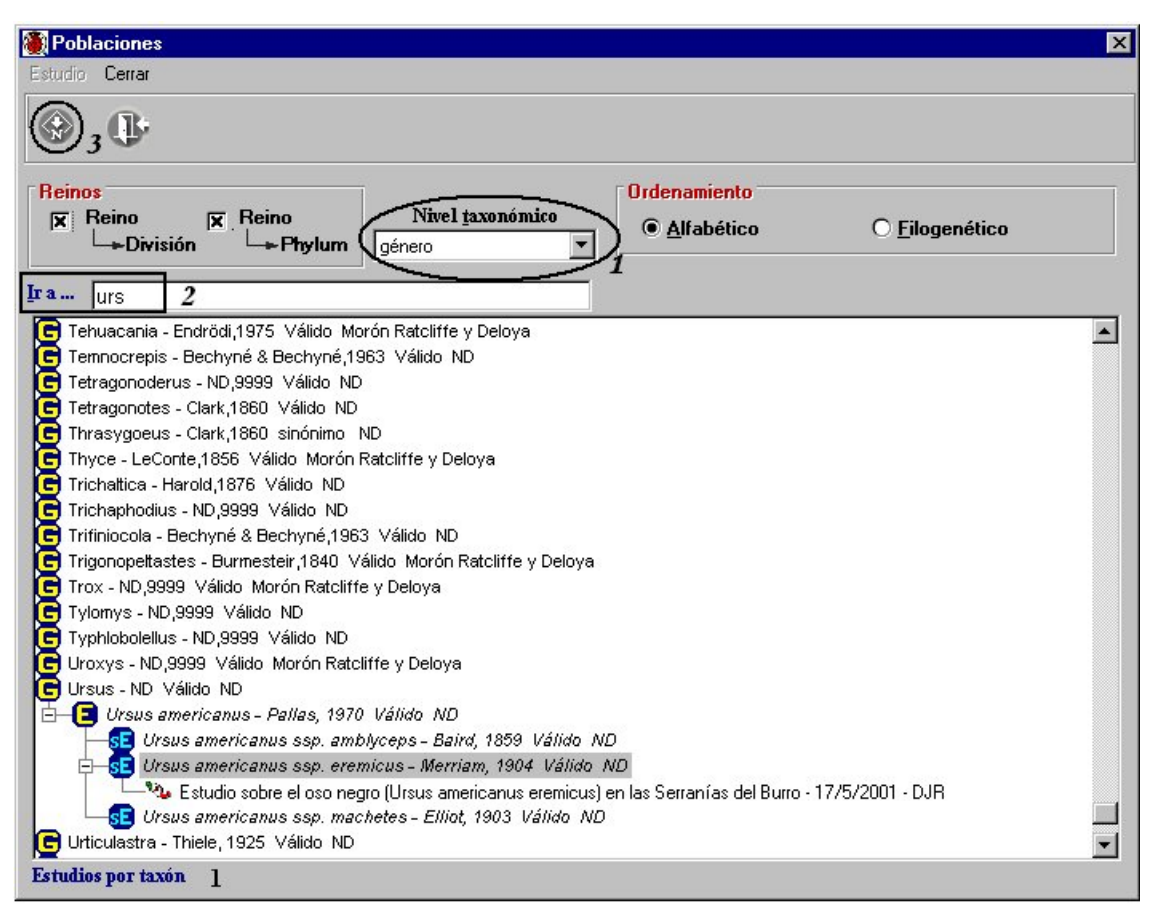

Figura 8.5.2

La forma para consultar información y realizar altas, bajas o modificaciones sobre el estudio poblacional es a través del taxón de interés. Seleccione en el recuadro **Nivel taxonómico (1)** figura 8.5.2, el nivel desde el cual quiere partir; enseguida se desplegará una lista con todos los taxones correspondientes al nivel taxonómico seleccionado. Para llegar al taxón con mayor rapidez, haga clic en el primer taxón de la lista en donde se encuentra el taxón deseado y posteriormente teclee el nombre en el recuadro **Ir a... (2)** figura 8.5.2, automáticamente se posicionará sobre el nombre del taxón que comience con las letras proporcionadas, una vez seleccionado el taxón deseado con otro doble clic sobre él se mostrarán todos los estudios asociados al mismo.

#### Alta de un estudio

Para dar de alta un estudio poblacional, sitúese en el taxón sobre el cual se realizó y haga clic con el botón derecho del ratón, se mostrará un menú donde seleccionará la opción **Nuevo estudio**, figura 8.5.3 o teclee **Crtl** + **N**; también es posible acceder dicha opción desde la barra de menús, haciendo clic en el menú **Estudio**.

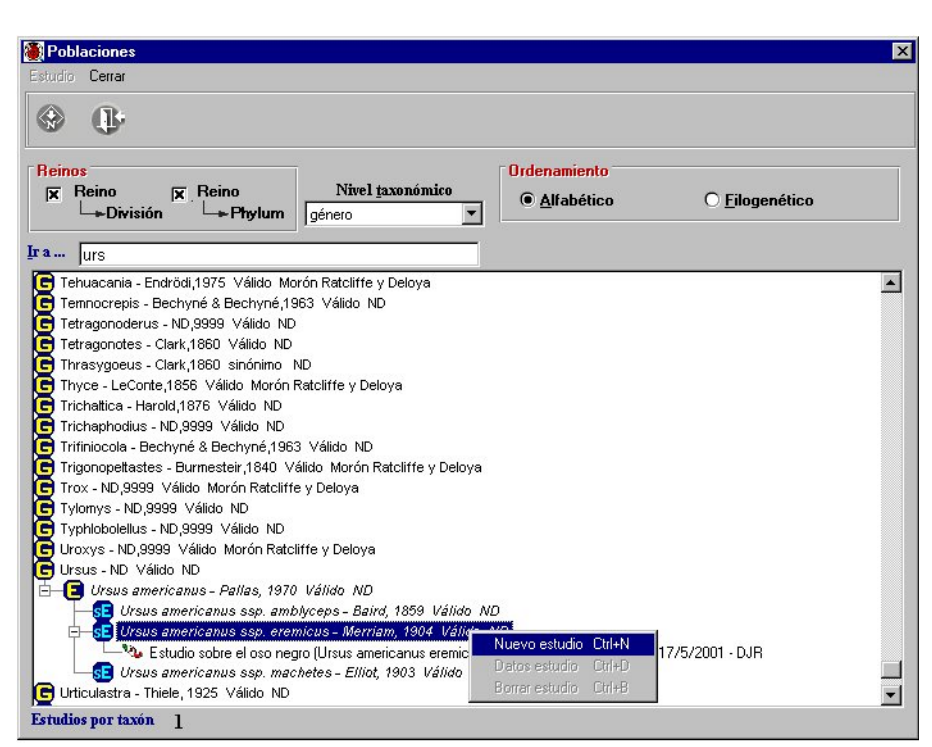

Figura 8.5.3

Se mostrará una pantalla cuyo título corresponde al taxón previamente seleccionado, dicha pantalla consta de tres carpetas, figura 8.5.4.

| Ursus americanus ssp. eremicus - Mo                 | erriam, 1904 Válido  | ND ND                            |                                    |
|-----------------------------------------------------|----------------------|----------------------------------|------------------------------------|
| )atos Muestras Sitios Bibliografía Obje             | to externo Cerrar    |                                  |                                    |
| ()·                                                 |                      |                                  |                                    |
| Población                                           | Datos as             | ociados a la población           | Muestreos                          |
| Estudio                                             |                      |                                  | 16                                 |
| Nombre<br>Capacidad de carga para oso pegro, "Ursus | americanus eremicus" | de los ecosistemas de las Serrar | aías del Cármen, Coabuila, Mévico  |
| Nambra dal área da distribución                     |                      |                                  | Part of carrier, coarrier, mexico. |
|                                                     |                      | Fecha Inicial Est                | vestre                             |
| Tipo de distribución                                | 2                    | Eecha Einal                      |                                    |
|                                                     | * 😣 🙆                | 31/05/1999 II anua               | Periodicidad                       |
| Area de distribución                                |                      | Periodo                          | Aval determinador                  |
|                                                     |                      | primavera - otoño                | Knox(1954) y Gilmore(1947:citado   |
|                                                     |                      | 2012/12/2012 12/2                |                                    |
|                                                     |                      | Abreviado Apellido patem         | no Apellidomaterno Nombre          |
| Observación sobre la región seleccio                | nada 🕒               |                                  |                                    |
|                                                     |                      |                                  |                                    |
|                                                     | 7                    | _ <b></b>                        |                                    |
| Taxones adicionales al estudio                      | Objeto extern        |                                  |                                    |
| C (                                                 | Dhieto(s) evte       | 🥑 🕒                              |                                    |
|                                                     |                      |                                  |                                    |
|                                                     |                      |                                  |                                    |
|                                                     |                      |                                  |                                    |
|                                                     |                      |                                  |                                    |

Figura 8.5.4

Biótica 5.0

#### **Población**

Los primeros datos que debe proporcionar para ingresar un nuevo estudio (recuerde la unidad Taxón • Área de distribución • Tiempo), son todos aquellos cuyo título se muestra en color azul. Estos son: El nombre del estudio, la clasificación del taxón sobre el que se hace el estudio (Estudio sobre ...), la fecha inicial del estudio, el área de distribución y el (los) investigador(es) del mismo; una vez que ingrese esta información haga clic en el botón **Guardar (1)** figura 8.5.4, con esto quedará registrado el estudio poblacional.

Recordemos que <u>el sistema se ha desarrollado para soportar una población descrita por</u> <u>un taxón en un área de distribución en un tiempo dado</u>; pero en la práctica ésta área de distribución se describe como regiones, más comunes y por tal más fáciles de citar, como serían: municipios, cuencas hidrológicas, etc. De tal forma que la descripción de una región se convierta en aparentemente más de una, por ejemplo: que se describiese el área natural protegida Maderas del Carmen (figura 8.5.5), por los municipios que la conforman, con lo que tendríamos una descripción como sigue:

Maderas del Carmen:

México/Coahuila/Acuña México/Coahuila/Ocampo México/Coahuila/Muzquiz

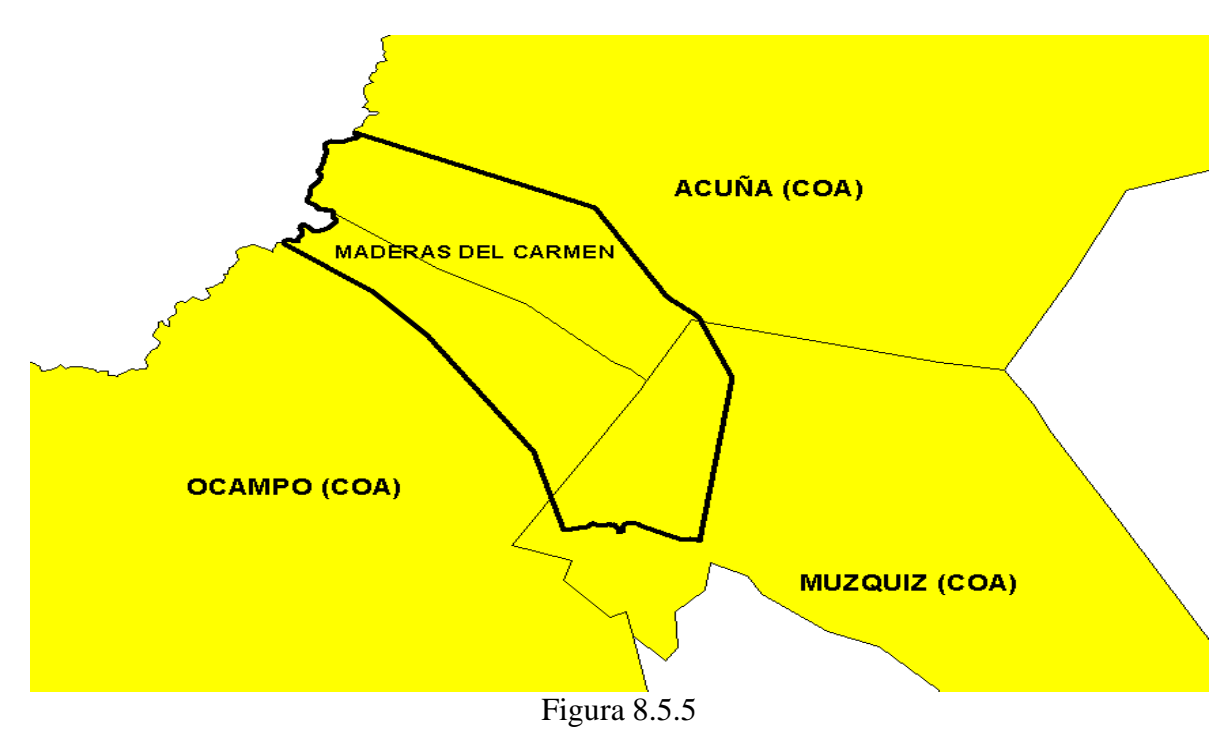

*Nota: Recuerde que la información para estos municipios incluye únicamente a la población que se encuentra dentro del área de distribución de 'Maderas del Carmen'.* 

Por supuesto esto es mucho más común sobre áreas no delimitadas.

# **Siótica** 5.0

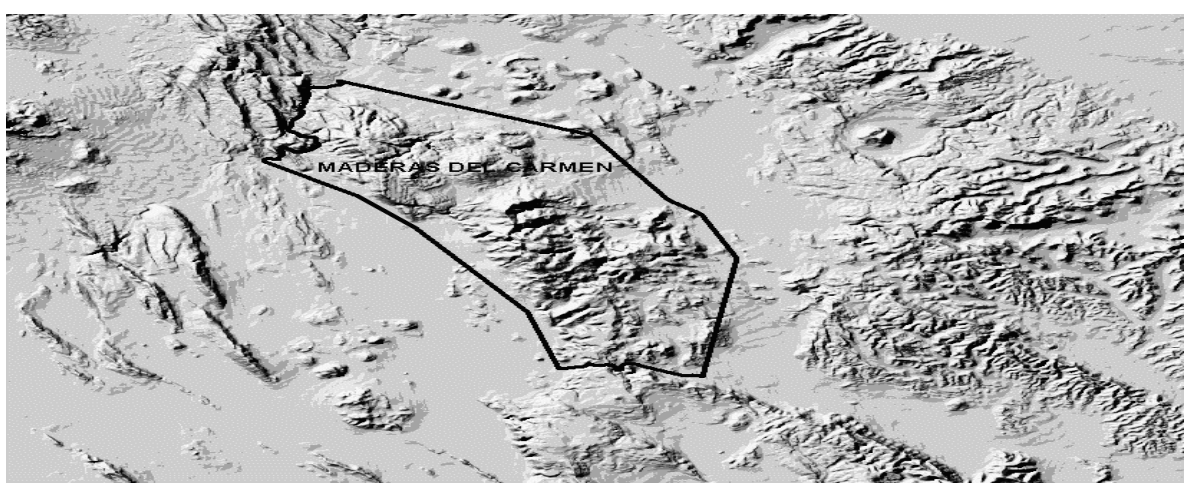

Figura 8.5.6

# La posibilidad en éste módulo de asignar varias regiones, dado a las prácticas descriptivas del área de distribución, NO deberá tomarse como la posibilidad de asociar información de una población a más de un área de distribución.

Para ingresar la región(es) que describe(n) el área de distribución de la población, haga clic en el botón **Asociar nueva región (2)** figura 8.5.7; con lo que se mostrará una nueva pantalla titulada **Catálogo de regiones**, donde podrá elegir la o las regiones asociadas al estudio poblacional. Para asociar una región sólo haga clic en el botón **Asocia región seleccionada (3)** figura 8.5.7, representado por una mano señalando hacia la izquierda o seleccione el menú **Asociar**.

| Ursus americanus ssp. eremicus - Merriam           | , 1904 Válido ND          |                                    | _ 🗆 ×     |
|----------------------------------------------------|---------------------------|------------------------------------|-----------|
|                                                    |                           |                                    |           |
| Población                                          | Datos asociados a l       | a población                        | Muestreos |
| - Estudio                                          |                           | Catálogo de regiones               | X         |
| Number                                             |                           | Asociar Nueva región Cerrar        |           |
| Nomble<br>Consided do constant and many Wilson and |                           |                                    | P         |
| Capacidad de carga para oso negro, Orsus americ    | canus eremicus de los ecc |                                    |           |
| Nombre del área de distribución                    | Fec                       | <b>9</b> ,- •                      |           |
|                                                    | 01/0                      | Catálogo de regiones               |           |
| Tipo de distribución                               | 10170                     | H-País                             |           |
|                                                    | Fe -                      | 🚊 Estado                           |           |
| Área de distribución                               | 2 (🕓) 🖉 🛛 🖓               | - Municipio                        |           |
|                                                    |                           | Regiones Hidrológicas Prioritarias |           |
| MEXICU/CUAHUILA/ACUNA                              | Drimave                   | Begiones Terrestres Prioritarias   |           |
|                                                    |                           |                                    |           |
|                                                    |                           | Pais - Estado - Municipio          | 5         |
|                                                    | Investi                   | COAHUILA                           |           |
|                                                    | Abrevi                    | ABASOLO                            |           |
|                                                    |                           |                                    |           |
| Observación sobre la región seleccionada           | e                         | ABTEAGA                            |           |
|                                                    | A                         | CANDELA                            |           |
|                                                    |                           | CASTAÑOS                           |           |
|                                                    |                           | CUATROCIENEGAS                     |           |
| Taxones adicionales al estudio                     | Objeto externo            | ESCOBEDO                           |           |
| (A) (A)                                            | KE & O F.                 | FRANCISCO I. MADERO                |           |
|                                                    | Obiato(a) outorno(a) as   | FRONTERA                           |           |
|                                                    | Coleco(s) evicino(s) qs   | GUERRERO                           |           |
|                                                    |                           | HIDALGO                            |           |
|                                                    |                           | JIMENEZ                            |           |
|                                                    |                           | JUAREZ                             |           |
|                                                    |                           | LAMADRID                           | <b>T</b>  |
| l]                                                 |                           |                                    |           |

Figura 8.5.7

Si requiere describir el área de distribución mediante más de una región, proporcionar el nombre del área de distribución, sería una buena práctica para tener una descripción textual explícita de la misma.

Se podrá proporcionar el tipo de distribución que tiene el taxón en el área de distribución, es decir, indica si la distribución es original, actual, etc.; para esto sólo seleccione el tipo de distribución de la lista **Tipo de distribución**. También es posible ingresar alguna observación por cada región asociada al estudio, para ello ingrese el comentario en el recuadro titulado **Observación sobre la región seleccionada;** no olvide hacer clic en el botón **Guardar** que se encuentra en la esquina superior derecha del recuadro, figura 8.5.7.

Para asociar los investigadores al estudio debe hacer clic en el botón **Asociar nuevo** investigador (5) figura 8.5.8, con lo que se mostrará una pantalla adicional conteniendo el catálogo de investigadores, donde podrá elegir el o los investigadores asociados al mismo.

|                           | 🏽 Ursus americanus ssp. eremicus - Merriam, 1904 Válido ND |                                       |                                           |                |                                        |              |                                 |                           |
|---------------------------|------------------------------------------------------------|---------------------------------------|-------------------------------------------|----------------|----------------------------------------|--------------|---------------------------------|---------------------------|
| Da                        | atos Muestras                                              | Sitios Bibliografía                   | Objeto externo Cerrar                     |                |                                        |              |                                 |                           |
|                           | <b>B</b>                                                   |                                       |                                           |                |                                        |              |                                 |                           |
| Ē                         | Р                                                          | oblación                              | Dato                                      | os asoc        | ciados a la población                  | Ĩ            | Mu                              | estreos                   |
| E                         | Estudio<br>Nombre                                          |                                       |                                           |                |                                        |              |                                 | 10                        |
|                           | Capacidad de car                                           | ga para oso negro, "                  | Ursus americanus eremic                   | cus" de        | e los ecosistemas de las (             | Serran       | ías del Cármen, Coahuil         | a, México.                |
|                           | <b>Nombre del áre</b><br>Maderas del Carr                  | a <mark>de distribución</mark><br>nen | 5<br>                                     |                | Fecha Inicial                          | Estu<br>Silv | udio sobre                      | • 🔕                       |
| Investiga                 | dores                                                      |                                       |                                           | ×              | Fecha Final                            |              | Periodio                        | idad                      |
|                           |                                                            |                                       |                                           |                | 31/05/1999 🔟                           | anua         | 1                               |                           |
|                           | l) –                                                       |                                       |                                           |                | Periodo                                |              | Aval                            | determinador              |
| Buscar inve               | stigadores por:                                            |                                       |                                           |                | primavera - otono                      |              | Knox(1954) y G                  |                           |
| Abreviado     Apellido Pa | C Ap<br>aterno C No                                        | ellido Materno 🤇<br>mbre 🤇            | ) Institución 🛛 🔒<br>) Area investigación | 9              | Investigador(es) aso                   | ciado        | (s)                             | 5 🕃 🖉                     |
|                           |                                                            |                                       |                                           |                | Abreviado Apellido                     | patern       | o Apellido materno              | Nombre                    |
| Abreviado AMM             | Apellido Paterno                                           | Apalitão Materno<br>Muñoz             | Nombre<br>Alfonso                         | ln:<br>nu      | D.E.H.G. Herrera<br>J.A.D.V. Delgadill | D            | Munoz<br>Gonzáles<br>Villalobos | Aironso<br>Diana<br>Jónas |
| BGC<br>D.E.H.G.<br>DJR    | Barrera<br>Herrera<br>nulo                                 | García<br>Gonzáles<br>nulo            | Claudia<br>Diana<br>nulo                  | nu<br>nu<br>nu | <u>  •  </u>                           |              |                                 |                           |
| DMA<br>J.A.D.V.<br>LPM    | Davalos<br>Delgadillo<br>López                             | Mondragón<br>Villalobos<br>Pérez      | Arturo<br>Jónas<br>Manuel                 | nu<br>nu<br>nu | 0 🕒                                    |              | - 01                            |                           |
| SKR<br>UMSP               | Kerkoff<br>Melo-Samper                                     | Ressi<br>Palacios                     | Silke<br>Ubaldo                           |                | io(s) asociado(s) ai e                 | stuar        |                                 | 2:                        |
|                           |                                                            |                                       |                                           |                |                                        |              |                                 |                           |
| •                         |                                                            |                                       |                                           |                |                                        |              |                                 | 7                         |

Figura 8.5.8

Una vez que haya elegido al investigador que desea asociar al estudio, solo haga clic en el botón **Asocia investigador (4)** figura 8.5.8, representado por una mano señalando hacia la derecha; una vez que haga clic en él, se mostrará el nombre del investigador en la lista de **Investigador(es) asociado(s)** figura 8.5.8.

# **Biótico** 5.0

Si desea eliminar alguno de los investigadores asociados al estudio poblacional, sólo selecciónelo de la lista antes mencionada y haga clic en el botón **Elimina asociación** figura 8.5.8, con esto sólo eliminará la relación que existe entre el investigador y el estudio.

Ahora haga clic en el botón **Guardar** (1) figura 8.5.8; con esto quedará guardada la información seleccionada como un nuevo estudio poblacional.

Otro de los datos que puede proporcionar al estudio es el de los **Taxones adicionales al estudio**, esto nos permite indicar del taxón al que pertenece la población, los taxones de categorías taxonómicas inferiores incluida en el estudio (si es el caso); ya que si por ejemplo el estudio se basa en un género, probablemente sólo comprenda algunas de las especies pertenecientes a éste.

Para realizar lo anterior sólo haga clic en el botón **Asociar nueva taxa** (8) figura 8.5.9, con lo que se desplegará una pantalla adicional titulada **Taxones adicionales al estudio**, que mostrará el taxón que eligió al ingresar el estudio desde la pantalla de **Poblaciones** y a la cual esta asociado el mismo, haga doble clic en dicho taxón; con esto podrá ver toda los taxones asociados a este, aquí podrá asociar sólo aquellos taxones relacionados al estudio en cuestión.

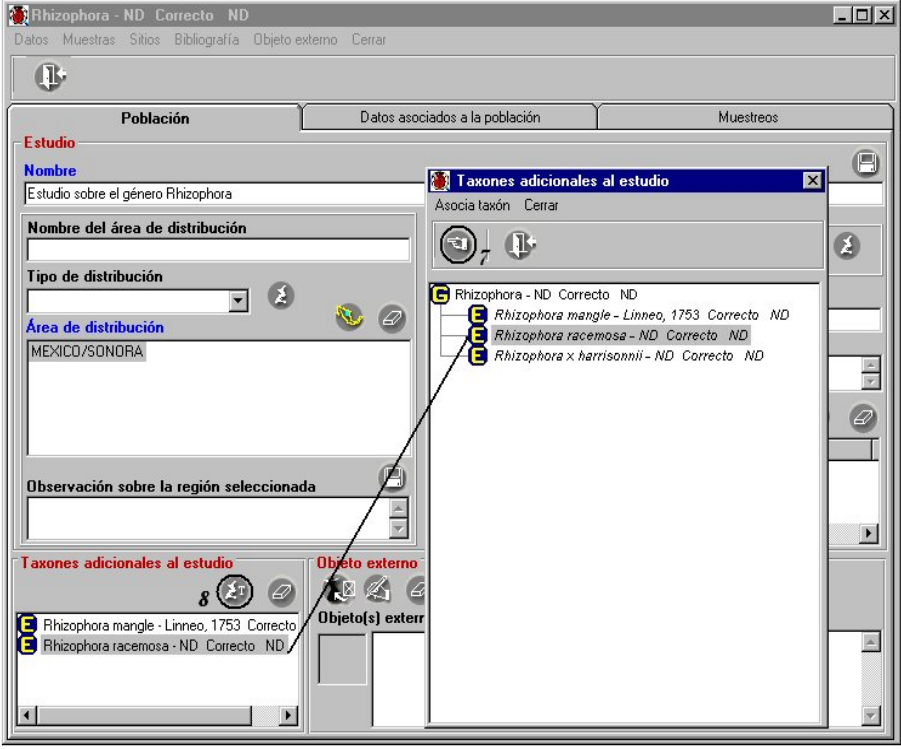

Figura 8.5.9

Para relacionar los taxones asociados al estudio, sólo elija el taxón que desea asociar y haga clic en el botón **Asocia taxón (7)**, figura 8.5.9, representado por una mano señalando hacia la izquierda, una vez hecho esto se mostrará el taxón elegido en la pantalla del estudio dentro del recuadro titulado **Taxones adicionales al estudio**.

Para eliminar la asociación de un taxón adicional con el estudio, solo elíjalo dentro del recuadro titulado **Taxones adicionales al estudio**, en la pantalla donde se encuentran los datos del estudio, selecciónelo y haga clic en el botón **Elimina asociación** (que se encuentra en el mismo recuadro), con esto se borrará el taxón de la lista, guardándose el cambio de manera automática.

También es posible realizar cualquier asociación entre el estudio y uno o varios archivos externos, estos pueden ser: Imágenes (.jpg, .bmp, .gif, .wmf, ...), video (.mpg, ...), audio (.wav, mp3, ...), documentos de texto (.doc, .txt, ...), hojas de cálculo (.xls, ...), presentaciones (.ppt, ...), etc.

Es posible asociar **cualquier tipo de archivo,** este podrá "abrirse"siempre y cuando la extensión del mismo este asociada con alguna aplicación instalada en su computadora. También es posible asociar **la dirección de una página en el WWW,** la cual será abierta con el navegador por omisión que tenga instalado en su computadora.

Es posible agregar un comentario a dicha asociación si es necesario.

Para asociar un archivo al estudio deberá hacer clic en el botón Nueva asociación (9) figura 8.5.10.

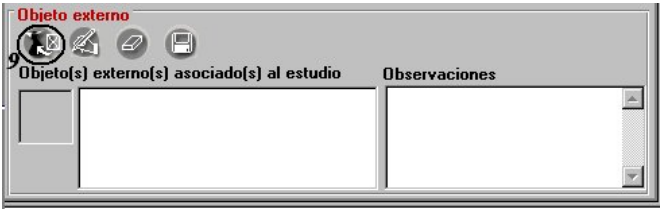

Figura 8.5.10

Se activará la pantalla de **Objetos externos**, seleccione en la lista el objeto externo deseado y asócielo haciendo clic en el botón **Asociar objeto externo (1)**, figura 8.5.11 (Para el ingreso de los objetos externos véase anexo H Objetos externos).

| Objetos externo                                                                                               |                                             |                                    |              |                |           |            |                  |
|----------------------------------------------------------------------------------------------------|---------------------------------------------|------------------------------------|--------------|----------------|-----------|------------|------------------|
|                                                                                                    | S                                           |                                    |              |                |           |            | _ 🗆 >            |
| dición Asociar obje                                                                                           | to externo                                  | Cerrar                             |              |                |           |            |                  |
| E CA                                                                                                    |                                             |                                    |              |                |           |            |                  |
|                                                                                                    |                                             | <b>ク</b> (1)                       |              |                |           |            |                  |
| Buscar objeto                                                                                                 | evterno -                                   |                                    |              |                |           |            |                  |
| Davea object                                                                                                  |                                             | 1                                  |              |                |           |            |                  |
| Objeto(s                                                                                                    | ) externo                                   | (\$)                               |              |                |           |            |                  |
| Nombre                                                                                                    |                                             |                                    |              |                | Extensión | Tipo       | Fecha de creaci. |
| CARIOTIC                                                                                                    | CA42\U                                      | sus america                        | anus eremic  | us.ing         | JPG       | PSP5.IMAGE |                  |
| C. WIOTIC                                                                                                    | 2442 (1 dbio                                | a de contenido                     | energeaco de | nos principale | ALU       | EXCEL SHE  |                  |
| <b>I</b>                                                                                                    |                                             |                                    |              |                |           |            | •                |
| Abrir archivo                                                                                                 | -                                           |                                    |              |                |           |            |                  |
|                                                                                                    | 1                                           |                                    |              |                |           |            | Card I           |
| Objeto externo                                                                                                |                                             |                                    |              |                |           |            |                  |
| F Protocolo/unic                                                                                              | lad lógica                                  |                                    |              |                |           |            |                  |
| Protocolo                                                                                                    |                                             |                                    | 👻 Un         | idad lógica 🏻  | C         |            |                  |
| 11000000                                                                                                    |                                             |                                    |              |                |           |            |                  |
| Nombre archive                                                                                                |                                             |                                    |              |                |           |            |                  |
| Nombre archive                                                                                                | Ursus_a                                     | mericanus_ere                      | emicus.jpg   |                |           |            |                  |
| Nombre archive<br>Nombre sitio                                                                                | Ursus_a                                     | mericanus_ere                      | emicus.jpg   |                |           |            |                  |
| Nombre archive<br>Nombre sitio<br>Ruta                                                                        | Ursus_a                                     | mericanus_ere                      | emicus.jpg   |                |           |            |                  |
| Nombre archive<br>Nombre sitio<br>Ruta<br>Tipo archivo                                                        | BIOTICA                                     | mericanus_ere<br>x42\<br>SP5.IMAGE | emicus.jpg   | io [           | Co        | ntraseña 🗌 |                  |
| Nombre archive<br>Nombre sitio<br>Ruta<br>Tipo archivo<br>Observaciones                                       | BIOTICA                                     | mericanus_ere<br>x42\<br>SP5.IMAGE | emicus.jpg   | io             | Co        | ntraseña   |                  |
| Nombre archivo<br>Nombre sitio<br>Ruta<br>Tipo archivo<br>Observaciones                                       | Ursus_a<br>BIOTICA<br>JPG - PS              | mericanus_ere<br>\42\<br>8P5.IMAGE | emicus.jpg   | io [           | Co        | ntraseña   |                  |
| Nombre archive<br>Nombre sitio<br>Ruta<br>Tipo archivo<br>Observaciones                                       | BIOTICA                                     | mericanus_ere<br>\42\<br>SP5.IMAGE | emicus.jpg   | io             | Co        | ntraseña 🗌 |                  |
| Nombre archive<br>Nombre sitio<br>Ruta<br>Tipo archivo<br>Observaciones<br>Cita del objeto<br>Título          | Ursus_a<br>BIOTICA<br>JPG - PS<br>externo   | mericanus_ere<br>\42\<br>SP5.IMAGE | emicus.jpg   | io [           | Co        | ntraseña 🦷 |                  |
| Nombre archive<br>Nombre sitio<br>Ruta<br>Tipo archivo<br>Observaciones<br>Cita del objeto<br>Título<br>Autor | Ursus_a<br>BIOTICA<br>JPG - PS<br>externo   | mericanus_ere<br>442\<br>SP5.IMAGE | emicus.jpg   | io [           | Co        | ntraseña 🗌 | A D              |
| Nombre archive<br>Nombre sitio<br>Ruta<br>Tipo archivo<br>Observaciones<br>Cita del objeto<br>Título<br>Autor | P Ursus_a<br>BIOTICA<br>JPG - PS<br>externo | mericanus_ere<br>1421<br>SP5.IMAGE | emicus.jpg   | io             | Co        | ntraseña 📔 |                  |

Figura 8.5.11

Una vez asociado el objeto seleccionado éste se mostrará en el recuadro de Objeto externo como se muestra en la figura 8.5.12.

Para cada uno de los objetos asociados puede ingresar un comentario en el recuadro de **Observaciones**, no olvide dar clic en el botón **Guardar cambios (1)** figura 8.5.12.

Si desea abrir alguno de los objetos asociados sólo haga doble clic en él, figura 8.5.12. Si asoció la dirección de una página WWW al hacer doble clic se abrirá el navegador de internet por default en su computadora y se mostrará la información.

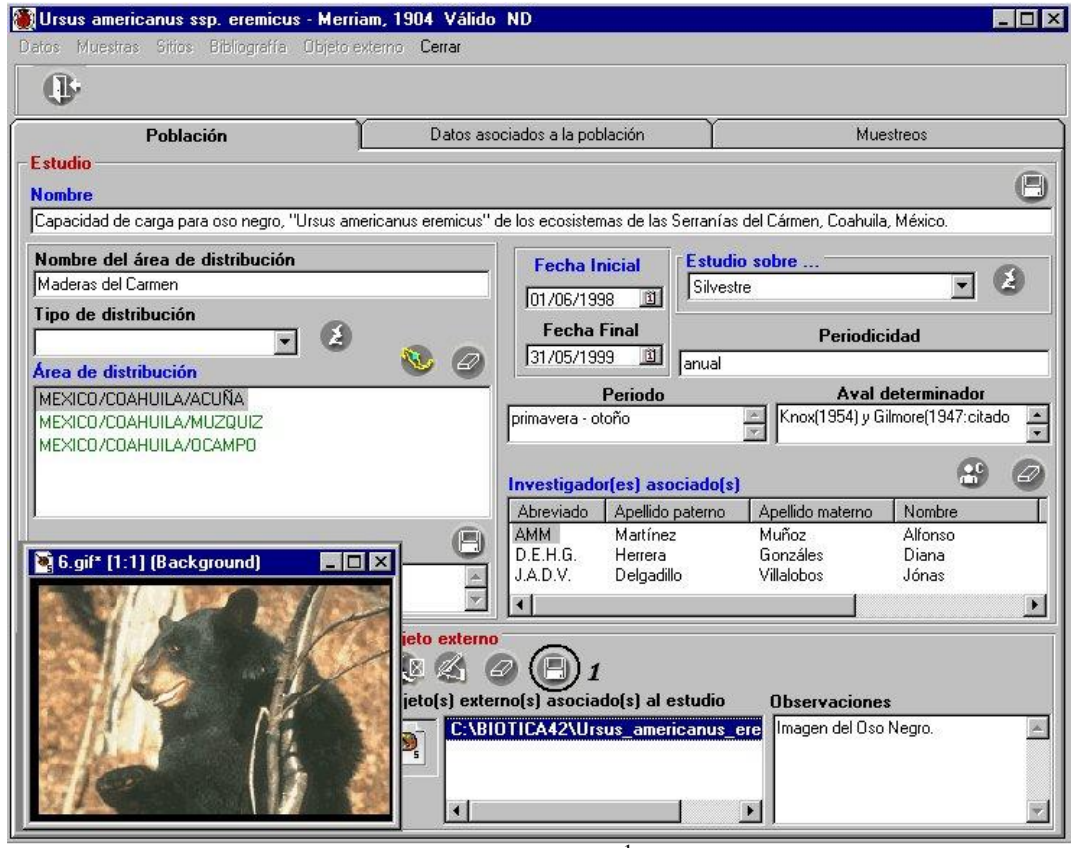

Figura 8.5.12<sup>1</sup>

Si desea modificar los datos de algún objeto, sólo selecciónelo y haga clic en el botón **Modificar objeto externo (1)** figura 8.5.13. Se activará la pantalla de **Objetos externos**, recuperando la información del objeto seleccionado, cambie los datos que desee, guárdelos y cierre la pantalla (véase anexo H Objetos externos).

Si desea eliminar la asociación entre el objeto externo y el estudio, deberá seleccionar el objeto y posteriormente hacer clic en el botón **Eliminar asociación (2)** figura 8.5.13. Sólo eliminará la asociación "*estudio – objeto*" y no el objeto mismo.

<sup>1</sup>La imagen del oso negro la figura 8.5.12 fue tomada del sitio WWW de la SEMARNAT

http://www.semarnat.gob.mx/especies/oso\_negro/descripcion.shtml . Los datos del ejemplo fueron tomados del proyecto Q006 Conabio.

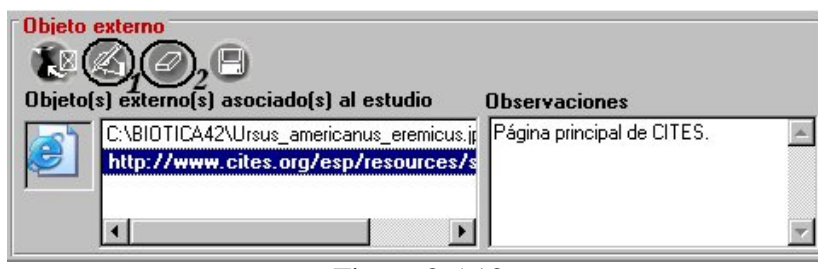

Figura 8.5.13

Nota: Recuerde que sólo eliminará la asociación "estudio – archivo" y no el archivo mismo.

#### **Datos poblacionales**

En esta pantalla podrá capturar la información correspondiente a los parámetros asociados al estudio en general (toda el área de distribución), estos son por tanto, los datos asociados o característicos de toda la unidad Taxón – Área de distribución - Tiempo.

Cuando se asocia por primera vez un parámetro al estudio se seleccionará de manera automática la opción **Asociar nuevo parámetro** del menú **Datos**, figura 8.5.14.

| Ursus americ<br>Datos Muestras | anus ssp. eremicus - Merria<br>Sitios Bibliografía Objeto e | a <mark>m, 1904 Válido I</mark><br>xterno Cerrar | ND                                                                                               |                         |           |
|--------------------------------|-------------------------------------------------------------|--------------------------------------------------|--------------------------------------------------------------------------------------------------|-------------------------|-----------|
| 0                              |                                                             |                                                  |                                                                                                  |                         |           |
|                                | Población                                                   | Datos asoc                                       | Asociar nuevo parámetro<br>Eliminar el parámetro seleccionado<br>Desasociar el sitio del estudio | Cti+P<br>Cti+B<br>Cti+D | Muestreos |
|                                |                                                             |                                                  |                                                                                                  |                         |           |

Figura 8.5.14

Al hacer clic en esta opción se mostrará la pantalla titulada **Asociación de parámetros poblacionales al estudio**, donde podrá elegir el(los) parámetro(s) que desea asociar a partir del catálogo de parámetros asociados a la población; dando para cada uno de estos un dato, una unidad y alguna observación.

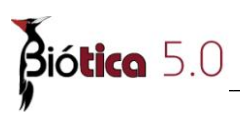

Primero deberá seleccionar el parámetro que desee asociar al estudio, para esto solamente haga doble clic en las opciones incluidas en el **Catálogo de parámetros asociados a la población** hasta encontrar el que desea asociar.

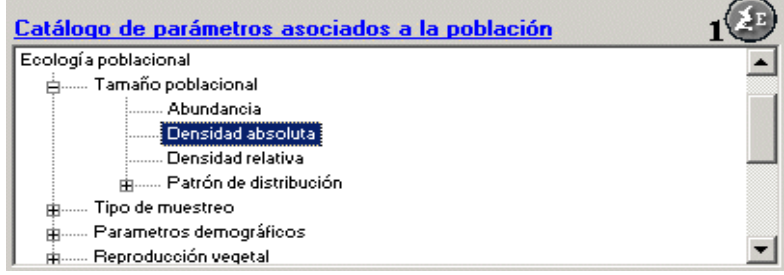

Figura 8.5.15

Si no encontrara el parámetro que necesita, entonces podrá hacer clic en el botón **Nuevo parámetro (1)** figura 8.5.15, con esto se mostrará el Catálogo de parámetros asociados a la población (véase el capítulo **8.2 Catálogo de parámetros asociados a la población**), donde podrá ingresar él o los parámetros necesarios, y al regresar a la pantalla de asociación ya se encontrarán dichos parámetros en la lista.

*Nota:* Es posible asociar la característica sin dato; puede ser que el parámetro mismo describa la información que se está capturando, como por ejemplo: *Ambiente / Características físicas / Tipo de suelo / Arenoso*.

Ahora proporcione el dato ( si aplica ) que será asociado a dicho parámetro, así como alguna observación al mismo.

| 顲 Asociación de parametros poblacionales al estudio |                                        | ×             |
|-----------------------------------------------------|----------------------------------------|---------------|
| Cerrar                                              |                                        |               |
|                                                     |                                        | <b>B</b>      |
| Catálogo de parámetros asociados a la población     | ٨                                      |               |
| Ambiente                                            | osos/100 ha                            |               |
| Genética                                            | Unidad                                 | <u></u>       |
| Ecología poblacional                                | Date                                   |               |
| 🛱 🛲 Tamaño poblacional                              | Dato                                   |               |
| Abundancia                                          | 0.96                                   | <b>A</b>      |
| Densidad absoluta                                   |                                        |               |
| Densidad relativa                                   |                                        |               |
| ⊞ Patrón de distribución                            |                                        | 100           |
| B Tipo de muestreo                                  |                                        |               |
| B Parametros demograficos                           | Observasiones                          |               |
| B Reproducción vegetal                              | Observaciones                          |               |
|                                                     | Ecosistemas advacentes presentan indic | adores de 🛛 📥 |
| E Sonducta                                          | sobrepoblación.                        |               |
| m                                                   |                                        |               |
| mInteracciones                                      |                                        |               |
| Gen introducido                                     |                                        | -             |

Figura 8.5.16

Finalmente haga clic en el botón **Asocia el parámetro seleccionado (2)** figura 8.5.16, con esto se mostrará automáticamente el parámetro seleccionado en la pantalla del estudio, y

agrupado por el primer nivel del *Catálogo de parámetros asociados a la población* al que pertenece dicho parámetro, figura 8.5.17.

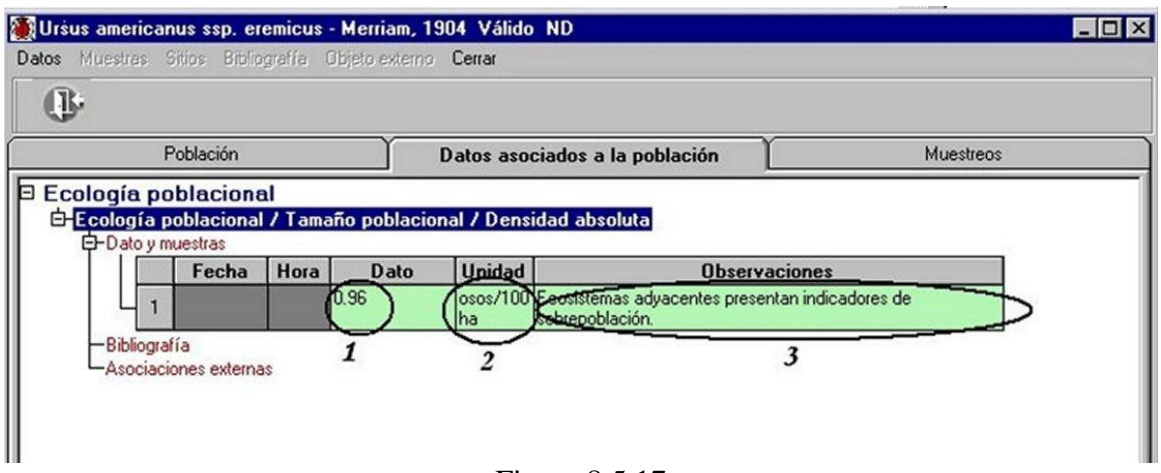

Figura 8.5.17

Una vez asociado el parámetro al estudio, podrá ingresar el dato (si es que asoció el parámetro sin información) o modificarlo, haciendo doble clic en el recuadro en color verde de la columna *Dato* (1) figura 8.5.17; una vez ingresado haga clic en otro lugar de la pantalla, la modificación quedará guardada automáticamente. De la misma manera podrá ingresar o modificar la unidad del dato (2) figura 8.5.17 o las observaciones del mismo (3) figura 8.5.17.

Siguiendo estos pasos podrá asociar tantos parámetros como desee.

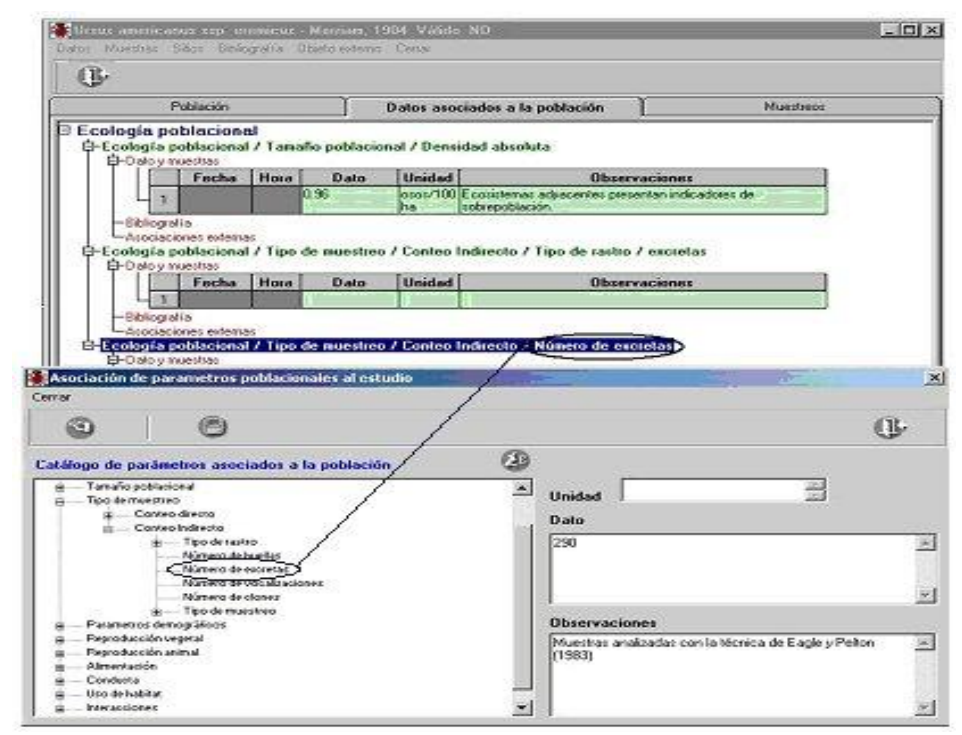

Figura 8.5.18

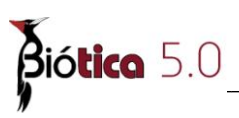

Si desea realizar alguna modificación al dato o a la observación asociada, realícela en el cuadro correspondiente y no olvide hacer clic en el botón **Guardar dato y observaciones** (3) figura 8.5.16.

Para asociar un nuevo parámetro <u>no es necesario salir de esta pantalla</u>, usted puede asociar tantos parámetros como desee, simplemente selecciónelos del **Catálogo de parámetros asociados a la población** y siga el mismo proceso descrito anteriormente; cada vez que usted haga clic en algún parámetro, se limpiará la información de los recuadros, quedando listos para asociar los datos de este nuevo parámetro poblacional.

**Nota:** Un mismo parámetro no puede ser asociado más de una vez, si tiene varios datos para este mismo parámetro deberá ingresarlos como muestras (este proceso se verá posteriormente en este manual).

Una vez que termine de asociar los parámetros y regrese a la pantalla del estudio, podrá ver en la carpeta de **Datos asociados a la población** todos los parámetros asociados y agrupados, si hace doble clic en alguno de ellos (texto en letras verdes) podrá ver tres subdivisiones que son:

#### 1. Dato y muestras

Aquí podrá modificar el dato proporcionado o las observaciones, con tan solo hacer doble clic en el recuadro a modificar, cambiar el dato y posteriormente hacer clic en algún otro lugar de la pantalla; la modificación quedará guardada automáticamente.

Si lo que desea es ingresar una nueva <u>muestra</u> del parámetro, solo haga clic con el botón derecho en la subdivisión **Dato y muestras** o en el renglón donde se encuentra el dato en la lista asociada, o seleccione en la parte superior de la pantalla el menú **Muestras** y posteriormente la opción **Ingresar nueva muestra** o teclee **CTRL** + **M**, figura 8.5.19.

| Ursus americanus ssp. eremicus -<br>Datos Muestras Sitios Bibliografía Ot                                                                            | Merriam, 1904 Válido ND<br>ojeto externo Cerrar                                                                                                    |                                                                                                    |
|----------------------------------------------------------------------------------------------------|----------------------------------------------------------------------------------------------------|----------------------------------------------------------------------------------------------------|
| Población                                                                                                    | Datos asociados a la población                                                                                                    | Muestreos                                                                                                    |
| B-Ecología poblacional / Tamañ<br>Ecología poblacional / Tipo d<br>Ecología poblacional / Tipo d<br>Ecología poblacional / Alimen<br>E-Instancemento | o poblacional / Densidad absoluta<br>e muestreo / Conteo Indirecto / Tipo de rastro / excre<br>e muestreo / Conteo Indirecto / Número de excretas<br>tación / Necesidades energéticas / Macho | ətas                                                                                                    |
| Ingresar nueva mues<br>Eliminar muestra sele                                                                                                    | tra Ctrl+M<br>ocionada Ctrl+E                                                                                                    | es internet and internet and internet and internet and internet and internet and internet and internet and inter |
| —Bibliografía<br>—Asociaciones externas                                                                                                    |                                                                                                    |                                                                                                    |

Figura 8.5.19

Ahora se mostrará la pantalla titulada Ingreso de una nueva muestra figura 8.5.20.

| 🌉 Ingreso de una nueva muestra                                                       | × |
|--------------------------------------------------------------------------------------|---|
| Asociar Cerrar                                                                       |   |
|                                                                                      |   |
| Datos en el tiempo del parámetro seleccionado                                        |   |
| Dato Unidad                                                                          |   |
| 91864 Kcal                                                                           | * |
| Fecha         Hora           01-08-1998         0                                    |   |
| Observaciones                                                                        |   |
| Necesidades energéticas en kilocalorias de un oso negro macho de 4 años<br>(joven).] | 4 |
|                                                                                      | - |

Figura 8.5.20

Aquí debe ingresar el dato y la fecha en la que se tomó la muestra de manera obligatoria, y opcionalmente puede ingresar la hora a la que se tomó dicha muestra y alguna observación relacionada. Una vez que termine de proporcionar los datos haga clic en el botón Asociar nueva muestra (1) o seleccione la opción Asociar del menú, figura 8.5.20, con esto se agregará un nuevo renglón a la lista de dato y muestras de la característica y la muestra se guardará automáticamente, figura 8.5.21.

| 🖻 Ecol | ogía  | i po | blaciona   |         |                |            |                                                                                     |
|--------|-------|------|------------|---------|----------------|------------|-------------------------------------------------------------------------------------|
| ⊢Ee    | colog | ía p | oblacional | / Tama  | não poblaciona | al / Densi | idad absoluta                                                                       |
| I ⊢Ee  | coloa | ía p | oblacional | / Tipo  | de muestreo /  | Conteo I   | ndirecto / Tipo de rastro / excretas                                                |
| ⊢Ee    | coloa | ía p | oblacional | / Tipo  | de muestreo /  | Conteo I   | ndirecto / Número de excretas                                                       |
|        | coloa | ía n | oblacional | / Alime | ntación / Nec  | esidades   | energéticas / Macho 4                                                               |
|        | -Dato | ovm  | uestras    |         |                |            |                                                                                     |
|        |       |      | Fecha      | Hora    | Dato           | Unidad     | Observaciones                                                                       |
|        |       | -    | reena      | Hora    |                | Unidad     | 0030170000003                                                                       |
|        | Н     | 1    |            |         | 859651         | Kcal/año   |                                                                                     |
|        |       | 2    | 1/8/1998   |         | 91864          | Kcal       | Necesidades energéticas en kilocalorias de un oso negro<br>macho de 4 años (joven). |
|        | H     | 3    | 1/9/1998   |         | 91434          | Kcal       |                                                                                     |
|        | H     | 4    | 1/10/1998  |         | 90789          | Kcal       |                                                                                     |
|        | H     | 5    | 1/11/1998  |         | 59266          | Kcal       |                                                                                     |
|        | Ц     | 6    | 1/12/1998  |         | 60126          | Kcal       |                                                                                     |
| -      | -     |      |            |         | -              | <b></b> •  | 0.5.01                                                                              |

Figura 8.5.21

Nota: El sistema no valida que las fechas proporcionadas para estos datos se encuentren en el rango ingresado para el estudio en general.

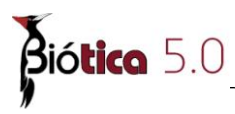

En esta pantalla también es posible ingresar tantas muestras como se desee, ya que cada vez que se asocia una muestra los datos se limpian, para ingresar la siguiente muestra.

Si desea modificar alguno de los datos de la muestra sólo haga doble clic en el que desee modificar, proporcione la nueva información y haga clic nuevamente en otro lugar de la pantalla, con esto el cambio será guardado automáticamente.

Para eliminar una muestra, solo selecciónela y haga clic con el botón derecho del ratón, ahora seleccione la opción del menú **Eliminar muestra seleccionada** o teclee **CTRL** + **E**, figura 8.5.22.

#### Ecología poblacional

-Ecología poblacional / Tamaño poblacional / Densidad absoluta -Ecología poblacional / Tipo de muestreo / Conteo Indirecto / Tipo de rastro / excretas —Ecología poblacional / Tipo de muestreo / Conteo Indirecto / Número de excretas 🖻 Ecología poblacional / Alimentación / Necesidades energéticas / Macho 4 -Dato y muestras Fecha Hora Dato Unidad Observaciones 1 859651 Kcal/año Necesidades energéticas en kilocalorias de un oso negro 1/8/1998 2 91864 Kcal macho de 4 años (ioven). 1/9/1998 91434 3 Kcal 4 1/10/1998 90789 Kcal 1/11/1998 59266 5 Kcal 6 1/12/1998 60126 Ingresar nueva muestra Ctrl+M -Bibliografía Eliminar muestra seleccionada Ctrl+E Asociaciones externas

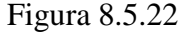

Se mostrará un mensaje de confirmación, acepte.

#### Ecología poblacional

- —Ecología poblacional / Tamaño poblacional / Densidad absoluta
- —Ecología poblacional / Tipo de muestreo / Conteo Indirecto / Tipo de rastro / excretas
- -Ecología poblacional / Tipo de muestreo / Conteo Indirecto / Número de excretas

🕂 Ecología poblacional / Alimentación / Necesidades energéticas / Macho 4

Dato y muestras Fecha Hora Dato Unidad Observaciones 1 859651 Kcal/año Necesidades energéticas en kilocalorias de un oso negro 2 1/8/1998 91864 Kcal macho de 4 años (joven). 3 1/9/1998 91434 Kcal 1/10/1998 90789 4 Kcal 5 1/11/1998 59266 Kcal -Bibliografía

-Asociaciones externas

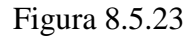

#### 2. Bibliografía

Para asociar una o más <u>citas bibliográficas</u> al dato, solo haga clic con el botón derecho en la subdivisión **Bibliografía** o en uno de los renglones de la lista de bibliografía, o haga clic en la subdivisión **Bibliografía** y seleccione en la parte superior de la pantalla el menú **Bibliografía**. Ahora seleccione la opción **Asociar/Eliminar bibliografía** figura 8.5.24 o teclee **CRTL** + **G**.

|                          | F                       | Población                                                                     |                                            |                                                            | Datos aso                                            | ciados a la población                                                                         | Muestreos                    |
|--------------------------|-------------------------|-------------------------------------------------------------------------------|--------------------------------------------|------------------------------------------------------------|------------------------------------------------------|-----------------------------------------------------------------------------------------------|------------------------------|
| ogi<br>ogi<br>ogi<br>ogi | po<br>iap<br>iap<br>iap | oblacional<br>oblacional<br>oblacional<br>oblacional<br>oblacional<br>uestras | l<br>/ Tam:<br>/ Tipo<br>/ Tipo<br>/ Alime | año poblacio<br>de muestreo<br>de muestreo<br>sntación / N | nal / Dens<br>) / Conteo<br>) / Conteo<br>ecesidade: | idad absoluta<br>Indirecto / Tipo de rastr<br>Indirecto / Número de es<br>energéticas / Macho | ) / excretas<br>coretas      |
| 11                       |                         | Fecha                                                                         | Hora                                       | Dato                                                       | Unidad                                               | Obse                                                                                          | rvaciones                    |
| Н                        | 1                       |                                                                               |                                            | 10                                                         | ar 91                                                | 18                                                                                            | Alexandra III A              |
| Н                        | 2                       | 1/8/1998                                                                      |                                            | 91864                                                      | Kcal                                                 | Necesidades energéticas en<br>macho de 4 años (inven)                                         | kilocalorias de un oso negro |
| Ц                        | 3                       | 1/9/1998                                                                      |                                            | 91434                                                      | Koal                                                 | indeno de Conos gorene                                                                        |                              |
| H                        | 4                       | 1/10/1998                                                                     |                                            | 90789                                                      | Koal                                                 |                                                                                               |                              |
| 4                        | 5                       | 1/11/1998                                                                     | 1 1                                        | 59266                                                      | Kcal                                                 | 2                                                                                             |                              |
|                          |                         | 08                                                                            |                                            |                                                            |                                                      |                                                                                               |                              |

Figura 8.5.24

Se mostrará la pantalla **Citas bibliográficas asociadas**, en la cual podrá asociar una(s) cita(s) bibliográfica(s) al parámetro o eliminar la asociación entre una(s) cita(s) y el parámetro. Esta pantalla tiene los siguientes elementos:

- Botón **Bibliografía** (1) figura 8.5.25, abre la pantalla **Bibliografía** (véase capitulo 9 **Bibliografía**).
- Botón Eliminar Asociación (2) figura 8.5.25, borra la asociación entre una cita bibliográfica y un parámetro.
- Botón Salir (3) figura 8.5.25, cierra la pantalla Citas bibliográficas asociadas.
- **Cita(s) bibliográfica(s) asociada(s) a: (4)** figura 8.5.25, muestra el parámetro al que se le asocia o desea consultar la bibliografía.
- Lista de citas bibliográficas asociadas (5) figura 8.5.25, muestra la lista de citas bibliográficas asociadas al parámetro.
- Observaciones de la asociación (6) figura 8.5.25, muestra el comentario de la asociación entre la cita bibliográfica (seleccionada en la Lista de citas bibliográficas (5) figura 8.5.25) y el parámetro.
- Guardar observaciones (7) figura 8.5.25, guarda el comentario escrito en Observaciones de la asociación (6) figura 8.5.25.

# Biótica 5.0

• Cita bibliográfica (8) figura 8.5.25, muestra la cita bibliográfica completa de la referencia seleccionada en la Lista de citas bibliográficas, (5) figura 8.5.25, asociadas a un parámetro. Este recuadro no es editable.

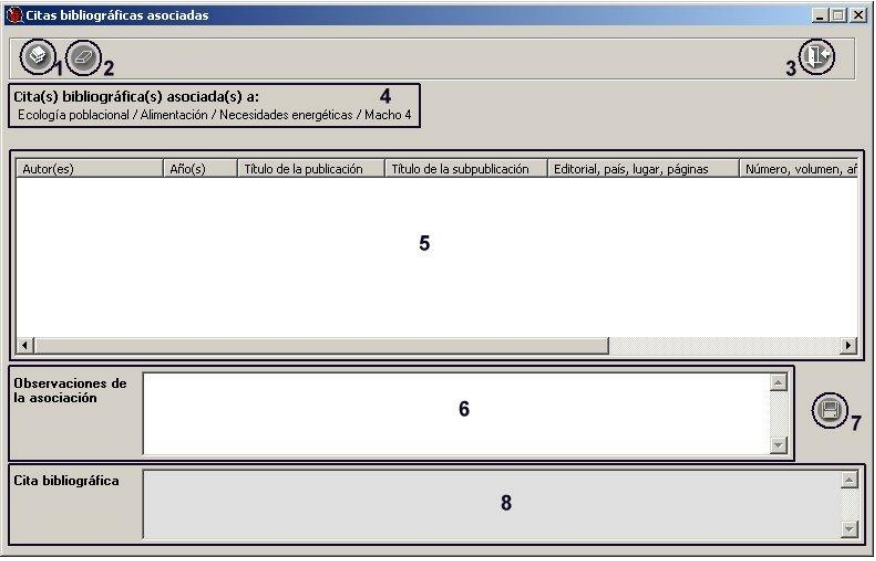

Figura 8.5.25

Para asociar una cita bibliográfica al parámetro debe hacer clic en el botón **Bibliografía (1)** figura 8.5.25, esto mostrará la pantalla **Bibliografía** (figura 8.5.26).

Seleccione la cita que desea asociar en la sección **Citas bibliográficas (3)** figura 8.5.26 y del menú haga clic en la opción **Asociar cita (1)** figura 8.5.26 o en el botón **Asociar cita bibliográfica (2)** figura 8.5.26 de la **barra de herramientas**.

| Autor(es)       Título de la publicación       Año(s)       Image: Capacidad de carga estimada para el coso       Año(s)         Mattínez A:       Capacidad de carga estimada para el coso       2001       Autor(es)       I ISBN / ISSN         Doan-Crider, Diana & G. Hewit, D. Biodiversitas       Sopiembre       Año(s)       Año(s)       Ator(es)       I SBN / ISSN         Carranza de la Rosa F.       Contribución de los modelos bioclimáticos       (en prepara)       I Título de la publicación       Tóta bibliográfica         Carranza de la cita bibliográfica       I Título de la subpublicación       I Título de la subpublicación       I Tótulo de la subpublicación         Autor(es)       Martínez, A.       I Título de la subpublicación       I Tótulo de la subpublicación         - Autor(es)       Martínez, A.       I Título de la subpublicación       I Tótulo de la subpublicación         - Título de la       Capacidad de carga estimada para el coso       I Título de la subpublicación       I Tótulo de la subpublicación         - Editor(es) /       México, 77 P.       I SBN / ISSN       I SBN / ISSN       I SBN / ISSN         - Editor(es) /       Universidad Autónoma de Nuevo León.       I SBN / ISSN       I SBN / ISSN         Observaciones       I SBN / ISSN       I SBN / ISSN       I SBN / ISSN                                                                                                    | Autor(es)       Título de la publicación       Año(s)       Fuscal por         Matrinez, A       Capacidad de carga estimada para el coso       (2001)                                                                                                    | ☐ ISBN / ISSN<br>☐ Cita bibliográfica<br>☐ Todos | Autor(es)                       | Año(s) Año(s) Añ | Título de la publicación<br>Capacidad de carga estimada para el<br>Cucurbitaceae. Flora Mesoamericana<br>Biodiversitas | Autor(es)<br>Martínez, A.<br>Lira B. Andres T.C. & Nee M.                                                        |
|----------------------------------------------------------------------------------------------------|----------------------------------------------------------------------------------------------------|--------------------------------------------------|---------------------------------|----------------------------------------------------------------------------------------------------|----------------------------------------------------------------------------------------------------|----------------------------------------------------------------------------------------------------|
| Mattinez, A.       Capacidad de carga estimada para el cos (2001         Lira FL, Andreis T.C. & Nee M. Cucublacacae. Flora Mesoamericana (en prena)       Doan-Cider, Diana & G. Hewilt, D. Biodiversitas         Doan-Cider, Diana & G. Hewilt, D. Biodiversitas       3         Cervalos G., Chávez C., Zarza H. & Biodiversitas       3         Carranza de Rosa F.       Contribución de los modelos bioclimáticos (en prena)         Carranza de Rosa F.       Contribución de los modelos bioclimáticos (en prepara)         Image: Carranza de Rosa F.       Contribución de los modelos bioclimáticos (en prepara)         Image: Carranza de Rosa F.       Contribución de los modelos bioclimáticos (en prepara)         Image: Carranza de Rosa F.       Contribución de los modelos bioclimáticos (en prepara)         Image: Carranza de Rosa F.       Contribución de los modelos bioclimáticos (en prepara)         Image: Carranza de La cita bibliográfica       Image: Carranza de La cita bibliográfica         Image: Carranza de La cita bibliográfica       Image: Carranza de La cita bibliográfica         Image: Carranza de La cita bibliográfica       Image: Carranza de La cita bibliográfica         Image: Carranza de La cita bibliográfica       Image: Carranza de La cita bibliográfica         Image: Carranza de La cita bibliográfica       Image: Carranza de La cita bibliográfica         Image: Carranza de La cita bibliográfica       Image: Carranza de La cita bibliográfica <th>Matinez, A.       Capacidad de carga estimada para el cos (2001         Lira R., Andres T.C. &amp; Nee M. D. Buchtacaes. Floa Mesoamericana       En prensa)         Dear-Crider, Diana &amp; G. Hewitt, D. Biodiversitas       Septiembre         Cevalos G., Chávez C., Zarza H. { Biodiversitas       Noviembre.         Caranza de la Rosa F.       Contribución de los modelos bioclimáticos (en prepaar)         I d 7 Citas bibliográfica       I titulo de la subpublicación         Autor(es)       Martínez, A.         I dutor(es)       Artínez, A.         I dutor(es)       Capacidad de carga estimada para el cos         Autor(es)       Martínez, A.         Martínez, A.       Z Año(s)         Zutor (es)       Martínez, A.         Matinez, A.       Norembre.         Matinez, A.       Norembre.         Matinez, A.       Norembre.         Martínez, A.       Námero., volumen, año. mes(es)         Editor(es) /       Universidad Autónoma de Nuevo León.         Septinado (es)       Septinada cutónoma de Nuevo León.</th> <th>☐ ISBN / ISSN<br/>☐ Cita bibliográfica</th> <th>Autor(es)</th> <th>oso 2001<br/>[en prensa]<br/>Noviembre</th> <th>Capacidad de carga estimada para el<br/>Cucurbitaceae. Flora Mesoamericana</th> <th>Martínez, A.<br/>Lira B., Andres T.C. &amp; Nee M.</th> | Matinez, A.       Capacidad de carga estimada para el cos (2001         Lira R., Andres T.C. & Nee M. D. Buchtacaes. Floa Mesoamericana       En prensa)         Dear-Crider, Diana & G. Hewitt, D. Biodiversitas       Septiembre         Cevalos G., Chávez C., Zarza H. { Biodiversitas       Noviembre.         Caranza de la Rosa F.       Contribución de los modelos bioclimáticos (en prepaar)         I d 7 Citas bibliográfica       I titulo de la subpublicación         Autor(es)       Martínez, A.         I dutor(es)       Artínez, A.         I dutor(es)       Capacidad de carga estimada para el cos         Autor(es)       Martínez, A.         Martínez, A.       Z Año(s)         Zutor (es)       Martínez, A.         Matinez, A.       Norembre.         Matinez, A.       Norembre.         Matinez, A.       Norembre.         Martínez, A.       Námero., volumen, año. mes(es)         Editor(es) /       Universidad Autónoma de Nuevo León.         Septinado (es)       Septinada cutónoma de Nuevo León.                                                                                                    | ☐ ISBN / ISSN<br>☐ Cita bibliográfica            | Autor(es)                       | oso 2001<br>[en prensa]<br>Noviembre                                                                                                    | Capacidad de carga estimada para el<br>Cucurbitaceae. Flora Mesoamericana                                              | Martínez, A.<br>Lira B., Andres T.C. & Nee M.                                                                    |
| Lira H., Andres I.C. & Nee M.       Cucultufaceae. Frod Mesoamericana       [en prense]         Doan-Cider, Diana & G., Hewit, D. Biodiversitas       3       Noviembre -         Cervalos G., Chávez C., Zazza H. { Biodiversitas       3       Septiembre -         Cervalos G., Chávez C., Zazza H. { Biodiversitas       3       Septiembre -         Cervalos G., Chávez C., Zazza H. { Biodiversitas       3       Septiembre -         Cervalos G., Chávez C., Zazza H. { Biodiversitas       3       Septiembre -         Caranza de la Rosa F.       Contribución de los modelos bioclimáticos (en prepara)       I' Título de la publicación       Todos         Tatos de la cita bibliográfica       Image: Caranza de la subpublicación       Todos       I' Título de la subpublicación       Todos         - Autor(es)       Martínez, A.       Image: Caranza de la subpublicación       I' Título de la subpublicación       2001         - Título de la caranza de la publicación       negro (Ursus americanus eremicus) de los I'       I'       Subpublicación       2001         - Editorial, país, Ingár, páginas       México. 77 P.       I'       Número, volumen, año, mes(es)       I'         - Editor(es) /       Universidad Autónoma de Nuevo León.       I'       I'       I'       I'         Observaciones       I       I'       I'       I'                                                                                                    | Litz H., Andres I. L. & Nee M.       Cucultultaceae. Fror Mesoamencana [en prensa]         Doan-Crider, Diana & G. Hewild, D. Biodiversitas       S         Caranza de la Rosa F.       Contribución de los modelos bioclimáticos [en prepara]         Caranza de la Rosa F.       Contribución de los modelos bioclimáticos [en prepara]         Image: Caranza de la Rosa F.       Contribución de los modelos bioclimáticos [en prepara]         Image: Caranza de la Rosa F.       Contribución de los modelos bioclimáticos [en prepara]         Image: Caranza de la Rosa F.       Contribución de los modelos bioclimáticos [en prepara]         Image: Caranza de la Cita bibliográfica       Image: Caranza de la subpublicación       Todos         Autor(es)       Martínez, A.       Image: Caranza de la subpublicación       Todos         Image: Caranza de la Cita bibliográfica       Image: Caranza de la cita bibliográfica       Image: Caranza de la cita bibliográfica         Autor(es)       Martínez, A.       Image: Caranza de la cita bibliográfica       Image: Caranza de la cita bibliográfica         Caranza de la cita bibliográfica       Image: Caranza de la cita bibliográfica       Image: Caranza de la cita bibliográfica         Image: Caranza de la cita bibliográfica       Image: Caranza de la cita bibliográfica       Image: Caranza de la cita bibliográfica         Image: Caranza de la cita bibliográfica       Image: Caranza de la cita bibliográfica       Image: Cara                                                                                                    | ISBN / ISSN     Cita bibliográfica     Todos     | Autor(es)<br>Año(s)             | Noviembre                                                                                                    | Lucurbitaceae. Flora Mesoamericana                                                                                     | Lira B. Andres L. & Nee M                                                                                        |
| Observaciones     Caranza de la Rosa F.     Contribución de los modelos bioclimáticos     En preparavel       Caranza de la Rosa F.     Contribución de los modelos bioclimáticos     En preparavel     Intulo de la publicación     Título de la publicación       4 7 Citas bibliográfica     Intulo de la subpublicación     Intulo de la subpublicación     Intulo de la subpublicación       - Autor(es)     Martínez, A.     Z Año(s)     2001       - Título de la Capacidad de carga estimada para el oso negro (Ursus americanus eremicus) de los subpublicación     Intulo de la subpublicación       - Editorial, país, lugar, páginas     México, 77 P.     Número, volumen, año, mes(es)       - Editorial, país, lugar, páginas     Universidad Autónoma de Nuevo León.     ISBN / ISSN                                                                                                    | Oder Tubler, Daria e dr. Hewik (Dr. Boldveistas     Inversities     Inversities       Cervalos G., Drávez C., Zarza H. & Biodiversitas     Septiembre       Caranza de la Rosa F.     Contribución de los modelos bioclimáticos     [en preparavi       Image: Contribución de los modelos bioclimáticos     [en preparavi     Inversities       Image: Contribución de los modelos bioclimáticos     [en preparavi     Inversities       Image: Contribución de los modelos bioclimáticos     [en preparavi     Inversities       Image: Contribución de los modelos bioclimáticos     [en preparavi     Inversities       Image: Contribución de los modelos bioclimáticos     [en preparavi     Inversities       Image: Contribución de los modelos bioclimáticos     [en preparavi     Inversities       Image: Contribución de los modelos bioclimáticos     [en preparavi     Inversities       Image: Contribución de los modelos bioclimáticos     [en preparavi     Inversities       Image: Contribución de los modelos bioclimáticos     [en preparavi     Inversities       Image: Contribución de los modelos bioclimáticos     Image: Contribución     Image: Contribución       Image: Contribución de los modelos bioclimáticos     Image: Contribución     Image: Contribución       Image: Contribución de los modelos bioclimáticos     Image: Contribución     Image: Contribución       Image: Contribución de los modelos     Image: Contribución <td< td=""><td>🗖 Cita bibliográfica</td><td>Año(s)</td><td>Noviemble I</td><td>L DILIDREISIAS</td><td>Dasa Crides Dises &amp; C. Hawith</td></td<>                                                                                                    | 🗖 Cita bibliográfica                             | Año(s)                          | Noviemble I                                                                                                    | L DILIDREISIAS                                                                                                    | Dasa Crides Dises & C. Hawith                                                                                    |
| Caranza de la Rosa F.       Contribución de los modelos bioclináticos       Impreparave       Impreparave         Caranza de la Rosa F.       Contribución de los modelos bioclináticos       Impreparave       Impreparave         Impreparave       Impreparave       Impreparave       Impreparave       Impreparave         Impreparave       Impreparave       Impreparave       Impreparave       Impreparave       Impreparave         Impreparave       Impreparave       Impreparave       Impreparave       Impreparave       Impreparave         Impreparave       Impreparave       Impreparave       Impreparave       Impreparave       Impreparave         Impreparave       Impreparave       Impreparave       Impreparave       Impreparave       Impreparave         Impreparave       Impreparave       Impreparave       Impreparave       Impreparave       Impreparave         Impreparave       Impreparave       Impreparave       Impreparave       Impreparave       Impreparave         Impreparave       Impreparave       Impreparave       Impreparave       Impreparave       Impreparave         Impreparave       Impreparave       Impreparave       Impreparave       Impreparave       Impreparave         Impreparave       Impreparave       Impreparave <t< td=""><td>Cararaza de la Rosa F.       Contribución de los modelos bioclináticos       Imprepara v       Imprepara v         Cararaza de la Rosa F.       Contribución de los modelos bioclináticos       Imprepara v       Imprepara v         Imprepara v       Imprepara v       Imprepara v       Imprepara v       Imprepara v         Imprepara v       Imprepara v       Imprepara v       Imprepara v       Imprepara v         Imprepara v       Imprepara v       Imprepara v       Imprepara v       Imprepara v         Imprepara v       Imprepara v       Imprepara v       Imprepara v       Imprepara v         Imprepara v       Imprepara v       Imprepara v       Imprepara v       Imprepara v         Imprepara v       Imprepara v       Imprepara v       Imprepara v       Imprepara v         Imprepara v       Imprepara v       Imprepara v       Imprepara v       Imprepara v       Imprepara v         Imprepara v       Imprepara v       Imprepa</td><td></td><td>Milo(s)</td><td>L'Septiempre</td><td>Bindiversitas</td><td>Cevallos G. Chávez C. Zarza I</td></t<>                                                                                              | Cararaza de la Rosa F.       Contribución de los modelos bioclináticos       Imprepara v       Imprepara v         Cararaza de la Rosa F.       Contribución de los modelos bioclináticos       Imprepara v       Imprepara v         Imprepara v       Imprepara v       Imprepara v       Imprepara v       Imprepara v         Imprepara v       Imprepara v       Imprepara v       Imprepara v       Imprepara v         Imprepara v       Imprepara v       Imprepara v       Imprepara v       Imprepara v         Imprepara v       Imprepara v       Imprepara v       Imprepara v       Imprepara v         Imprepara v       Imprepara v       Imprepara v       Imprepara v       Imprepara v         Imprepara v       Imprepara v       Imprepara v       Imprepara v       Imprepara v         Imprepara v       Imprepara v       Imprepara v       Imprepara v       Imprepara v       Imprepara v         Imprepara v       Imprepara v       Imprepa                                                                                                    |                                                  | Milo(s)                         | L'Septiempre                                                                                                    | Bindiversitas                                                                                                    | Cevallos G. Chávez C. Zarza I                                                                                    |
|                                                                                                    | Image: Second second second                                                                                                    | E Todos                                          |                                 | cos len prepara +1                                                                                                    | Contribución de los modelos bioclimátio                                                                                | Carranza de la Rosa F.                                                                                           |
| Capacidad de carga estimada para el oso     Podros     Compiladores     Capacidad de carga estimada para el oso     Podros     Capacidad de carga estimada para el oso     Podros     Capacidad de carga estimada para el oso     Podros     Capacidad de carga estimada para el oso     Podros     Capacidad de carga estimada para el oso     Podros     Capacidad de carga estimada para el oso     Podros     Capacidad de carga estimada para el oso     Podros     Podros     Capacidad de carga estimada para el oso     Podros     Podros     Capacidad de carga estimada para el oso     Podros     Podros                                                                                                    | Image: Construction of the system of the system of the                                                                                                    |                                                  | Título de la publicación        |                                                                                                    | 1                                                                                                    | 1                                                                                                    |
| Autor (es)       Martínez, A.       2 Año(s)       2001         - Título de la publicación       Capacidad de carga estimada para el oso regro (Ursus americanus eremicus) de los regro (Ursus americanus eremicus) de los regro (Ursus eremicus) de los regro (Ursus eremicus) de los regro (Ursus e                                                                                                    | Autor(es)       Martínez, A.       Image: Anitical solution of the second second secon                                                                                                    | ción                                             | Título de la subpublicación     |                                                                                                    |                                                                                                    | 4 7 Car Later (Cree                                                                                              |
| Patos de la cita bibliográfica       Autor(es)       Martínez, A.       2.001         - Autor(es)       Martínez, A.       2.001       2001         - Título de la publicación       Capacoldad de carga estimada para el oso negro (Ursus americanus eremicus) de los view publicación       Título de la subpublicación       2.001         - Editorial, país, lugar, páginas       México. 77 P.       View view presidad Autónoma de Nuevo León.       Número, volumen, año. mes(es)         - Editor(es) / compilador(es)       Universidad Autónoma de Nuevo León.       View View View View View View View View                                                                                                    | atos de la cita bibliográfica         • Autor(es)       Martínez, A.         • Título de la<br>publicación       Capacidad de carga estimada para el oso<br>negro (Ursus americanus eremicus) de los       • Título de la<br>subpublicación         Editorial, país,<br>lugar, páginas       México. 77 P.       • Número, volumen,<br>año, mes(es)         Editor(es) /<br>compilador(es)       Universidad Autónoma de Nuevo León.       • ISBN / ISSN                                                                                                    |                                                  |                                 |                                                                                                    |                                                                                                    | 7 Litas bibliograficas                                                                                           |
| - Autor(es)     Martínez, A.     2 Año(s)     2001       - T ítulo de la<br>publicación     Capacidad de carga estimada para el oso<br>negro (Ursus anericanus eremicus) de los     -     T ítulo de la<br>subpublicación     2001       - E ditorial, país,<br>lugar, páginas     México. 77 P.     -     Número, volumen,<br>año, mes(es)     -       - E ditor(es) /<br>compilador(es)     Universidad Autónoma de Nuevo León.     -     ISBN / ISSN     -                                                                                                    | Autor(es)     Martínez, A.     2. Año(s)     2001       Título de la<br>publicación     Capacidad de carga estimada para el oso<br>negro (Ursus americanus erenicus) de los     Título de la<br>subpublicación     2001       Editori(a) país,<br>lugar, páginas     México, 77 P.     Y     Número, volumen,<br>año, mes(es)     ISBN / ISSN       Editor(es) /<br>compilador(es)     Universidad Autónoma de Nuevo León.     Y     ISBN / ISSN                                                                                                    |                                                  |                                 |                                                                                                    |                                                                                                    | tos de la cita hibliográfica                                                                                     |
| Autorites)     Maid 162, A.     Z. Min(s)     Z. Min(s)     Z. Min(                                                                                                    | Título de la<br>publicación     Capacidad de carga estimada para el oso<br>negro (Ursus americanus eremicus) de los<br>Editorial, país,<br>lugar, páginas     Título de la<br>subpublicación       Editorial, país,<br>lugar, páginas     México, 77 P.<br>Image: Paint and the paint and the paint a                                                                                                    |                                                  | 2004                            | 2 45-(-)                                                                                                    | A                                                                                                    | Autor(as)                                                                                                    |
| Título de la Capacidad de carga estimada para el oso regro (Ursus americanus eremicus) de los verticada para el oso regro (Ursus americanus eremicus) de los verticada para el oso regro (Ursus eremicus) de los verticada para el oso regro (Ursus eremicus) de los verticada para el oso regro (Ursus eremicus) de los verticada para el oso regro (Ursus eremicus) de los verticada para el oso regro (Ursus eremicus) de los verticada para el oso regro (Ursus eremicus) de los verticada para el oso regro (Ursus eremicus) de los verticada para el oso regro (Ursus eremicus) de los verticada para el o                                                                                                    | Título de la publicación       Capacidad de carga estimada para el oso negro (Ursus americanus eremicus) de los vibpublicación       Título de la subpublicación         Editorial, país, lugar, páginas       México. 77 P.       Número, volumen, año, mes(es)         Editories) / compliador(es)       Universidad Autónoma de Nuevo León.       ISBN / ISSN                                                                                                    |                                                  | 12001                           | Z Ano(s)                                                                                                    | *<br>-                                                                                                    | Autor(es) Inter Inter                                                                                            |
| Título de la Capacidad de carga estimada para el oso publicación     Editorial, país, lagar, páginas     Editorial, páginas     Universidad Autónoma de Nuevo León.     Subrublicación     ISBN / ISSN     Observaciones                                                                                                    | Título de la<br>publicación     Capacidad de carga estimada para el oso<br>enegro (Ursus americanus eremicus) de los<br>Editorial, país,<br>lugar, páginas     Título de la<br>subpublicación       Editorial, país,<br>lugar, páginas     México, 77 P.<br>Universidad Autónoma de Nuevo León.     Número, volumen,<br>año, mes(es)       Editor(es) /<br>compilador(es)     Universidad Autónoma de Nuevo León.     ISBN / ISSN                                                                                                    |                                                  |                                 |                                                                                                    |                                                                                                    |                                                                                                    |
| publicación     negro (Ursus americanus eremicus) de los     subpublicación       E ditorial, país,<br>lugar, páginas     México, 77 P.     Número, volumen,<br>año, mes(es)       E ditor(es) /<br>compilador(es)     Universidad Autónoma de Nuevo León.     ISBN / ISSN       Observaciones     ISBN / ISSN                                                                                                    | publicación     negro (Ursus americanus eremicus) de los     subpublicación       Editorial, país,<br>lugar, páginas     México. 77 P.     Número, volumen,<br>año, mes(es)       Editories/ /<br>compilador(es)     Universidad Autónoma de Nuevo León.     ISBN / ISSN                                                                                                    |                                                  |                                 | Título de la                                                                                                    | d de carga estimada para el oso 🛛 🔺                                                                                    | Título de la Capacid                                                                                             |
| E ditorial, país,<br>lugar, páginas<br>E ditor(es) /<br>Compilador(es)<br>Observaciones                                                                                                    | Editorial, país,<br>lugar, páginas México. 77 P.<br>Editor(es) /<br>complador(es) Universidad Autónoma de Nuevo León.                                                                                                    |                                                  |                                 | subpublicación                                                                                                    | sus americanus eremicus) de los 🛒                                                                                      | publicación negro (l                                                                                             |
| lugar, páginas     v     año, mes(es)       E ditor(es) /<br>compilador(es)     Universidad Autónoma de Nuevo León.     ISBN / ISSN       Observaciones     v                                                                                                    | lugar, páginas     v     año, mes(es)       Editor(es) /<br>compilador(es)     Universidad Autónoma de Nuevo León.     ISBN / ISSN                                                                                                    |                                                  | (                               | Número, volumen,                                                                                                    | 7 P.                                                                                                    | Editorial. país. México.                                                                                         |
| Editor(es) /<br>compilador(es)     Universidad Autónoma de Nuevo León.     S     ISBN / ISSN     Observaciones                                                                                                    | Editor(es) / Universidad Autónoma de Nuevo León.                                                                                                    |                                                  |                                 | año, mes(es)                                                                                                    | -                                                                                                    | lugar, páginas                                                                                                   |
| Editor(es) / Universidad Autonoma de Nuevo Leon.     ISBN / ISSN  Observaciones                                                                                                    | Editor(es) Universidad Autonoma de Nuevo León.                                                                                                    |                                                  |                                 |                                                                                                    |                                                                                                    |                                                                                                    |
| Compliado([es]                                                                                                    | compliadol(es)                                                                                                    |                                                  |                                 | ISBN / ISSN                                                                                                    | ad Autónoma de Nuevo León. 🔄                                                                                           | Editor(es) / Universi                                                                                            |
| Observaciones                                                                                                    |                                                                                                    |                                                  | l l.                            |                                                                                                    |                                                                                                    |                                                                                                    |
|                                                                                                    | Ubservaciones                                                                                                    |                                                  | -                               |                                                                                                    | V                                                                                                    | combination(63)                                                                                                  |
| Children / 2004. Conscilled de source estimate source de source de la constance analismente de las                                                                                                    |                                                                                                    |                                                  | 1                               |                                                                                                    | ×                                                                                                    | Observaciones                                                                                                    |
|                                                                                                    | Children (Children & 2004 Constitution estimate space space (house space) and the space space sp                                                                                                    |                                                  |                                 |                                                                                                    | • 2004. Consider the series of include                                                                                 | Observaciones                                                                                                    |
| Lita Dibliografica marunez, A. 2001. Capacidad de carga estimada para el oso hiegro (orsus americantos eremicus) de los                                                                                                    | Cita bibliográfica Martínez, A. 2001. Capacidad de carga estimada para el oso negro (Ursus americanus eremicus) de los                                                                                                    | e los                                            | rmericanus eremicus) de lo      | para el oso negro (Ursus a                                                                                                    | A. 2001. Capacidad de carga estimada                                                                                   | Observaciones<br>Cita bibliográfica Martínez                                                                     |
| City bibliousticas - Matinas - 0.2004. Consolidad do corres actinedo nora o loso pores (likous previsors a servisors) do los                                                                                                    | Ubservaciones                                                                                                    |                                                  |                                 | 13BN 7 133N                                                                                                    | ad Autorionia de Nuevo Leon.                                                                                           | Editor(es) / Universit                                                                                           |
| Lita Dibiografica (Warthez, A. 2001, Capacidad de Carga estinada para el 050 fiegro (Orsus americands efemicus) de los                                                                                                    | Cita bibliográfica Martínez, A. 2001. Capacidad de carga estimada para el oso negro (Ursus americanus eremicus) de los                                                                                                    | e los                                            | ,<br>imericanus eremicus) de lo | para el oso negro (Ursus a                                                                                                    | A. 2001. Capacidad de carga estimada                                                                                   | Observaciones                                                                                                    |
|                                                                                                    | Ubservaciones                                                                                                    |                                                  |                                 | ISBN / ISSN                                                                                                    | ad Autónoma de Nuevo León. 🗾                                                                                           | Editor(es) / Universit                                                                                           |
|                                                                                                    | Ubservaciones                                                                                                    |                                                  |                                 |                                                                                                    | <b>X</b>                                                                                                    | compliador(es)                                                                                                   |
|                                                                                                    | Ubscivaciones                                                                                                    |                                                  |                                 |                                                                                                    |                                                                                                    |                                                                                                    |
|                                                                                                    | Opselvaciones                                                                                                    |                                                  |                                 |                                                                                                    |                                                                                                    | Observations                                                                                                    |
|                                                                                                    | Ubservaciones                                                                                                    |                                                  |                                 |                                                                                                    |                                                                                                    |                                                                                                    |
|                                                                                                    | Opselvaciones                                                                                                    |                                                  |                                 |                                                                                                    |                                                                                                    | Observations                                                                                                    |
|                                                                                                    | Ubservaciones                                                                                                    |                                                  |                                 |                                                                                                    | <b>X</b>                                                                                                    | compilator(es)                                                                                                   |
|                                                                                                    | Ubservaciones                                                                                                    |                                                  |                                 |                                                                                                    | <b>X</b>                                                                                                    | compilator(es)                                                                                                   |
|                                                                                                    | OpsetAgeiones                                                                                                    |                                                  |                                 |                                                                                                    |                                                                                                    | Observations                                                                                                    |
|                                                                                                    | Ubservaciones                                                                                                    |                                                  | 1                               |                                                                                                    |                                                                                                    | combination(es)                                                                                                  |
| Observaciones                                                                                                    | Libeoru zolonoo                                                                                                    |                                                  | 1                               |                                                                                                    | <b>v</b>                                                                                                    | combigaoi(es)                                                                                                    |
| Observaciones                                                                                                    |                                                                                                    |                                                  | 1                               |                                                                                                    | The second second second second second second second second second second second second second second second se        | COMMERCIAL                                                                                                    |
| Observaciones                                                                                                    |                                                                                                    |                                                  |                                 |                                                                                                    | - market                                                                                                    |                                                                                                    |
| Observaciones                                                                                                    |                                                                                                    |                                                  |                                 |                                                                                                    |                                                                                                    |                                                                                                    |
| Observaciones                                                                                                    |                                                                                                    |                                                  |                                 |                                                                                                    |                                                                                                    |                                                                                                    |
| Observaciones                                                                                                    |                                                                                                    |                                                  |                                 |                                                                                                    |                                                                                                    |                                                                                                    |
| Observaciones                                                                                                    |                                                                                                    |                                                  | 1                               |                                                                                                    | w.                                                                                                    | combiganoiles                                                                                                    |
| Observaciones                                                                                                    |                                                                                                    |                                                  | 1                               |                                                                                                    | *                                                                                                    | compliador(es)                                                                                                   |
| Observaciones                                                                                                    |                                                                                                    |                                                  |                                 |                                                                                                    | W                                                                                                    | compliador(es)                                                                                                   |
| Observaciones                                                                                                    |                                                                                                    |                                                  | 1                               |                                                                                                    | w.                                                                                                    | combiganoiles                                                                                                    |
| Observaciones                                                                                                    |                                                                                                    |                                                  | 1                               |                                                                                                    | The second second second second second second second second second second second second second second second se        | COMMERCIAL                                                                                                    |
| Observaciones                                                                                                    |                                                                                                    |                                                  | 1                               |                                                                                                    | The second second second second second second second second second second second second second second second se        |                                                                                                    |
| Observaciones                                                                                                    |                                                                                                    |                                                  |                                 | ISDN 7 ISSN                                                                                                    |                                                                                                    | Euror(es) / Oniversi                                                                                             |
| Compiladings/ Compiladings/ Control and Multiplina de Inderd Leon. T ISBN / ISBN / ISB                                                                                                    | compliador(es)                                                                                                    |                                                  |                                 | ICOM / ICOM                                                                                                    | ed Autónome de Nuevo León                                                                                              |                                                                                                    |
| Editor(es) / Universidad Autónoma de Nuevo León. SISBN / ISSN Observaciones                                                                                                    | Editor(es) / Universidad Autónoma de Nuevo León.                                                                                                    |                                                  |                                 | ano, mes(es)                                                                                                    | 7                                                                                                    | iugar, paginas                                                                                                   |
| Editor(es) / Universidad Autónoma de Nuevo León. S ISBN / ISSN Observaciones                                                                                                    | Editor(es) / Universidad Autónoma de Nuevo León.                                                                                                    |                                                  |                                 | año, mes(es)                                                                                                    | -                                                                                                    | lugar, páginas                                                                                                   |
| E ditut(es) / Universidad Autónoma de Nuevo León.                                                                                                    | Editor(es) / Universidad Autónoma de Nuevo León.                                                                                                    |                                                  |                                 | año, mes(es)                                                                                                    |                                                                                                    | lugar, páginas                                                                                                   |
| Iugar, paginas     v     ano, mestesi       Editor(es) /<br>compilador(es)     Universidad Autónoma de Nuevo León.     ISBN / ISSN       Observaciones     v                                                                                                    | Leditor(es) /<br>compilador(es)     Universidad Autónoma de Nuevo León.     ISBN / ISSN                                                                                                    |                                                  |                                 | Numero, volumen,                                                                                                    | (F. 🚔                                                                                                    | Editorial, pars, Mexico.                                                                                         |
| lugar, páginas     r     año, mes(es)       Editor(es) /<br>compilador(es)     Universidad Autónoma de Nuevo León.     ISBN / ISSN       Observaciones     r                                                                                                    | lugar, páginas     v     año, mes(es)       Editor(es) /<br>compilador(es)     Universidad Autónoma de Nuevo León.     ISBN / ISSN                                                                                                    |                                                  |                                 | Número, volumen,                                                                                                    | 7 P.                                                                                                    | Editorial, país, México.                                                                                         |
| Editor(es) / Universidad Autónoma de Nuevo León. // ISBN / ISSN // ISSN // ISS                                                                                                    | Lugar, páginas     Imaxou r r r       Lugar, páginas     año, mes(es)       Editor(es) /<br>compilador(es)     Universidad Autónoma de Nuevo León.                                                                                                    |                                                  |                                 | Número unhumen                                                                                                    | 7.0                                                                                                    | Editorial país                                                                                                   |
| Editori(a), país,<br>lugar, páginas     México. 77 P.     Número, volumen,<br>año, mes(es)       Editor(es) /<br>compilador(es)     Universidad Autónoma de Nuevo León.     ISBN / ISSN       Observaciones     V                                                                                                    | Editorial, país,<br>lugar, páginas México. 77 P. Número, volumen,<br>año, mes(es)<br>Editor(es) /<br>compilador(es)<br>Universidad Autónoma de Nuevo León.                                                                                                    |                                                  |                                 | casp as not of on                                                                                                    |                                                                                                    | Indgro (d                                                                                                    |
| Editorial, país,<br>lugar, páginas     México. 77 P.     Número, volumen,<br>año, mes(es)       Editor(es) /<br>compilador(es)     Universidad Autónoma de Nuevo León.     ISBN / ISSN       Observaciones                                                                                                    | Editorial, país.<br>lugar, páginas México. 77 P.<br>Editor(es) /<br>compilador(es) /<br>Ludiversidad Autónoma de Nuevo León.                                                                                                    |                                                  |                                 | subpublicación                                                                                                    | sus americanus eremicus) de los 두                                                                                      | publicación negro (U                                                                                             |
| publicación     negro (Ursus americanus eremicus) de los     subpublicación       Editorial, país,<br>lugar, páginas     México. 77 P.     Número, volumen,<br>año, mes(es)       Editor(es) /<br>compilador(es)     Universidad Autónoma de Nuevo León.     ISBN / ISSN       Observaciones     Image: State State                                                                                                    | publicación     negro (Ursus americanus eremicus) de los     subpublicación       Editorial, país,<br>lugar, páginas     México. 77 P.     Número, volumen,<br>año, mes(es)       Editorial, país,<br>lugar, páginas     Universidad Autónoma de Nuevo León.     ISBN / ISSN                                                                                                    |                                                  |                                 | l itulo de la                                                                                                    | d de carga estimada para el oso 🔺                                                                                      | l itulo de la Capacid                                                                                            |
| publicación         negro (Ursus americanus eremicus) de los visubpublicación         subpublicación           Editorial, país,<br>lugar, páginas         México. 77 P.         Número, volumen,<br>año, mes(es)         Lister (es) /<br>visubpublicación           Editor(es) /<br>compilador(es)         Universidad Autónoma de Nuevo León.         ISBN / ISSN           Observaciones         Ister (es) / subpublicación         Ister (es) / subpublicación                                                                                                    | publicación         negro (Ursus americanus eremicus) de los         subpublicación           Editorial, país,<br>lugar, páginas         México: 77 P.         Número, volumen,<br>año, mes(es)           Editor(es) /<br>complador(es)         Universidad Autónoma de Nuevo León.         ISBN / ISSN                                                                                                    |                                                  |                                 | Título de la                                                                                                    | d de carga estimada para el oso 🔺                                                                                      | Título de la Capacid                                                                                             |
| publicación     negro (Ursus americanus eremicus) de los v     subpublicación       Editorial, país,<br>lugar, páginas     México. 77 P.     Número, volumen,<br>año, mes(es)       Editor(es) /<br>compilador(es)     Universidad Autónoma de Nuevo León.     ISBN / ISSN       Observaciones     V     V                                                                                                    | publicación     negro (Ursus americanus eremicus) de los     subpublicación       Editorial, país,<br>lugar, páginas     México. 77 P.     Número, volumen,<br>año, mes(es)       Editor(es) /<br>complador(es)     Universidad Autónoma de Nuevo León.     ISBN / ISSN                                                                                                    |                                                  |                                 | Título de la                                                                                                    | d de carga estimada para el oso                                                                                        | Título de la Canacid                                                                                             |
| Editories     Capacitada de calga estimada para en sos     Influido de la subpublicación       Fundicación     negro (Ursus americanus eremicus) de los     Isubpublicación       Editorial, país, lugar, páginas     México. 77 P.     V       Editories / compilador(es)     Universidad Autónoma de Nuevo León.     ISBN / ISSN                                                                                                    | Editor(es) /<br>complidade(es)     Universidad du du dage estimada per oso<br>per du dage estimada per oso<br>per dage estimada per oso<br>per dage estimada per oso<br>per dage estimada per oso |                                                  | -                               | T fude de la                                                                                                    |                                                                                                    | T Oute de la                                                                                                    |
| Título de la<br>publicación     Capacidad de carga estimada para el oso<br>negro (Ursus americanus eremicus) de los     Título de la<br>subpublicación       Editorial, país,<br>lugar, páginas     México, 77 P.     Número, volumen,<br>sio, mes(es)       Editor(es) /<br>compilador(es)     Universidad Autónoma de Nuevo León.     ISBN / ISSN       Observaciones                                                                                                    | Título de la<br>publicación     Capacidad de carga estimada para el oso<br>enegro (Ursus americanus eremicus) de los<br>Editorial, país,<br>lugar, páginas     Título de la<br>subpublicación       Editorial, país,<br>lugar, páginas     México, 77 P.<br>Universidad Autónoma de Nuevo León.     Número, volumen,<br>año, mes(es)       Editor(es) /<br>compilador(es)     Universidad Autónoma de Nuevo León.     ISBN / ISSN                                                                                                    |                                                  | <u> </u>                        |                                                                                                    | lana.                                                                                                    |                                                                                                    |
| Título de la publicación       Capacidad de carga estimada para el oso ingro (Ursus americanus eremicus) de los ingro (Ursus americanus eremicus) de los ingro (Ursus americanus eremicus) de los indicación       Título de la subpublicación         Editorial, país, lugar, páginas       México. 77 P.       Número, volumen, año, mes(es)         Editori(es) / compilador(es)       Universidad Autónoma de Nuevo León.       ISBN / ISSN         Observaciones       ISBN / ISSN                                                                                                    | Título de la publicación       Capacidad de carga estimada para el oso negro (Ursus americanus eremicus) de los villagar, páginas       Título de la subpublicación         Editorial, país, lugar, páginas       México. 77 P.       Número, volumen, año, mes(es)         Editorial, país, lugar, páginas       Universidad Autónoma de Nuevo León.       Sisen / ISSN                                                                                                    |                                                  |                                 |                                                                                                    |                                                                                                    |                                                                                                    |
| Título de la publicación       Capacidad de carga estimada para el oso negro (Ursus americanus eremicus) de los vermicus) de los vermicus) de los vermicus) de los vermicus) de los vermicus, páginas       Título de la subpublicación         Editorial, país, lugar, páginas       México, 77 P.       Número, volumen, año, mes(es)         Editor(es) / compilador(es)       Universidad Autónoma de Nuevo León.       ISBN / ISSN         Observaciones                                                                                                    | Título de la publicación       Capacidad de carga estimada para el oso negro (Ursus americanus eremicus) de los verticada para el oso verticada para el oso ve                                                                                                    |                                                  |                                 |                                                                                                    | *                                                                                                    | and the second second second second second second second second second second second second second second second |
| Título de la<br>publicación     Capacidad de carga estimada para el cos<br>negro (Ursus americanus eremicus) de los<br>ugar, páginas     Título de la<br>subpublicación       Editorial, país,<br>lugar, páginas     México. 77 P.     Número, volumen,<br>año. mes(es)       Editor(es) /<br>compilador(es)     Universidad Autónoma de Nuevo León.     ISBN / ISSN       Observaciones                                                                                                    | Título de la publicación       Capacidad de carga estimada para el oso mericanus eremicus) de los interpretación       Título de la subpublicación         Editorial, país, lugar, páginas       México. 77 P.       Número, volumen, año, mes(es)         Editories / compilador(es)       Universidad Autónoma de Nuevo León.       ISBN / ISSN                                                                                                    |                                                  | N S CL C CL                     |                                                                                                    |                                                                                                    | ACCOUNT OF A COUNT OF A COUNT OF A COUNT OF A COUNT OF A COUNT OF A COUNT OF A COUNT OF A COUNT OF A COUNT OF A  |
| Título de la<br>publicación       Título de la<br>negro (Ursus americanus eremicus) de los       Título de la<br>subpublicación         Editorial, país,<br>lugar, páginas       México. 77 P.       Número, volumen,<br>año, mes(es)         Editorial, país,<br>lugar, páginas       Universidad Autónoma de Nuevo León.       ISBN / ISSN         Observaciones                                                                                                    | Título de la publicación       Capacidad de carga estimada para el oso functional para el oso functional para el oso functitativa para el oso funcitativa para el oso functional para el oso                                                                                                    |                                                  | 12001                           | 2 Ano(s)                                                                                                    | • A                                                                                                    | Autor(es) Inditinez                                                                                              |
| Título de la<br>publicación     Capacidad de carga estimada para el oso<br>negro (Ursus americanus eremicus) de los     Título de la<br>subpublicación       Editorial, país,<br>lugar, páginas     México. 77 P.     Número, volumen,<br>año, mes(es)       Editor(es) /<br>compilador(es)     Universidad Autónoma de Nuevo León.     ISBN / ISSN       Observaciones                                                                                                    | Título de la<br>publicación     Carga estimada para el oso<br>negro (Ursus americanus eremicus) de los     Título de la<br>subpublicación       Editorial, país,<br>lugar, páginas     México. 77 P.     Número, volumen,<br>año, mes(es)       Editor(es) /<br>compilador(es)     Universidad Autónoma de Nuevo León.     ISBN / ISSN                                                                                                    |                                                  | 2001                            | 2 Año[s]                                                                                                    | Α.                                                                                                    | Autor(es) Martinez                                                                                               |
| publicación         negro (Ursus americanus eremicus) de los         subpublicación           E ditorial, país,<br>lugar, páginas         México. 77 P.         Número, volumen,<br>año, mes(es)           E ditor(es) /<br>compilador(es)         Universidad Autónoma de Nuevo León.         ISBN / ISSN           Observaciones         ISBN / ISSN                                                                                                    | publicación     negro (Ursus americanus eremicus) de los     subpublicación       Editorial, país,<br>lugar, páginas     México.77 P.     Número, volumen,<br>año, mes(es)       Editor(es) /<br>complador(es)     Universidad Autónoma de Nuevo León.     ISBN / ISSN                                                                                                    |                                                  | 2001                            | 2 Año(s)                                                                                                    | A.                                                                                                    | Autor(es) Martínez                                                                                               |

Figura 8.5.26

El sistema mostrará el siguiente mensaje:

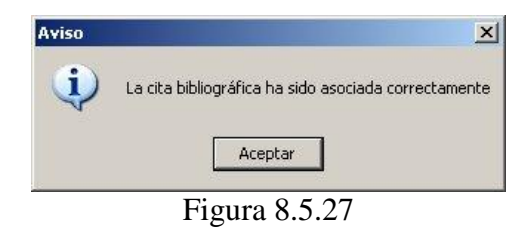

En caso de intentar asociar una cita bibliográfica que previamente ya fue asociada al parámetro, se visualizará el siguiente mensaje:

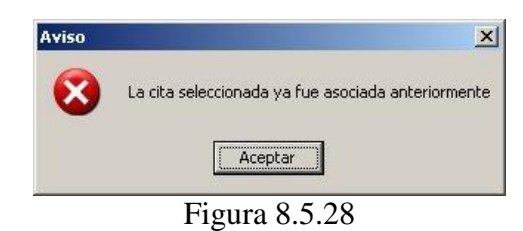

Al terminar de asociar la(s) cita(s) bibliográfica(s) cierre la pantalla **Bibliográfía**. La cita bibliográfica asociada se mostrará en la lista de **Cita(s) bibliográfica(s) asociada(s) a: (1)** figura 8.5.29 en la pantalla **Citas bibliográficas asociadas**.

| 0                                                 |                                             |                                              |                             |                                 | Ŀ               |
|---------------------------------------------------|---------------------------------------------|----------------------------------------------|-----------------------------|---------------------------------|-----------------|
| i <b>ta(s) bibliográfi</b><br>cología poblacional | <b>ca(s) asociada</b><br>/ Alimentación / N | <b>(s) a:</b><br>lecesidades energéticas / M | acho 4                      |                                 |                 |
| Autor(es)                                         | Año(s)                                      | Título de la publicación                     | Título de la subpublicación | Editorial, país, lugar, páginas | Número, volumen |
| fartínez, A.                                      | 2001                                        | Capacidad de carga es                        | •                           | México, 77 P.                   |                 |
|                                                   |                                             |                                              | ·                           |                                 |                 |
| (                                                 |                                             |                                              |                             |                                 |                 |
| t  <br>bservaciones de<br>asociación              | Información adi                             | icional del oso negro                        | 2                           |                                 |                 |

Figura 8.5.29

Para cada una de las citas bibliográficas asociadas puede ingresar o modificar un comentario en el recuadro de **Observaciones de la asociación (2)** figura 8.5.29, no olvide dar clic en el botón **Guardar observaciones (3)** figura 8.5.29.

Si desea eliminar la asociación entre la cita bibliográfica y el parámetro, deberá seleccionar la cita en la sección **Cita(s) bibliográfica(s) asociada(s) a: (2)** figura 8.5.30

| 9 Ø1                                      |                                                 |                                              |                             |                                 |     |
|-------------------------------------------|-------------------------------------------------|----------------------------------------------|-----------------------------|---------------------------------|-----|
| Cita(s) bibliográf<br>Ecología poblaciona | <b>ica(s) asociada(</b><br>I / Alimentación / N | ( <b>s) a:</b><br>ecesidades energéticas / M | acho 4                      |                                 |     |
| Autor(es)                                 | Año(s)                                          | Título de la publicación                     | Título de la subpublicación | Editorial, país, lugar, páginas | Núm |
| Martínez, A.                              | 2001                                            | Capacided de cerge es                        |                             | México, 77 P                    |     |
|                                           |                                                 |                                              | 2                           |                                 |     |
|                                           |                                                 |                                              | 2                           |                                 |     |
| <u>.</u>                                  |                                                 |                                              | 2                           |                                 |     |
| •<br>Observaciones de<br>la asociación    | ×                                               |                                              | 2                           |                                 |     |

Figura 8.5.30

Posteriormente haga clic en el botón **Eliminar asociación** (1) figura 8.5.30. Sólo eliminará la asociación "*cita bibliográfica – parámetro*" y no la cita misma.

| Citas bibliográfica                                    | is asociadas                                 |                                               |                             |                                 | <u>_0</u>          |
|--------------------------------------------------------|----------------------------------------------|-----------------------------------------------|-----------------------------|---------------------------------|--------------------|
| 0                                                      |                                              |                                               |                             |                                 | <b>B</b>           |
| t <b>ia(s) bibliográfi</b> o<br>Ecología poblacional a | t <b>a(s) asociada</b><br>/ Alimentación / N | <b>(s) a:</b><br>lecesidades energéticas / M- | acho 4                      |                                 |                    |
| Autor(es)                                              | Año(s)                                       | Título de la publicación                      | Título de la subpublicación | Editorial, país, lugar, páginas | Número, volumen, a |
| Martínez, A.                                           | 2001                                         | Capacidad de carga es                         |                             | México, 77 P.                   |                    |
|                                                        |                                              |                                               |                             |                                 |                    |
| 4 [                                                    |                                              |                                               |                             |                                 |                    |
| Ibservaciones de a asociación                          | Información adi                              | cional del oso negro                          |                             |                                 |                    |

Figura 8.5.31

La modificación sólo podrá efectuarse a las **Observaciones de la asociación**. Para ello elija la cita bibliográfica a modificar en la lista de **Cita(s) bibliográfica(s)** asociada(s) a: (1) figura 8.5.32, realice los cambios necesarios en el recuadro **Observaciones de la asociación (2)** figura 8.5.32 y no olvide hacer clic en el botón **Guardar observaciones (3)** figura 8.5.32.

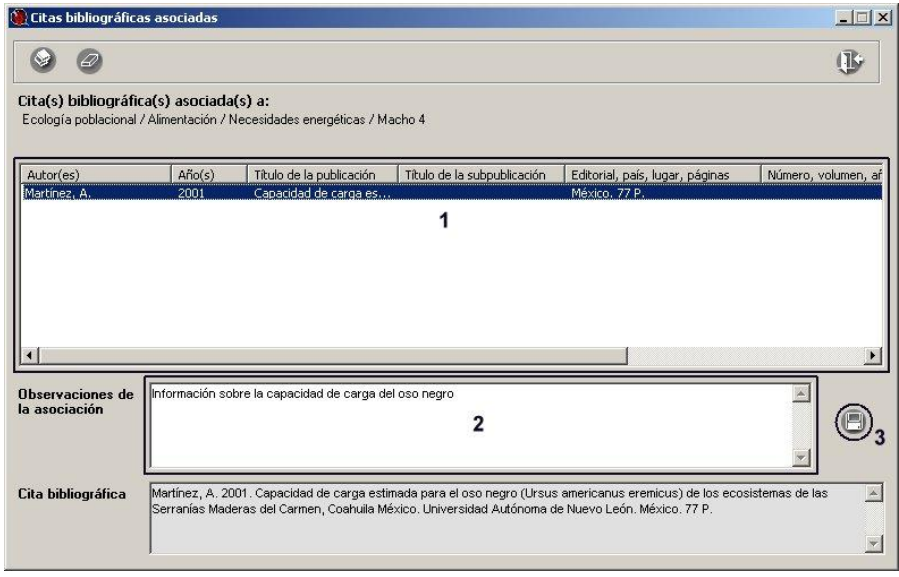

Figura 8.5.32

Para modificar algún dato de la cita bibliográfica véase el capitulo **9 Bibliografía** en la sección **9.1.3 Modificar una cita bibliográfica**.

Al de salir de la pantalla **Citas bibliográficas asociadas** figura 8.5.32 y regresar a la pantalla del estudio poblacional la(s) cita(s) bibliográfica(s) asociada(s) se mostrará(n) en la subdivisión **Bibliografía**.

| Ecolog<br>Ecolog<br>Ecolog<br>Ecolog | lia p<br>lía p<br>lía p<br>lía p | oblacional<br>oblacional<br>oblacional<br>oblacional | / Tipo<br>/ Tipo<br>/ Tipo<br>/ Alima | año poblacio<br>de muestreo<br>de muestreo<br>entación / N | nal / Dens<br>) / Conteo<br>) / Conteo<br>ecesidades | idad absoluta<br>Indirecto / Tipo de rastro / exc<br>Indirecto / Número de excretas<br>s energéticas / Macho 4 | retas                 |
|--------------------------------------|----------------------------------|------------------------------------------------------|---------------------------------------|------------------------------------------------------------|------------------------------------------------------|----------------------------------------------------------------------------------------------------|-----------------------|
| È-Dat                                | o y m                            | Fecha                                                | Hora                                  | Dato                                                       | Unidad                                               | Observacio                                                                                                    | nes                   |
|                                      | 1                                |                                                      |                                       | 859651                                                     | kcal/año                                             |                                                                                                    |                       |
|                                      | 2                                | 1/8/1998                                             | 27<br>55                              | 91864                                                      | kcal                                                 | Necesidades energéticas en kilocalo<br>macho de 4 años (joven)                                                 | orias de un oso negro |
|                                      | 3                                | 1/9/1998                                             |                                       | 91434                                                      | kcal                                                 |                                                                                                    |                       |
|                                      | 4                                | 1/10/1998                                            | ~                                     | 90789                                                      | kcal                                                 |                                                                                                    |                       |
|                                      | 5                                | 1/11/1998                                            | 20                                    | 59266                                                      | kcal                                                 |                                                                                                    |                       |
| ф-ВіЫ                                | iogra                            | fía                                                  |                                       | 20                                                         |                                                      |                                                                                                    |                       |
|                                      |                                  |                                                      |                                       | Cit                                                        | a bibliográl                                         | fica                                                                                                    | Observacione          |
|                                      | 1                                | Martínez, A.<br>americanus<br>Coahuila Mé            | 2001. C<br>eremicu:<br>exico Ut       | Capacidad de c<br>s) de los ecosis<br>niversidad Autó      | arga estimad<br>stemas de las                        | a para el oso negro (Ursus<br>Serranías Maderas del Carmen,<br>avo León México 77 P                            |                       |

Figura 8.5.33

También podrá modificar las observaciones, con tan solo hacer doble clic en el recuadro **Observaciones (1)** figura 8.5.34, cambiar el comentario y posteriormente hacer clic fuera del recuadro de **Observaciones (1)** figura 8.5.34; la modificación quedará guardada.

|   | Cita bibliográfica                                                                                                    | Observaciones                             |
|---|----------------------------------------------------------------------------------------------------|-------------------------------------------|
| 1 | Martínez, A. 2001. Capacidad de carga estimada para el oso negro (Ursus<br>americanus eremicus) de los ecosistemas de las Serranías Maderas del Carmen,<br>Coahuila México. Universidad Autónoma de Nuevo León. México. 77 P. | acidad de carga del oso negro<br><b>1</b> |

Figura 8.5.34

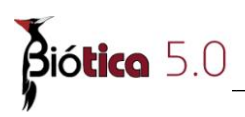

El recuadro **Cita bibliográfica** (1) figura 8.5.35 muestra la cita bibliográfica asociada completa, este recuadro no es editable.

| -Ecolog<br>-Ecolog<br>-Ecolog<br>-Ecolog | i po<br>lía p<br>lía p<br>lía p | oblacional<br>oblacional<br>oblacional<br>oblacional | l<br>/ Tama<br>/ Tipo<br>/ Tipo | año poblacio<br>de muestreo<br>de muestreo            | onal / Dens<br>) / Conteo<br>) / Conteo      | idad absoluta<br>Indirecto / Tipo de rastro / ex<br>Indirecto / Número de excreta            | ccretas<br>as                                               |
|------------------------------------------|---------------------------------|------------------------------------------------------|---------------------------------|-------------------------------------------------------|----------------------------------------------|----------------------------------------------------------------------------------------------|-------------------------------------------------------------|
| FEcolog<br>È-Dat                         | jíap<br>oym                     | oblacional<br>nuestras                               | / Alime                         | entación / N                                          | ecesidades                                   | energéticas / Macho 4                                                                        | ones                                                        |
|                                          | 1                               | 1 Cond                                               | TTOTO                           | 859651                                                | kcal/año                                     | 00001100                                                                                     |                                                             |
|                                          | 2                               | 1/8/1998                                             |                                 | 91864                                                 | kcal                                         | Necesidades energéticas en kiloca<br>macho de 4 años (joven)                                 | alorias de un oso negro                                     |
|                                          | 3                               | 1/9/1998                                             |                                 | 91434                                                 | kcal                                         |                                                                                              |                                                             |
|                                          | 4                               | 1/10/1998                                            | 82.<br>                         | 90789                                                 | kcal                                         |                                                                                              | 3                                                           |
|                                          | 5                               | 1/11/1998                                            | 99,<br>                         | 59266                                                 | kcal                                         |                                                                                              |                                                             |
| -Bibl                                    | iogra                           | fía                                                  |                                 |                                                       |                                              | L                                                                                            |                                                             |
|                                          |                                 |                                                      |                                 | Cil                                                   | a bibliográi                                 | lica                                                                                         | Observaciones                                               |
|                                          | 1                               | Martínez, A.<br>americanus<br>Coahuila Mé            | 2001. 0<br>eremicu<br>exico. Ur | Capacidad de c<br>s) de los ecosis<br>niversidad Autó | arga estimad<br>stemas de las<br>moma de Nue | a para el oso negro (Ursus <b>1</b><br>Serranías Maderas del Carmen,<br>avolecón México 77 P | Información sobre la<br>capacidad de carga del osc<br>negro |

Figura 8.5.35

Para eliminar la asociación con una cita bibliográfica haga clic con el botón derecho del ratón y seleccione la opción Asociar/Eliminar bibliografía o teclee CTRL + G, figura 8.5.36.

| :ologia<br>-Ecologi<br>-Ecologi<br>-Ecologi<br>-Ecologi | í pc<br>ía p<br>ía p<br>ía p<br>ía p | oblacional<br>oblacional<br>oblacional<br>oblacional | l<br>/ Tam<br>/ Tipo<br>/ Tipo<br>/ Alim | año poblacio<br>de muestreo<br>de muestreo<br>entación / N | nal / Dens<br>) / Conteo<br>) / Conteo<br>ecesidades | idad absoluta<br>Indirecto / Tipo de rastro / ex<br>Indirecto / Número de excreta<br>eneroáticas / Macho A | cretas<br>s                                        |
|---------------------------------------------------------|--------------------------------------|------------------------------------------------------|------------------------------------------|------------------------------------------------------------|------------------------------------------------------|----------------------------------------------------------------------------------------------------|----------------------------------------------------|
| E-Dato                                                  | ) y m                                | uestras<br>Fecha                                     | Hora                                     | Dato                                                       | Unidad                                               | Observacio                                                                                                 | Dnes                                               |
|                                                         | 1                                    |                                                      |                                          | 859651                                                     | kcal/año                                             |                                                                                                    |                                                    |
|                                                         | 2                                    | 1/8/1998                                             |                                          | 91864                                                      | kcal                                                 | Necesidades energéticas en kiloca<br>macho de 4 años (joven)                                               | lorias de un oso negro                             |
|                                                         | 3                                    | 1/9/1998                                             |                                          | 91434                                                      | kcal                                                 |                                                                                                    |                                                    |
|                                                         | 4                                    | 1/10/1998                                            | 8                                        | 90789                                                      | kcal                                                 |                                                                                                    | 8                                                  |
| 4                                                       | 5                                    | 1/11/1998                                            |                                          | 59266                                                      | kcal                                                 |                                                                                                    |                                                    |
| Biblic                                                  | 2                                    | Asociar/E                                            | liminar b                                | ibliografía Ctr                                            | I+G                                                  | fica                                                                                                    | Observaciones                                      |
|                                                         | 1                                    | Doan-Crider,<br>de manera r                          | , D. & He<br>natural. B                  | ewitt, G. D. No <sup>.</sup><br>}iodiversitas. N           | viembre de 21<br>úm. 63. Cona                        | 005. El oso negro mexicano regresa<br>ibio. México                                                         |                                                    |
|                                                         | 2                                    | Martínez, A.<br>americanus<br>Coabuila Má            | 2001. C<br>eremicu                       | Capacidad de c<br>s) de los ecosis<br>piversidad Autó      | arga estimad<br>temas de las                         | a para el oso negro (Ursus<br>Serranías Maderas del Carmen,<br>vol a cón Mévico, 77 P                      | Información sobre la<br>capacidad de carga del oso |

Figura 8.5.36

Se mostrará la pantalla **Citas bibliográficas asociadas** donde podrá eliminar la(s) cita(s) bibliográfica(s) como se menciono anteriormente.

Al terminar de eliminar la(s) cita(s) bibliográfica(s) cierre la pantalla **Citas** bibliográficas asociadas. La bibliografía asociada se actualizará en la subdivisión Bibliografía.

🗆 Ecología poblacional

–Ecología poblacional / Tamaño poblacional / Densidad absoluta

-Ecología poblacional / Tipo de muestreo / Conteo Indirecto / Tipo de rastro / excretas

- -Ecología poblacional / Tipo de muestreo / Conteo Indirecto / Número de excretas
- Ecología poblacional / Alimentación / Necesidades energéticas / Macho 4

|                   | _   | Fecha                                     | Hora                            | Dato                                                        | Unidad                                      | Observac                                                                               | iones                                                      |
|-------------------|-----|-------------------------------------------|---------------------------------|-------------------------------------------------------------|---------------------------------------------|----------------------------------------------------------------------------------------|------------------------------------------------------------|
|                   | 1   |                                           |                                 | 859651                                                      | kcal/año                                    |                                                                                        |                                                            |
| the second second | 2   | 1/8/1998                                  |                                 | Necesidades energéticas en kiloc<br>macho de 4 años (joven) | alorias de un oso negro                     |                                                                                        |                                                            |
|                   | 3   | 1/9/1998                                  |                                 | 91434                                                       | kcal                                        |                                                                                        |                                                            |
|                   | 4   | 1/10/1998                                 |                                 | 90789                                                       | kcal                                        |                                                                                        |                                                            |
| -                 | 5   | 1/11/1998                                 |                                 | 59266                                                       | kcal                                        |                                                                                        |                                                            |
| lia               | gra | fía                                       |                                 |                                                             |                                             |                                                                                        |                                                            |
|                   |     |                                           |                                 | Cit                                                         | a bibliográ                                 | fica                                                                                   | Observaciones                                              |
| 0.00              | 1   | Martínez, A.<br>americanus<br>Coahuila Mé | 2001. 0<br>eremicu<br>ixico. Ur | Capacidad de c<br>s) de los ecosis<br>niversidad Autó       | arga estimad<br>temas de las<br>noma de Nue | a para el oso negro (Ursus<br>Serranías Maderas del Carmen,<br>evo León. México. 77 P. | Información sobre la<br>capacidad de carga del os<br>negro |

Figura 8.5.37

#### 3. Asociaciones externas

Para asociar un <u>objeto externo</u> al parámetro, solo haga clic con el botón derecho en la subdivisión **Asociaciones externas** o en uno de los renglones de la lista de dicha subdivisión, o haga clic en la subdivisión **Asociaciones externas** y seleccione en la parte superior de la pantalla el menú **Objeto externo**. Ahora seleccione la opción **Asociar objeto externo** figura 8.5.38 o teclee **CTRL** + **J**.

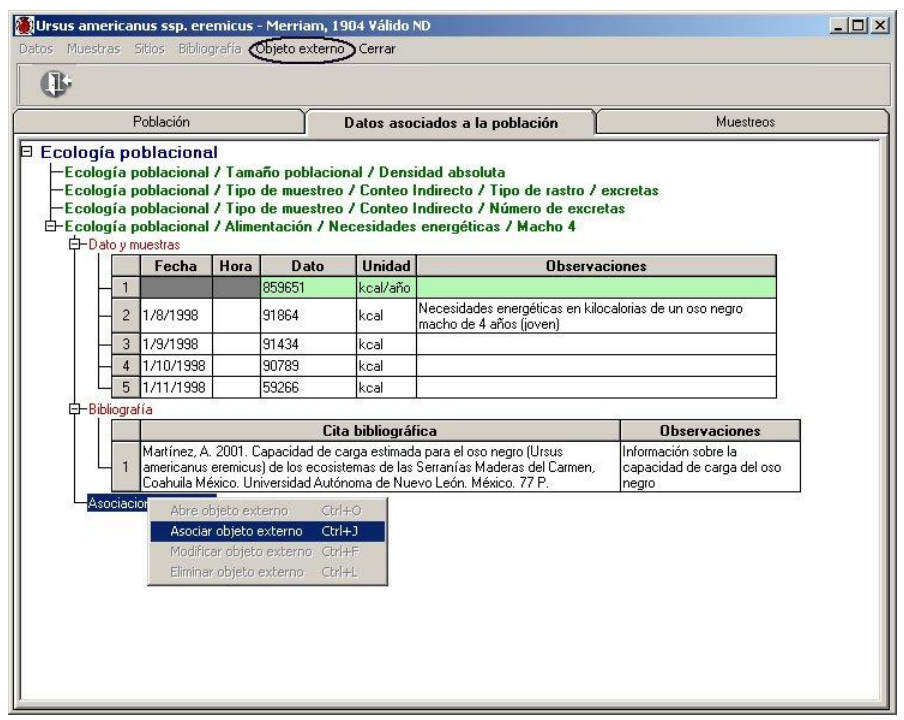

Figura 8.5.38

Se activará la pantalla de **Objetos externos**, seleccione en la lista el objeto externo deseado y asócielo haciendo clic en el botón **Asociar objeto externo (1)**, figura 8.5.39 (Para el ingreso de los objetos externos véase anexo H Objetos externos).

| Objetos externo                                                                                                    | \$                                                        |                                      |                                                 |                                 |                  |                             |               |
|----------------------------------------------------------------------------------------------------|-----------------------------------------------------------|--------------------------------------|-------------------------------------------------|---------------------------------|------------------|-----------------------------|---------------|
| dición Asociarobje                                                                                                    | eto externo                                               | Cerrar                               |                                                 |                                 |                  |                             |               |
| 1 & 0                                                                                                    | 81                                                        |                                      |                                                 |                                 |                  |                             |               |
| Buscar objeto e                                                                                                    | externo :                                                 | [                                    |                                                 |                                 |                  |                             |               |
| Objeto(s                                                                                                    | ;) externo(                                               | ;)                                   |                                                 |                                 |                  | _                           |               |
| Nombre                                                                                                    |                                                           |                                      |                                                 |                                 | Extensión        | Tipo                        | Fecha de crea |
|                                                                                                    | CA42\Ursus                                                | americanus_e                         | eremicus.jpg                                    |                                 | JPG              | PSP5.IMAGE                  |               |
| C-VEIOT                                                                                                    | ICA42\Ta                                                  | ola de conte                         | nido energético                                 | de los                          | XLS              | EXCELSHE                    |               |
| http://ww                                                                                                    | w.cites.org/                                              | esp/resources.                       | /species.html                                   |                                 | HIML             | HIMLFILE                    |               |
|                                                                                                    |                                                           |                                      |                                                 |                                 |                  |                             |               |
| AL.:                                                                                                    |                                                           |                                      |                                                 |                                 |                  |                             | -             |
| Objeto externo<br>– Protocolo/unid                                                                                                    | lad lógica                                                |                                      |                                                 | (-i [                           |                  |                             |               |
| Abrir archivo Objeto externo Protocolo/unid Protocolo Nombre archivo                                                                                                    | lad lógica                                                | contenido ene                        | Unidad k                                        | <b>ógica</b>                    |                  | dos por el oso p            | egro de las S |
| Abrir archivo<br>Objeto externo<br>Protocolo/unid<br>Protocolo<br>Nombre archivo<br>Nombre sitio                                                                                  | lad lógica<br>Tabla de                                    | contenido ene                        | Unidad k<br>rgético de los princip              | <b>ógica</b> C<br>pales aliment | 1<br>tos consumi | dos por el oso n            | egro de las S |
| Objeto externo<br>Protocolo/unid<br>Protocolo<br>Nombre archivo<br>Nombre sitio<br>Ruta                                                                                           | Iad Iógica<br>Tabla de                                    | contenido ene                        | ynidad k<br>Indiad k                            | <b>ógica</b> C                  | l los consumi    | dos por el oso n            | egro de las S |
| Objeto externo<br>Protocolo/unid<br>Protocolo<br>Nombre archivo<br>Nombre sitio<br>Ruta<br>Tipo archivo                                                                           | Tabla de<br>Tabla de<br>BIOTICA                           | contenido ene<br>12\<br>CEL.SHEET.8  | Unidad k<br>argético de los princip<br>Usuario  | <b>ógica</b> C                  | tos consumi      | dos por el oso n<br>raseña  | egro de las S |
| Abiir archivo<br>Objeto externo<br>Protocolo/unic<br>Protocolo<br>Nombre archivo<br>Nombre sitio<br>Ruta<br>Tipo archivo<br>Observaciones                                         | Tabla de<br>BIOTICA<br>XLS - EX                           | contenido ene<br>121.<br>CEL.SHEET.8 | Unidad k<br>rgético de los princip<br>Usuario   | <b>ógica [</b> C                | ios consumi      | dos por el oso n<br>raseña  | egro de las S |
| Abiii archivo<br>Objeto externo<br>Protocolo/unid<br>Protocolo<br>Nombre archivo<br>Nombre sitio<br>Ruta<br>Tipo archivo<br>Observaciones<br>- Cita del objeto                    | ad lógica<br>Tabla de<br>BIOTICA<br>XLS · EX<br>externo   | contenido ene<br>121.<br>CEL.SHEET.8 | Unidad k<br>Irgético de los princip<br>Usuario  | <b>ógica [</b> C]               | ios consumi      | dos por el oso n<br>raseña  | egro de las S |
| Abir accivo<br>Objeto externo<br>Protocolo/unid<br>Protocolo<br>Nombre archivo<br>Nombre sitio<br>Ruta<br>Tipo archivo<br>Observaciones<br>Citta del objeto<br>Título             | ad Jógica<br>Tabla de<br>BIOTICA<br>XLS - EX<br>externo - | contenido ene<br>121.<br>CEL.SHEET.8 | Unidad la<br>Ingético de los princip<br>Usuario | <b>ágica [</b> C]               | ios consumi      | dos por el oso n<br>raseña  | egro de las S |
| Abiir atchivo<br>Objeto externo<br>Protocolo/unii<br>Protocolo<br>Nombre archivo<br>Nombre sitio<br>Ruta<br>Tipo archivo<br>Observaciones<br>- Cita del objeto<br>Título<br>Autor | Tabla de<br>BIOTICA<br>XLS - EX                           | contenido ene<br>12\<br>12L.SHEET.8  | Unidad la<br>Ingético de los princip<br>Usuario | <b>ágica [</b> C                | Cont             | dos por el oso ni<br>raseña | egro de las S |

Figura 8.5.39

De esta manera puede asociar los objetos externos que desee, figura 8.5.40.

| <b>) Ursus ame</b><br>Datos Muest                      | e <b>rica</b> r<br>ras                      | n <mark>us ssp. er</mark> e<br>Sitios Biblio                                  | <b>emicus</b><br>grafía                    | <ul> <li>Merriam, 1</li> <li>Objeto externo</li> </ul>     | 904 Válido<br>Cerrar                                  | ND                                                                                               |                              | _ 🗆 ×      |
|--------------------------------------------------------|---------------------------------------------|-------------------------------------------------------------------------------|--------------------------------------------|------------------------------------------------------------|-------------------------------------------------------|--------------------------------------------------------------------------------------------------|------------------------------|------------|
| œ                                                      |                                             |                                                                               |                                            |                                                            |                                                       |                                                                                                  |                              |            |
|                                                        | F                                           | Población                                                                     |                                            |                                                            | Datos aso                                             | ciados a la población                                                                            | Muestreos                    |            |
| Ecologí<br>Ecolo<br>Ecolo<br>Ecolo<br>Ecolo<br>E-Ecolo | apo<br>gíap<br>gíap<br>gíap<br>gíap<br>toym | oblaciona<br>oblacional<br>oblacional<br>oblacional<br>oblacional<br>nuestras | l<br>/ Tama<br>/ Tipo<br>/ Tipo<br>/ Alime | año poblacio<br>de muestreo<br>de muestreo<br>entación / N | inal / Dens<br>) / Conteo<br>) / Conteo<br>ecesidade: | idad absoluta<br>Indirecto / Tipo de rastro<br>Indirecto / Número de ex<br>s energéticas / Macho | / excretas<br>cretas         |            |
|                                                        |                                             | Fecha                                                                         | Hora                                       | Dato                                                       | Unidad                                                | Obse                                                                                             | vaciones                     |            |
|                                                        | - 1                                         | 1/8/1998                                                                      |                                            | 91864                                                      | Kcal                                                  | Necesidades energéticas en<br>macho de 4 años (ioven)                                            | kilocalorias de un oso negro |            |
|                                                        | 3                                           | 1/9/1998                                                                      |                                            | 91434                                                      | Kcal                                                  | indene de l'ance (jeren).                                                                        |                              |            |
|                                                        | - 4                                         | 1/10/1998                                                                     |                                            | 90789                                                      | Kcal                                                  |                                                                                                  |                              |            |
|                                                        | - 5                                         | 1/11/1998                                                                     |                                            | 59266                                                      | Kcal                                                  |                                                                                                  |                              |            |
| ⊢Bit<br>G-Ası                                          | ociaci                                      | fía<br>iones externa<br>C:\BIOTICA<br>de las Seraa                            | s<br>42\Tabl<br>an                         | a de contenido                                             | Objetos e:<br>o energético o                          | <b>sternos asociados</b><br>la los principales alimentos co                                      | nsumidos por el oso negro    | Observacio |

*Figura* 8.5.40

Para consultar que archivos externos hay asociados al parámetro, sólo haga doble clic en la subdivisión **Asociaciones externas,** con lo que se mostrará la lista con los archivos previamente relacionadas a este.

Si desea ingresar una observación al objeto externo asociado, deberá hacer doble clic con el ratón sobre el apartado de observaciones correspondiente, el cursor se ubicará en el recuadro para comenzar a capturar la información, haga clic en algún otro recuadro y la información quedará guardada.

Si desea abrir alguno de los archivos asociados, seleccione el archivo dentro de la lista, en la carpeta de *Datos asociados a la población*, haga clic con el botón derecho del ratón y seleccione la opción **Abre objeto externo** o teclee **CTRL** + **O** figura 8.5.41.

| Ología poblacional       Tamaño poblacional / Densidad absoluta         Ecología poblacional / Tipo de muestreo / Conteo Indirecto / Tipo de rastro / excretas         Ecología poblacional / Alimentación / Necesidades energéticas / Macho         Dato y muestras         Image: Control Control Co                                                                                                    |                                                                      | Población                                                                         |                                            |                                                             | Datos aso                                             | ciados a la población 🏻 📜                                                                                    | Muestreos          | 6   |
|----------------------------------------------------------------------------------------------------|----------------------------------------------------------------------|-----------------------------------------------------------------------------------|--------------------------------------------|-------------------------------------------------------------|-------------------------------------------------------|----------------------------------------------------------------------------------------------------|--------------------|-----|
| Fecha       Hora       Dato       Unidad       Observaciones         1                                                                                                    | blogía p<br>Ecología<br>Ecología<br>Ecología<br>Ecología<br>Ecología | oblaciona<br>poblacional<br>poblacional<br>poblacional<br>poblacional<br>nuestras | l<br>/ Tama<br>/ Tipo<br>/ Tipo<br>/ Alima | año poblacio<br>de muestreo<br>de muestreo<br>entación / No | onal / Dens<br>) / Conteo<br>) / Conteo<br>ecesidades | idad absoluta<br>Indirecto / Tipo de rastro / excre<br>Indirecto / Número de excretas<br>energéticas / Macho | itas               |     |
| 1     1     1     1     1     1     1     1     1     1     1     1     1     1     1     1     1     1     1     1     1     1     1     1     1     1     1     1     1     1     1     1     1     1     1     1     1     1     1     1     1     1     1     1     1     1     1     1     1     1     1     1     1     1     1     1     1     1     1     1     1     1     1     1     1     1     1     1     1     1     1     1     1     1     1     1     1     1     1     1     1     1     1     1     1     1     1     1     1     1     1     1     1     1     1     1     1     1     1     1     1     1     1     1     1     1     1     1     1     1     1     1     1     1     1     1     1     1     1     1     1     1     1     1     1     1     1     1     1     1     1     1     1     1     1     1 <th></th> <th>Fecha</th> <th>Hora</th> <th>Dato</th> <th>Unidad</th> <th>Observacione</th> <th>s</th> <th> </th>                                                                                                    |                                                                      | Fecha                                                                             | Hora                                       | Dato                                                        | Unidad                                                | Observacione                                                                                                 | s                  |     |
| 2     1/8/1998     91864     Kcal     Machine de 4 años (joven).       3     1/9/1998     91434     Kcal       4     1/10/1998     90789     Kcal       5     1/11/1998     59266     Kcal       Bibliografía     Sociaciones externas     Objetos externos asociados     O       1     C:\BIOTICA42\Tabla de contenido energético de los principales alimentos consumidos por el oso negro     Abre objeto externo     Ctrl+O       Asociar objeto externo     Ctrl+O     Asociar objeto externo     Ctrl+O                                                                                                    | - 1                                                                  |                                                                                   |                                            |                                                             |                                                       |                                                                                                    |                    |     |
| 3     1/9/1938     91434     Kcal       4     1/10/1938     90789     Kcal       5     1/11/1938     59266     Kcal       Bibliografía                                                                                                    | - 2                                                                  | 1/8/1998                                                                          |                                            | 91864                                                       | Kcal                                                  | Necesidades energéticas en kilocalori.<br>macho de 4 años (ioven)                                            | as de un oso negro |     |
| 4     1/10/1938     90783     Kcal       5     1/11/1938     59266     Kcal       Bibliografía       B-Asociaciones externas       0     Dijetos externos asociados       1     C:NBIOTICA42\Tabla de contenido energético de los principales alimentos consumidos por el oso negro       Abre objeto externo     Ctrl+0       Asociar objeto externo     Ctrl+1       Modificar objeto externo     Ctrl+1       Modificar objeto externo     Ctrl+1                                                                                                    | 3                                                                    | 1/9/1998                                                                          | 3                                          | 91434                                                       | Kcal                                                  |                                                                                                    |                    |     |
| 5     1/11/1938     59266     Kcal       Bibliografia       Chasciaciones externas       Objetos externos asociados     O       1     C:\BIOTICA42\Tabla de contenido energético de los principales alimentos consumidos por el oso negro       Abre objeto externo     Ctrl+O       Asociar objeto externo     Ctrl+O       Asociar objeto externo     Ctrl+O       Asociar objeto externo     Ctrl+O       Filminar objeto externo     Ctrl+O                                                                                                    | 4                                                                    | 1/10/1998                                                                         | 0                                          | 90789                                                       | Kcal                                                  |                                                                                                    |                    | 1   |
| Bibliografía     C\SplitSignafía     C\SplitSignafía     C(S)     C(S)     C(S)     C(S)     C(S) | 5                                                                    | 1/11/1998                                                                         |                                            | 59266                                                       | Kcal                                                  |                                                                                                    |                    | 1   |
| Objetos externos asociados     Objetos externos asociados     O     C     C | Bibliogra                                                            | afía                                                                              |                                            | 83                                                          | 105                                                   | 12                                                                                                    | 8                  |     |
| C:\BIOTICA42\Tabla de contenido energético de los principales alimentos consumidos por el oso negro     Abre objeto externo Ctrl+0     Asociar objeto externo Ctrl+0     Modificar objeto externo Ctrl+1     Eliminar objeto externo Ctrl+1                                                                                                    |                                                                      | iones externa                                                                     | \$                                         |                                                             | Obietos es                                            | ternos asociados                                                                                             | 51                 | Пbs |
| de las Seraan Ctri+D<br>Asociar objeto externo Ctri+J<br>Modificar objeto externo Ctri+J<br>Eliminar objeto externo Ctri+J                                                                                                    |                                                                      | C:\BIOTICA                                                                        | 42\Tabl                                    | a de contenido                                              | eneraético c                                          | le los principales alimentos consumidos                                                                      | por el oso nearo   | 003 |
| Asociar objeto externo Ctrl+J<br>Modificar objeto externo Ctrl+F<br>Eliminar objeto externo Ctrl+J                                                                                                    |                                                                      | de las Seraa                                                                      | an                                         |                                                             | and the second                                        | Abre objeto exte                                                                                             | erno Ctrl+0        |     |
| Modificar objeto externo Ctrl+F<br>Filminar objeto externo Ctrl+I                                                                                                    |                                                                      |                                                                                   |                                            |                                                             |                                                       | Asociar objeto e                                                                                             | xterno Ctrl+J      |     |
| Eliminar objeto externo _ Ctrl+L                                                                                                    |                                                                      |                                                                                   |                                            |                                                             |                                                       | Modificar objeto                                                                                             | externo Ctrl+F     |     |
| Emilia object externo                                                                                                    |                                                                      |                                                                                   |                                            |                                                             |                                                       | Eliminar objeto e                                                                                            | externo Ctrl+L     |     |
|                                                                                                    |                                                                      |                                                                                   |                                            |                                                             |                                                       |                                                                                                    |                    |     |

Figura 8.5.41

Si desea modificar los datos de algún objeto asociado, sólo seleccione el archivo, haga clic con el botón derecho del ratón y seleccione la opción **Modificar objeto externo**, se abrirá la pantalla de Objeto externo, recuperando la información del objeto seleccionado, cambie los datos que desee, guárdelos y cierre la pantalla (véase anexo H Objetos externos).

Para eliminar la asociación entre el archivo y el parámetro, sólo seleccione el archivo, haga clic con el botón derecho del ratón y seleccione la opción **Eliminar objeto externo.** 

*Nota: Recuerde que sólo eliminará la asociación "parámetro – archivo" y no el archivo mismo.* 

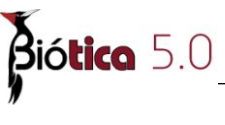

#### **Muestreos**

En esta carpeta usted podrá ingresar los parámetros asociados a la población en una subregión específica, ya sea, un polígono, un transecto o un sitio (x,y).

En el siguiente ejemplo se ingresarán los datos de un estudio poblacional de la especie *Astrocaryum mexicanum*, cuya área de distribución es la Estación Biológica de Los Tuxtlas; la cual está comprendida entre los municipios de San Andres Tuxtla y Catemaco; se realizaron muestreos en tres transectos y 6 sitios de muestreo, en un tiempo que abarca de 6/08/1996 y 5/08/1997 :

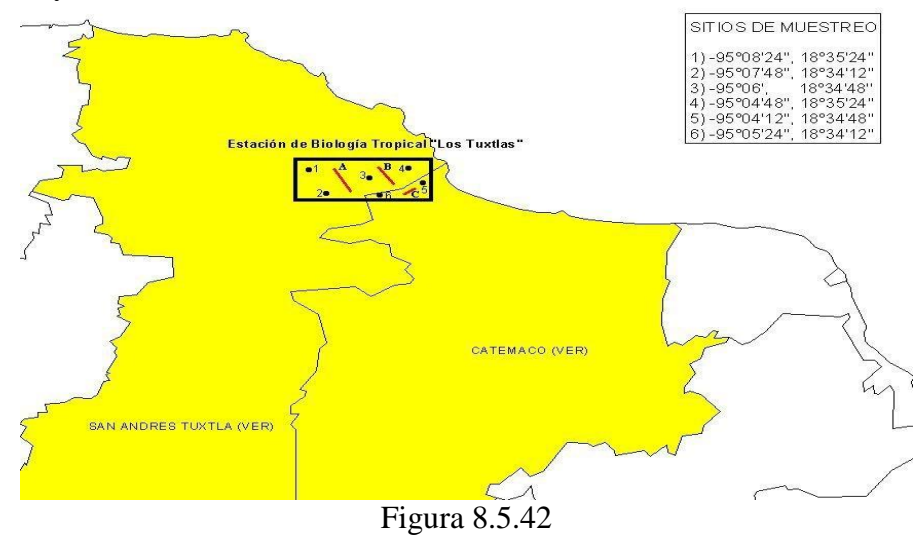

| Astrocaryum mexicanum - ND Correcto ND                           |                                                                                                    |
|------------------------------------------------------------------|----------------------------------------------------------------------------------------------------|
| Datos Muestras Sitios Bibliografía Objeto externo Cerrar         |                                                                                                    |
| <u>U</u>                                                         |                                                                                                    |
| Población Datos as                                               | sociados a la población Muestreos                                                                                                    |
| Estudio<br>Nombre                                                | 9                                                                                                    |
| Genética poblacional de Astrocaryum mexicanum Liebm., en la esta | ación de Biólogía Tropical de Los Tuxtlas, Veracrúz.                                                                                                    |
| Nombre del área de distribución                                  | Fecha Inicial         Estudio sobre           I02/08/1996         Silvestre                                                                                                    |
| Area de distribución                                             | Fecha Final         Periodicidad           05/08/1996         III                                                                                                    |
| MEXICO/VERACRUZ/SAN ANDRES TUXTLA<br>MEXICO/VERACRUZ/CATEMACO    | Periodo Aval determinador                                                                                                    |
|                                                                  | Investigador(es) asociado(s)                                                                                                    |
| Dbservación sobre la región seleccionada                         | Abreviado         Apellido paterno         Apellido materno         Nombre           SKR         Kerkoff         Ressl         Silke           UMSP         Melo-Samper         Palacios         Ubaldo |
| <u>ا</u> سر الم                                                  |                                                                                                    |
| E @ Objeto(s) exte                                               | Construction Construction      Construction      Construction      Construction      Construction                                                                                                    |

Figura 8.5.43

Al seleccionar esta carpeta, se mostrarán las regiones descriptoras del área de distribución que previamente fueron asociadas al estudio en la carpeta Población (figura 8.5.43), junto con los sitios que hayan sido asociados previamente a estas (véase el capítulo 5.3 **Regiones, sitios y localidades** del módulo **Geográfico**) figura 8.5.44.

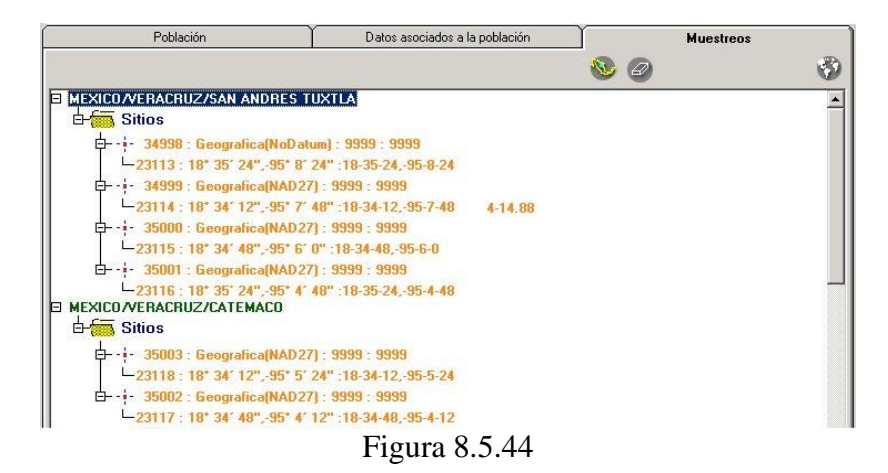

Siguiendo con el ejemplo anterior, habrá que incluir los tres transectos en que se realizaron los muestreos dentro del área de distribución (véase figura 8.1); los transectos se incluyen como sub-regiones del área de distribución de la siguiente manera:

Haga clic en el botón **Asociar nueva sub-región (1)** figura 8.5.44, con lo que se mostrará la pantalla titulada **Catálogo de regiones**, donde podrá elegir la(s) sub-región(es) asociadas al estudio poblacional. Para asociar una sub-región sólo haga clic en el botón **Asocia región seleccionada (1)** figura 8.5.45.

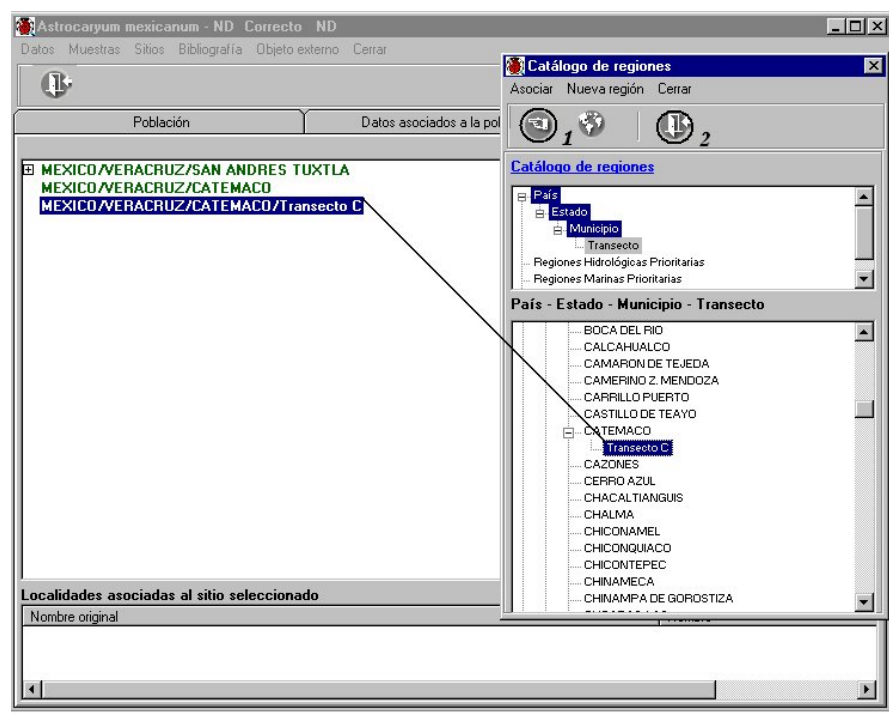

Figura 8.5.45

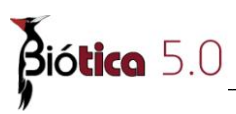

De esta manera podrá asociar tantas sub-regiones como necesite (A) figura 8.5.46; al terminar haga clic en el botón **Salir** (2) figura 8.5.45.

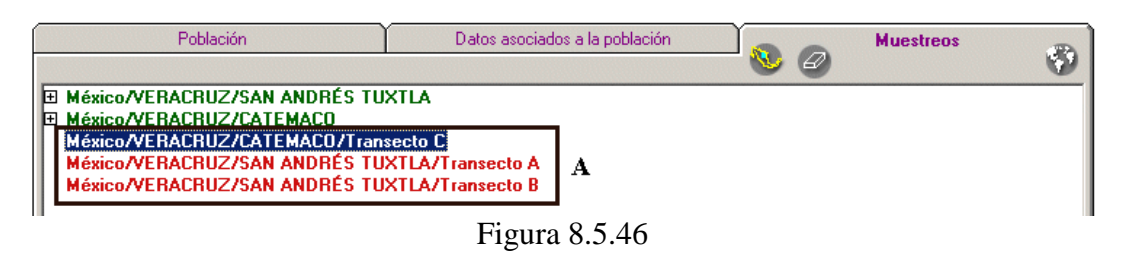

Nota: Todas las sub-regiones que asocie al estudio, se mostrarán en color rojo.

#### Asociación de parámetros a sub-regiones 'plots'

Para asociar un nuevo parámetro asociado a la población a una sub-región, sólo haga clic con el botón derecho del ratón sobre la sub-región deseada, y seleccione dentro del menú **Datos** la opción **Asociar nuevo parámetro** o teclee **CTRL** + **P**, figura 8.5.47.

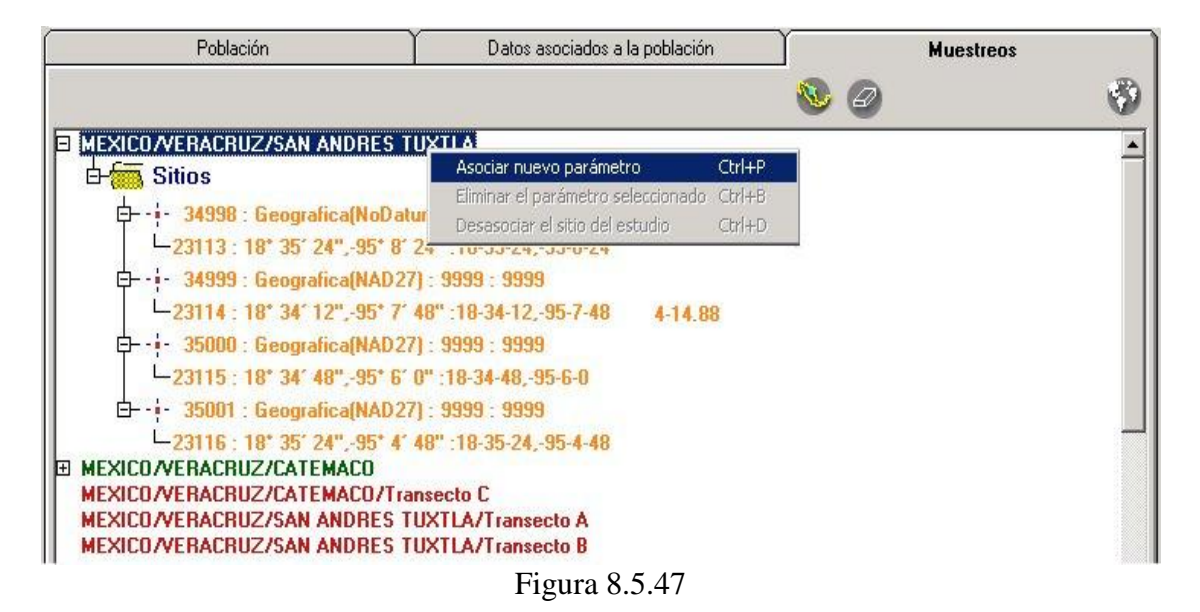

Al hacer clic en esta opción se mostrará la pantalla titulada **Asociación de parámetros poblacionales al estudio**, donde podrá elegir el (los) parámetro(s) que desea asociar a partir del *Catálogo de parámetros asociados a la población*; dando para cada una de estos parámetros un dato y alguna observación al mismo, podrá asociar la bibliografía y los archivos externos relacionados al parámetro.

Esta pantalla tiene la misma funcionalidad que para los datos poblacionales, por lo que para su funcionamiento remítase a **Datos poblacionales** de esta sección.

| Población                                                                                                    | Datos asociados a la población                                                                                                    | Ŷ                                      |     | Muestreos |   |
|----------------------------------------------------------------------------------------------------|----------------------------------------------------------------------------------------------------|----------------------------------------|-----|-----------|---|
|                                                                                                    |                                                                                                    | 80                                     |     |           | 3 |
| MEXICO/VERACRUZ/SAN ANDRES     DEcología poblacional     DEcología poblacional / Tamañ     DEcología poblacional / Tamañ     DECOLOgía poblacional     DEcología poblacional     DEcología poblacional     DEcología poblacional     DEcología poblacional     DECOLOGÍA poblacional     DECOLOGÍA     DECOLOGÍA poblacional     DECOLOGÍA     DECOLOGÍA poblacional     DECOLOGÍA     DECOLOGÍA poblacional     DECOLOGÍA     DECOLOGÍA     DECOLO     DECOLOGÍA     DECOLOGÍA     DECOLO     DECOLO | TUXTLA<br>o poblacional / Número de individuos / Ju<br>o poblacional / Número de individuos / A<br>o poblacional / Número de individuos / Ju<br>o poblacional / Número de individuos / A<br>ansecto C<br>o poblacional / Número de individuos / A<br>TUXTLA/Transecto A<br>o poblacional / Número de individuos / Ju | uveniles<br>dultos<br>dultos<br>dultos |     |           |   |
| Nombre original                                                                                                    |                                                                                                    |                                        | Non | nbre      |   |
| •                                                                                                    |                                                                                                    |                                        | 1/3 |           | F |

Figura 8.5.48

Como habrá podido darse cuenta, es posible asociar a la sub-región tantos parámetros como se desee, figura 8.5.48, estos se mostrarán también agrupados por el primer nivel al que pertenezcan dentro del catálogo de parámetros poblacionales.

Ahora usted podrá consultar los datos asociados a dichos parámetros sólo haciendo doble clic sobre aquel o aquellos que le interesen.

| 1 1                           |                                                            | Fecha                                                                                                    | Hora                          | Dato                                                             | Unidad                                                                         | Observaciones                          |
|-------------------------------|------------------------------------------------------------|----------------------------------------------------------------------------------------------------|-------------------------------|------------------------------------------------------------------|--------------------------------------------------------------------------------|----------------------------------------|
|                               | 1                                                          |                                                                                                    |                               | 62                                                               | ind x ha                                                                       |                                        |
|                               | 2                                                          | 1/6/1985                                                                                                    |                               | 65                                                               | ind x ha                                                                       |                                        |
|                               | 3                                                          | 10/6/1986                                                                                                    |                               | 58                                                               | ind x ha                                                                       |                                        |
|                               | 4                                                          | 1/6/1987                                                                                                    |                               | 62                                                               | ind x ha                                                                       |                                        |
| L                             | 5                                                          | 2/6/1988                                                                                                    |                               | 63                                                               | ind x ha                                                                       |                                        |
| Sit<br>VER/<br>logí           | ios<br>ACRL<br>a po                                        | IZ/SAN AN<br>Iblaciona                                                                                                    | IDRÉS<br>I                    | TUXTLA/Tra                                                       | ansecto B                                                                      |                                        |
| VER/<br>logí<br>colo          | ios<br>ACRL<br>apo<br>gíap<br>toym                         | IZ/SAN AN<br>Iblacional<br>Ioblacional<br>Iuestras                                                                                                    | IDRÉS<br>II<br>/ Tama         | TUXTLA/Tra                                                       | ansecto B<br>nal / Número de i                                                 | ndividuos / Juveniles                  |
| VER/<br>logí<br>colo<br>⊐Da   | ios<br>ACRL<br>a po<br>gía p<br>toym                       | IZ/SAN AN<br>International<br>International<br>Intern | IDRÉS<br>II<br>/ Tama<br>Hora | TUXTLA/Tra<br>año poblacio<br>Dato                               | ansecto B<br>nal / Número de i<br>Unidad                                       | ndividuos / Juveniles<br>Observaciones |
| VER/<br>logí<br>colo<br>⊐-Da  | ios<br>ACRL<br>a po<br>gía p<br>to y m                     | JZ/SAN AN<br>oblacional<br>oblacional<br>uestras<br>Fecha                                                                                                    | IDRÉS<br>II<br>7 Tama<br>Hora | TUXTLA/Tra<br>año poblacio<br>Dato                               | ansecto B<br>nal / Número de i<br>Unidad<br>ind x ha                           | ndividuos / Juveniles<br>Observaciones |
| VER/<br>Iogí<br>colo:<br>⊐-Da | ios<br>ACRU<br>a po<br>gía p<br>to y m<br>1<br>2           | IZ/SAN AN<br>Iblacional<br>oblacional<br>uestras<br>Fecha<br>1/6/1985                                                                                                    | IDRÉS<br>II<br>/ Tama<br>Hora | TUXTLA/Tra<br>año poblacio<br>Dato<br>59<br>62                   | ansecto B<br>nal / Número de i<br>Unidad<br>ind x ha<br>ind x ha               | ndividuos / Juveniles<br>Observaciones |
| VER/<br>logí<br>colos<br>⊐-Da | ios<br>ACRL<br>a po<br>gía p<br>to y m<br>1<br>2<br>3      | Vertical and the second second                                                                                                    | IDRÉS<br>I<br>/ Tama<br>Hora  | TUXTLA/Tra<br>año poblacio<br>59<br>62<br>55                     | ansecto B<br>nal / Número de i<br>Unidad<br>ind x ha<br>ind x ha<br>ind x ha   | ndividuos / Juveniles<br>Observaciones |
| VER/<br>logí<br>colo;<br>⊐Da  | ios<br>ACRL<br>a po<br>gía p<br>to y m<br>1<br>2<br>3<br>4 | Vertical and the second second                                                                                                    | IDRÉS<br>Il<br>/ Tama<br>Hora | TUXTLA/Tra<br>año poblacio<br>Dato<br>59<br>62<br>55<br>62<br>55 | ansecto B<br>nal / Número de i<br>ind x ha<br>ind x ha<br>ind x ha<br>ind x ha | ndividuos / Juveniles<br>Observaciones |

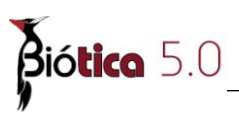

Estos parámetros contienen las mismas divisiones y funcionalidad que en la carpeta de datos asociados a la población, por lo que para su funcionamiento remítase a **Datos y muestras, Bibliografía y Asociaciones externas** de esta sección.

#### Asociación de sitios al estudio

Los sitios ingresados y asociados previamente a las sub-regiones del estudio se mostrarán aquí para cada una de las sub-regiones asociadas (véase el capítulo **8.5 Poblaciones por taxón** del módulo **Ecología**). Es posible que en su base de datos tenga sitios (x,y) asociados a la sub-región (véase el capítulo 5.3 **Regiones, sitios y localidades** del módulo **Geográfico**) pero que no pertenecen al estudio en cuestión, ya que Biótica contempla no sólo el ingreso de datos ecológicos, sino también el ingreso de datos curatoriales, los cuales pueden estar georreferenciados a las mismas sub-regiones e incluso a los mismos sitios; así mismo estos sitios pueden pertenecer incluso a otros estudios poblacionales. En principio todos los sitios se mostrarán en color naranja, lo que indica que dicho sitio no es parte del estudio poblacional.

Para asociar un sitio al estudio, sólo haga clic con el botón derecho del ratón sobre el sitio o una vez seleccionado el sitio, vaya a la parte superior de la pantalla, haga clic en el menú **Sitios** y seleccione la opción **Asociar el sitio al estudio** figura 8.5.50 o teclee **CTRL** + **A**.

Si el sitio al que desea asociar el parámetro no ha sido ingresado al sistema, haga clic en el botón **Nuevo sitio** (1) figura 8.5.50, con lo que se mostrará la pantalla *Regiones, sitios y localidades*, donde podrá ingresar el sitio (véase el capítulo 5.3 **Regiones, sitios y localidades** del módulo **Geográfico**) y al regresar a los datos del estudio poblacional, haga doble clic en la región a la que pertenece el sitio ingresado, con lo que se mostrará este.

| Población                                                                                                    | Datos asociados a la población                                                                                                    | Y      | Muestreos |          |
|----------------------------------------------------------------------------------------------------|----------------------------------------------------------------------------------------------------|--------|-----------|----------|
|                                                                                                    |                                                                                                    | 🔕 🥝    |           | 13       |
| MEXICO/VERACRUZ/SAN ANDRES TU<br>Ecología poblacional<br>Ecología poblacional / Tamaño p<br>Ecología poblacional / Tamaño p<br>Ecología poblacional / Tamaño p<br>Sitios<br>34938: Geografica(NoDaton<br>23113: 18° 35′ 24"95° 8′ 24<br>;- 34999: Geografica(NAD27)<br>L23114: 18° 34′ 12"95° 7′ 44<br>;- 35000: Geografica(NAD27)<br>L23115: 18° 34′ 48"95° 6′ 0°<br>;- 35001: Geografica(NAD27)<br>L23115: 18° 34′ 48"95° 6′ 0°<br>;- 35001: Geografica(NAD27)<br>L23116: 18° 35′ 24"95° 4′ 44<br>MEXICO/VERACRUZ/CATEMACO<br>Ecología poblacional<br>Ecología poblacional<br>Ecología poblacional / Tamaño p<br>Ecología poblacional / Tamaño p | XTLA<br>poblacional / Número de individuos / J<br>poblacional / Número de individuos / J<br>n) 9999 : 9990<br>4" :18-35-24<br>9999 : 9999<br>8" :18-34-1295-7-48<br>: 9999 : 9999<br>" :18-34-4895-6-0<br>: 9999 : 9999<br>8" :18-35-2495-4-48<br>poblacional / Número de individuos / J<br>poblacional / Número de individuos / J | Ctrl+A |           | ×        |
| □ □ Geografica(NAD 27)                                                                                                    | - 9999 - 9999                                                                                                    |        |           | <u> </u> |
| Localidades asociadas al sitio seleccionado                                                                                                    | 0                                                                                                    |        |           |          |
| Nembre original                                                                                                    |                                                                                                    | N      | ombre     |          |
| Miguel Hidalgo y Costilla                                                                                                    |                                                                                                    | n      | olu       |          |
|                                                                                                    |                                                                                                    |        |           | •        |

Figura 8.5.50

Una vez que haya asociado el sitio al estudio, este se mostrará en color negro, ahora es posible asociarle algún parámetro a dicho sitio, figura 8.5.51.

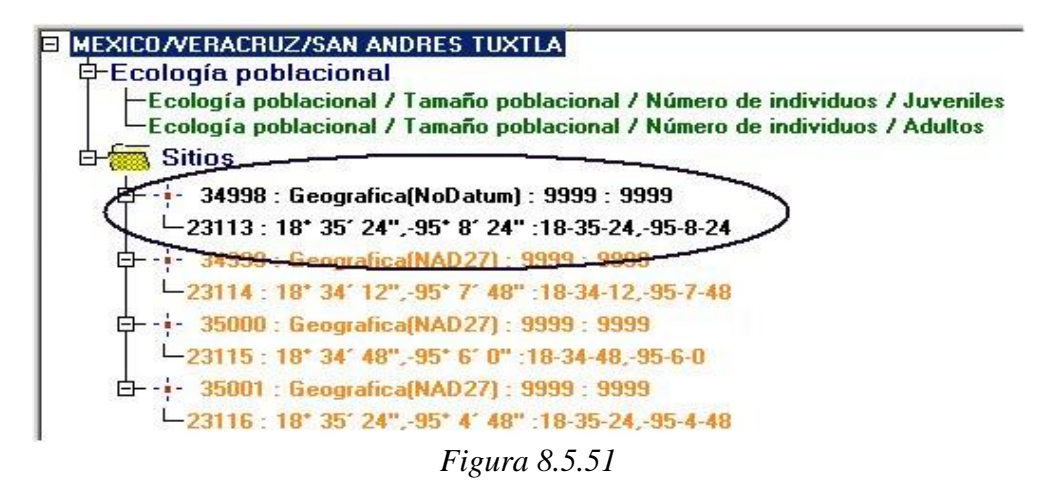

#### Asociación de parámetros a sitios

Para asociar un parámetro al sitio, haga clic con el botón derecho del ratón en el sitio al que desee asociarle el parámetro, o simplemente seleccione el sitio y en la parte superior de la pantalla haga clic en el menú **Datos**, y seleccione la opción **Asociar nuevo parámetro**, figura 8.5.52.

| Población                                                                                                    | Datos asociados a la población                                                                                                    | Muestreos                                                                  |   |
|----------------------------------------------------------------------------------------------------|----------------------------------------------------------------------------------------------------|----------------------------------------------------------------------------|---|
|                                                                                                    |                                                                                                    | <b>&amp;</b> Ø                                                             | 3 |
| <ul> <li>MEXICO/VERACRUZ/SAN ANDRES TUX</li> <li>Ecología poblacional</li> <li>Ecología poblacional / Tamaño po<br/>Ecología poblacional / Tamaño po<br/>Ecología poblacional / Tamaño po<br/>Ecología poblacional / Tamaño po<br/>Ecología poblacional / Tamaño po<br/>Ecología poblacional</li> <li>34999 : Geografica(NAD27) :<br/>23113 : 18* 35' 24",-95* 8' 24'<br/>Ei- 35000 : Geografica(NAD27) :<br/>23115 : 18* 34' 12",-95* 6' 0"<br/>Ei- 35000 : Geografica(NAD27) :<br/>23115 : 18* 34' 48",-95* 6' 0"<br/>Ei- 35001 : Geografica(NAD27) :<br/>23116 : 18* 35' 24",-95* 4' 48'</li> <li>MEXICO/VERACRUZ/CATEMACO</li> <li>Ecología poblacional<br/>Ecología poblacional / Tamaño po<br/>Ecología poblacional / Tamaño po<br/>Ecología poblacional / Tamaño po</li> </ul> | TLA<br>bblacional / Número de individuos / Jur<br>bblacional / Número de individuos / Ad<br>1: 99999 : 9999<br>1: 18-35-24<br>9999 : 9999<br>18-34-48,-95-6-0<br>9999 : 9999<br>18-35-24,-95-4-48<br>bblacional / Número de individuos / Jur<br>bblacional / Número de individuos / Jur | veniles<br>ultos<br>Ctrl+P<br>anado Ctrl+B<br>o Ctrl+D<br>veniles<br>ultos |   |
| Localidades asociadas al sitio seleccionado                                                                                                    |                                                                                                    |                                                                            |   |
| Nombre original                                                                                                    |                                                                                                    | Nombre                                                                     |   |
| Miguel Hidaigo y Lostilia                                                                                                    |                                                                                                    | nulo                                                                       | Þ |

Figura 8.5.52

Ahora se mostrará la pantalla titulada **Asociar características al estudio**, la cual tiene la misma funcionalidad que hemos visto con anterioridad, por lo que para su funcionamiento remítase a **Datos poblacionales** de esta sección.

Como habrá podido darse cuenta, es posible asociar al sitio tantos parámetros como se desee, figura 8.5.53, estos se mostrarán también agrupados por el primer nivel del catálogo de parámetros asociados a la población al que pertenece el parámetro.

Ahora usted podrá consultar los datos asociados a dichos parámetros sólo haciendo doble clic sobre aquel o aquellos que le interesen.

| Población                                                     | Población                                                                   |                                                |                           | ociados a la población                 | Muestreos       |          |
|---------------------------------------------------------------|-----------------------------------------------------------------------------|------------------------------------------------|---------------------------|----------------------------------------|-----------------|----------|
|                                                               |                                                                             |                                                |                           |                                        | <b>N</b>        | 3        |
| MEXICO/VERACRUZ/S/     Ecología poblaci     Sitios     Sitios | IN ANDRE<br>onal<br>grafica(Nol<br>5' 24",-95*<br>oblacional<br>poblacional | S TUXT<br>Datum) :<br>8' 24" :<br>al<br>/ Tama | 9999 : 999<br>18-35-24,-9 | 9<br>5-8-24<br>nal / Número de individ | uos / Juveniles | *        |
|                                                               | Fecha                                                                       | Hora                                           | Dato                      | Unidad                                 | Observaciones   |          |
|                                                               |                                                                             |                                                | 20                        | ind                                    |                 |          |
| E-Ecología p                                                  | ones externa<br>poblacional<br>nuestras<br>Fecha                            | / Tama                                         | ño poblacio<br>Dato       | nal / Número de individ                | uos / Adultos   | _        |
|                                                               | 1 oonid                                                                     | Inord                                          | 10                        | ind                                    | 000011000000    |          |
| Bibliogra<br>Asociac<br>E                                     | fía<br>ones externa<br><mark>grafica(NA</mark> I                            | is<br>D27) : 9                                 | 999 : 9999                |                                        |                 | <b>_</b> |
| Localidades asociadas al si                                   | tio seleccio                                                                | onado                                          |                           |                                        |                 |          |
| Nombre original                                               |                                                                             |                                                |                           |                                        | Nombre          |          |
|                                                               |                                                                             |                                                |                           |                                        |                 | ×        |

Figura 8.5.53

Estos parámetros contienen las mismas divisiones y funcionalidad que en la carpeta de *Datos asociados a la población*, por lo que para su funcionamiento remítase a **Datos y muestras, Bibliografía y Asociaciones externas** de esta sección.

Si desea desasociar un sitio al estudio, selecciónelo y haga clic con el botón derecho del ratón, seleccione la opción **Desasociar el sitio del estudio**, figura 8.5.54.

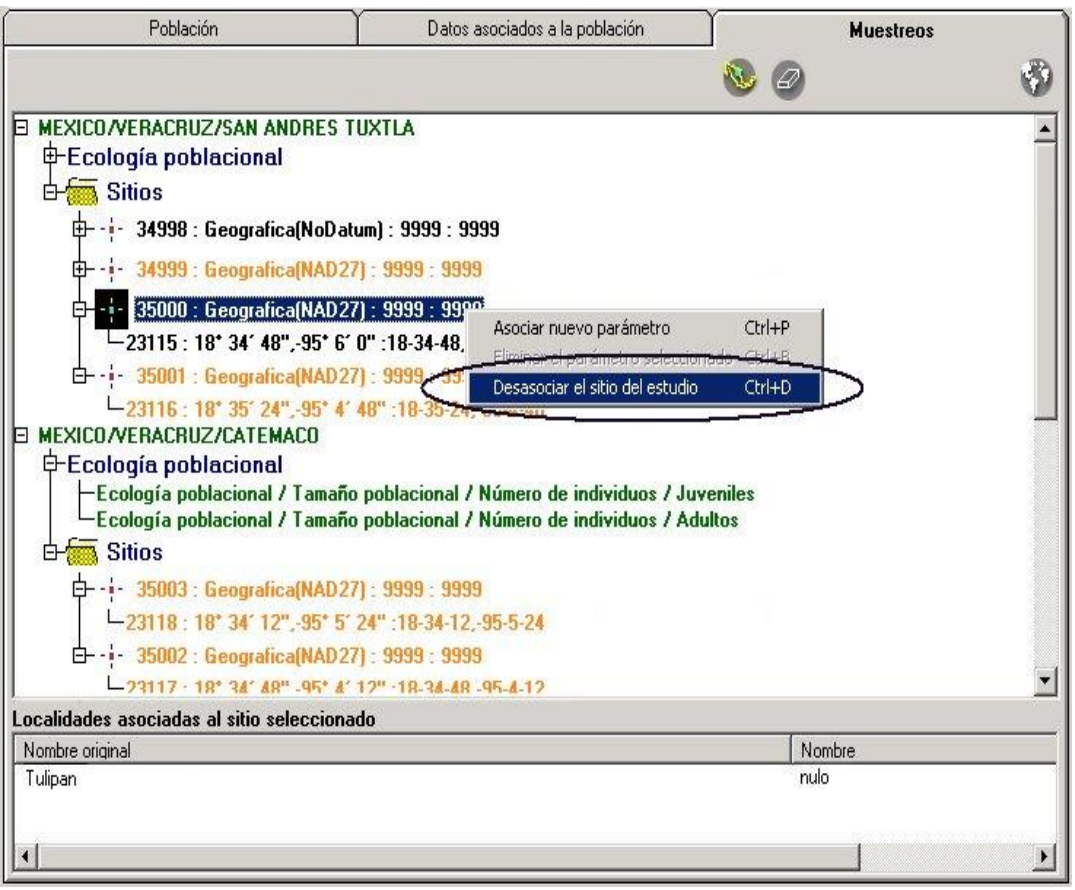

Figura 8.5.54

A continuación se mostrará un mensaje de confirmación, acepte. Con esto <u>se eliminarán</u> todos los parámetros asociados al sitio y su información.

Ahora el sitio se mostrará nuevamente en color naranja, lo que significa que <u>pertenece a la</u> región, pero **no** al estudio poblacional., figura 8.5.55.

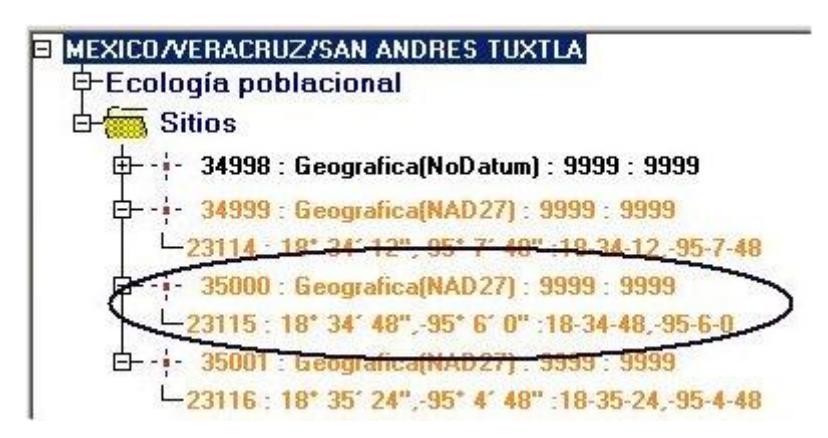

Figura 8.5.55

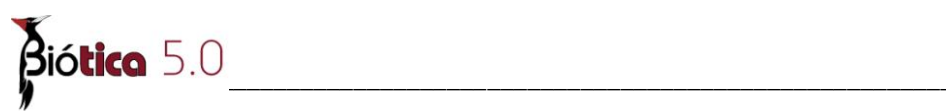